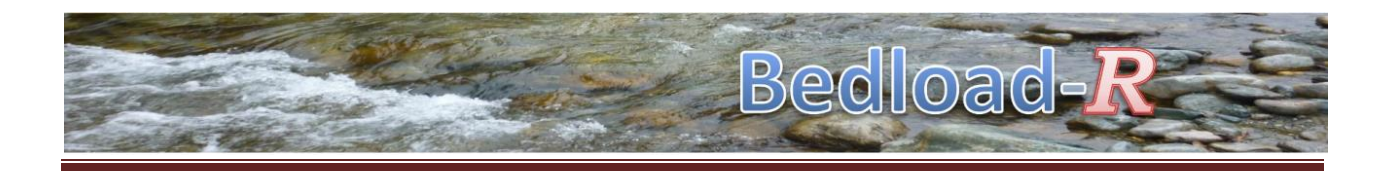

# **Bedload***R*

https://www.bedloadweb.com/

# **Programmer's manual**

DOI: 10.13140/RG

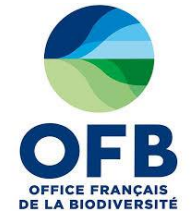

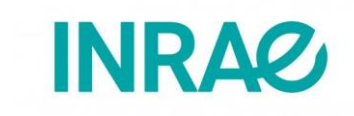

V\_E\_01/03/2020

Alain RECKING

# **CONTENTS**

| CO | CONTENTS     |       |                                                   |  |  |
|----|--------------|-------|---------------------------------------------------|--|--|
| 1  | INTRODUCTION |       |                                                   |  |  |
| 2  | OVE          | ERVIE | EW8                                               |  |  |
| 2  | 2.1          | Inst  | all8                                              |  |  |
|    | 2.1.         | .1    | R-Shiny8                                          |  |  |
|    | 2.1.         | .2    | The BedloadR package8                             |  |  |
|    | 2.1.         | .3    | Get starting10                                    |  |  |
|    | 2.1.         | .4    | Menu10                                            |  |  |
|    | 2.1.         | .5    | How to get started with Bedload-R?11              |  |  |
|    | 2.1.         | .6    | BedloadR versus BedloadWeb12                      |  |  |
| 3  | PRC          | OGRA  | M STRUCTURE                                       |  |  |
|    | 3.1          | Ove   | rview13                                           |  |  |
|    | 3.1.         | .1    | Program architecture (UI, Server and functions)13 |  |  |
|    | 3.1.         | .2    | Default matrices15                                |  |  |
|    | 3.1.         | .3    | Variables16                                       |  |  |
| 3  | 3.2          | Use   | rs16                                              |  |  |
| 3  | 3.3          | Proj  | jects17                                           |  |  |
| 3  | 3.4          | Grai  | in Size Distribution                              |  |  |
|    | 3.4.         | .1    | Create a grain size distribution21                |  |  |
|    | 3.4.         | .2    | Save a grain size distribution22                  |  |  |

| 3 | .5   | Rive | er cross section                |
|---|------|------|---------------------------------|
|   | 3.5. | 1    | Opening or creating a section25 |
|   | 3.5. | 2    | Save a section                  |
|   | 3.5. | 3    | Open a section29                |
|   | 3.5. | 4    | Erase a section                 |
| 3 | .6   | Hyd  | Iraulics                        |
| 3 | .7   | Sed  | iment transport33               |
|   | 3.7. | 1    | Calculation33                   |
|   | 3.7. | 2    | Save                            |
| З | .8   | Hyd  | Irology35                       |
|   | 3.8. | 1    | Creation35                      |
|   | 3.8. | 2    | Hydrological data management35  |
| З | .9   | Sed  | iment budget36                  |
|   | 3.9. | 1    | Select hydrology                |
|   | 3.9. | 2    | Sediment budget calculation37   |
|   | 3.9. | 3    | Saving a sediment budget        |
| З | .10  | Ana  | Ilysis                          |
| 4 | MO   | DIFY | ING THE PACKAGE40               |
| 4 | .1   | Add  | a new data set40                |
| 4 | .2   | Add  | an equation46                   |
|   | 4.2. | 1    | The equation46                  |
|   | 4.2. | 2    | Make the change47               |

DOI: 10.13140/RG.

|   | 4.2 | .3   | Accounting for existing projects5        | 60 |
|---|-----|------|------------------------------------------|----|
|   | 4.2 | .4   | Useful trick5                            | 52 |
|   | 4.3 | Ado  | d a new piece of code5                   | 54 |
|   | 4.3 | .1   | Example: add a page for suspension load5 | 54 |
|   | 4.3 | .2   | The User Interface5                      | 5  |
|   | 4.3 | .3   | The server function5                     | 57 |
|   | 4.3 | .4   | The BedloadR.R functions5                | ;9 |
|   | 4.3 | .5   | Test with the BedloadWeb_Demo.txt6       | 52 |
|   | 4.3 | .6   | Adding a menu6                           | 52 |
| 5 | APF | PEND | DIX: FILES FORMAT6                       | ;3 |
|   | 5.1 | Gra  | in Size Distribution6                    | ;3 |
|   | 5.2 | Sec  | tions7                                   | '0 |
|   | 5.3 | Нус  | draulics7                                | '5 |
|   | 5.4 | Sed  | liment transport8                        | 30 |
|   | 5.5 | Нус  | drology8                                 | 32 |
|   | 5.6 | Sed  | liment Budget8                           | 34 |
|   | 5.7 | Ana  | alysis8                                  | 36 |

# **1 INTRODUCTION**

River managers often need to compute the river functioning, which generally requires several steps including the hydrology, the channel hydraulics, and finally the associated bedload transport, and many numerical tools are available online. These models are more or less complex, but most of them are not accessible to non-specialists in hydrology or in hydraulics. Meanwhile, many practitioners must have access to a (even rough) bedload estimate, and instead of getting involved in long and tedious trainings (by lack of time, energy or money), they prefer to implement by themselves some usual simple equations. This poses several problems: doing so it is a large source of error (these equations simple in appearance can hide some subtle details for non-specialist) and it is not optimum for large scale computation. The Bedload-*R* package was developed for covering this gap between complex models and simple hand calculation. This user friendly program not only supports users in all the successive steps required for a complete and serious sediment budget study (entering the data, choose between the panels of existing equations, edit the results and the graphics), it also permits to manipulate a large bedload database for educational purpose.

The Bedload-R program is already available online for а direct use at https://en.Bedloadweb.com/. This free access is comfortable for users because it does not require installing and configuring any program. However, a web access may also be limited when the web connection is of poor quality, and it reduces the high possibilities offered by the R environment to extend the existing functions to the user's own specific questions. This is why we thought it important to give access to the program in an open source way.

This document presents the Bedload-*R* package, the program algorithm and main functions and variables.

BedloadR can be installed and used by anyone, even without any knowledge in computer science. However for taking advantage of the full potentiality of the package, a basic knowledge of the R language is required (a lot of tutorials are available online).

# **2 OVERVIEW**

# **2.1 Install**

#### 2.1.1 R-Shiny

The program was written in R and use Shiny (<u>https://shiny.rstudio.com/</u>) for the user interface.

RStudio must be installed https://rstudio.com/products/rstudio/.

# Several libraries must be installed: Shiny, knitr, DT, rhandsontable, shinyBS, shinyjs, stringr, zoo, shinycssloaders, fields.

For instance the R command for installing the Shiny package is :

> install.packages("shiny")

#### 2.1.2 The BedloadR package

The BedloadR package can be downloaded from <a href="https://github.com/inrae/BedloadR.git">https://github.com/inrae/BedloadR.git</a>

It contains: 2 R files and 4 folders:

| Nom           | Modifié le       | Туре                | Taille |
|---------------|------------------|---------------------|--------|
| 📙 data        | 26/03/2020 11:14 | Dossier de fichiers |        |
| 📙 user_db     | 26/03/2020 11:14 | Dossier de fichiers |        |
| user_projects | 26/03/2020 11:16 | Dossier de fichiers |        |
| 📜 www         | 26/03/2020 11:14 | Dossier de fichiers |        |
| 😰 app         | 26/03/2020 11:17 | Fichier R           | 607 Ko |
| 😰 bedloadR    | 25/03/2020 21:16 | Fichier R           | 260 Ko |

The **app.R** file contains the definition of the user interface (ui part) objects and the functions (server part) controlling these objects. The **BedloadR.R** file contains all functions needed for calculations.

The folder /user\_projects is empty and will contain the user data backup (can be changed).

The folder /user\_db contains the user\_db.txt file where the program will record all users ID and password.

The folder /www contains all images used by the program (not the users' photos), and the files that can be downloaded from the help page: pdf documents and the example.txt file The folder /data contains all data needed for the program to work:

- CoefParker.txt contains parameters used in the Parker90 bedload equation
- **dataset.txt** contains the bedload datasets
- FichierGranulo.txt contains all rivers' grain size distribution (dataset)
- **GSDfi.txt** is a post treatment of FichierGranulo.txt for fractional bedload calculation with some equations (Wilcock and Crowe, Parker 90)
- **GSDfi\_Par.txt** is a variant of GSDfi.txt without the sand fraction (option Parker 90)
- **morpho.txt** contains information about the data set rivers' morphology
- TabRef.txt contains the bedload dataset metadata (average values)
- References.txt contains the data sets bibliography
- **Variables.txt** contains the label of each variable in both language, French and English.

| 📕 data         | 📜 www                 |           |              | 📙 user_db |
|----------------|-----------------------|-----------|--------------|-----------|
| CoefParker     | 🛃 Granulometrie       | 05/11/201 | Adobe Acroba | user_db   |
|                | 🛃 Mesure du charriage | 05/11/201 | Adobe Acroba |           |
| DataSet        | The equations         | 08/01/202 | Adobe Acroba |           |
| FichierGranulo | 🛃 User manuel         | 08/05/201 | Adobe Acroba |           |
| GSDfi          | BedloadWeb_Demo       | 24/02/201 | Document tex |           |
| GSDfi Par      | BedloadWeb_Demo       | 27/01/201 | Document tex |           |
|                | CH2                   | 11/10/201 | Fichier JPG  |           |
| i morpho       | Div                   | 06/05/201 | Fichier JPG  |           |
| References     | DracSection           | 11/10/201 | Fichier JPG  |           |
| RescalGSD      | hymocares             | 12/09/201 | Fichier JPG  |           |
| RescalGSDold   | 🖻 inrae               | 22/01/202 | Fichier JPG  |           |
|                | 🖻 Ip                  | 29/05/201 | Fichier JPG  |           |
|                | NouvelCaledo          | 11/10/201 | Fichier JPG  |           |
| Variables      | roc                   | 24/11/201 | Fichier JPG  |           |
|                | Sa Sa                 | 06/05/201 | Fichier JPG  |           |
|                | sm                    | 21/09/201 | Fichier JPG  |           |
|                | stp                   | 10/11/201 | Fichier JPG  |           |
|                | 🖬 tr                  | 09/02/201 | Fichier JPG  |           |
|                | Tresse                | 11/10/201 | Fichier JPG  |           |
|                | tutoriel              | 30/10/201 | Fichier MP4  |           |
|                | AFB                   | 20/01/201 | Fichier PNG  |           |
|                | ■ baniereBedloadR     | 29/02/202 | Fichier PNG  |           |
|                | baniereBedloadWeb     | 22/01/202 | Fichier PNG  |           |
|                | 🔳 drapeau_EN          | 25/09/201 | Fichier PNG  |           |
|                | 🔳 drapeau_FR          | 25/09/201 | Fichier PNG  |           |
|                | trapeze_en            | 21/09/201 | Fichier PNG  |           |

The txt files are **<u>tab-delimited</u>** text files.

#### 2.1.3 Get starting

Copy files app.R, BedloadR.R and folders /www, /data and /user\_db in the working directory (for instance *C:/BedloadR/*). Open app.R in R studio and modify the three first lines:

You are free to choose the directories for 'setwd' and 'rep', but make sure these directories exist before launching the program.

The program can be launched from R Studio by clicking on the button RunApp (option 'run external') :

|   | 🕨 Run App 🕞        | ••• | • = |
|---|--------------------|-----|-----|
|   | Run in Window      |     | ×   |
|   | Run in Viewer Pane |     |     |
| ✓ | Run External       |     | ^   |

#### or with commands:

- > library(shiny)
- > runAPP ("C:/BedloadR/")# Directory where is installed the BedloadR package

#### 2.1.4 Menu

The main page presents 4 main tabs:

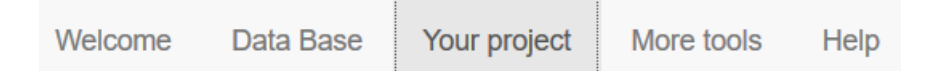

The "data base" page gives access to a large data set comprising more than 11000 values collected in the field or in the laboratory. Different entries permit to select a sub-data set corresponding to finite criteria (for instance corresponding to a given name or with slope in a given range). The data are displayed graphically with the equations selected by the user. It permits to check the ability of each equation to reproduce the data selection, but also to test the equation sensitivity to the input values (uncertainties). This comparison is educational and allows familiarizing neophytes with what can be expected from the calculation.

DOI: 10.13140/RG.

The "Your project" page gives access to 8 entries. The first entry 'Your project' is very important because it permits to create an account, which is required for saving and managing all the entries a user will do through his different sediment transport projects. The backup can be done locally (computer) or on the server if the online version is used. The account backup facilitates the projects management through a dropdown menu, and particularly the web account offers a big advantage: it permits to share the sediment projects with other users. For those who don't want to create an account, they have the possibility to create a simple text backup of their entries locally, in the computer (but this option does not save the photos). Note that the txt backup must be saved with ANSI encoding for local use (Bedload-*R*) and UFT8 encoding for web use (Bedload*Web*).

After the welcome page, different sub-tab are proposed each of which representing an essential step for a serious study. The tabs are presented in a logical order, each producing useful data to the following ones:

- the 'Granulometry' tab permits to define the granulometry of the sediments,
- the 'Cross Section' tab allows to define (topography) and to dress (roughness ..) the flow section,
- the 'Hydraulic' tab allows to calculate the main hydraulics quantities,
- the 'sediment transport' tab calculates (with the selected bedload equations) the sediment rating curve corresponding to the granulometry, the section and hydraulics previously defined,
- the 'Hydrology' tab permits to define an hydrology,
- the 'sediment budget' tab combines the sediment rating curve with the hydrology for computing sediment volumes,
- the 'Analysis' tab displays a synthesis of all calculations (for the different river cross sections and selected equations)

The "More Tools" page is the page dedicated to (your?) new developments.

Finally, the "Help" tab gives access to an example file as well as a series of documentation including a user manual.

#### 2.1.5 How to get started with Bedload-R?

The first step consists in downloading the user manual.pdf in the Help tab. Then, with the help of this manual, the best way to get familiar with the program is to spend time playing with the data and the equations. This step just consists in moving sliders and to activate dropdown

buttons, without entering any data. In a second time, for getting used with the 'Your project' menu, it is recommended to download the Example.txt file (available in the help tab) and save it in the computer; then in the "Your project" tab menu, upload the Example.txt file with the "Download the project" button in the "Local backup" panel. The program will read the Example.txt and display all data in each tab. The user can then play with different functions proposed in the menu.

#### 2.1.6 BedloadR versus BedloadWeb

The programs are exactly the same. It is possible to transfer data created in one version to the other by exporting and importing a txt file of the project.

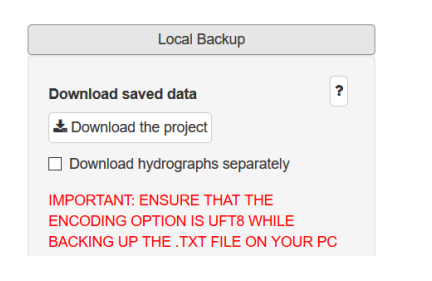

The transfer does not account for the photos and for the project description in page 'Your Project'. Be careful when saving the txt file because the website requires UFT8 format whereas the PC requires ANSI format. If these formats are not respected the program can stop, or some characters main not be displayed correctly.

| Share a project |
|-----------------|
|-----------------|

You have two options to transfer a project to another user: OPTION1 you export the project locally on your PC and you transfer the resulting text file, which can be open by the other user (warning: this option does not take into account the photos and the text 'project description'). OPTION2, you and your contact have a user account and you can use the function below: for this you need to know its identifier (pay attention to lower / upper case), and its share code (different from its password!) **Project to copy** 

•

Demo

Using the Web version presents several advantages: a project can be opened by several peoples when connecting to the same account. A project can also be copied to another user account (including photos), using the 'share a project' option. When using the Web version it is good to creates regularly a txt backup which can be opened at any time locally with the BedloadR program.

The R version permits to modify the program for specific objectives.

# **3 PROGRAM STRUCTURE**

### **3.10verview**

#### 3.1.1 Program architecture (UI, Server and functions)

The **app.R** file contains the definition of the user interface (ui) objects and the server functions controlling these objects. The app.R file communicates with the **BedloadR.R** file comprising more than 190 R functions for hydraulic and bedload calculation, for data processing, or for graphics construction.

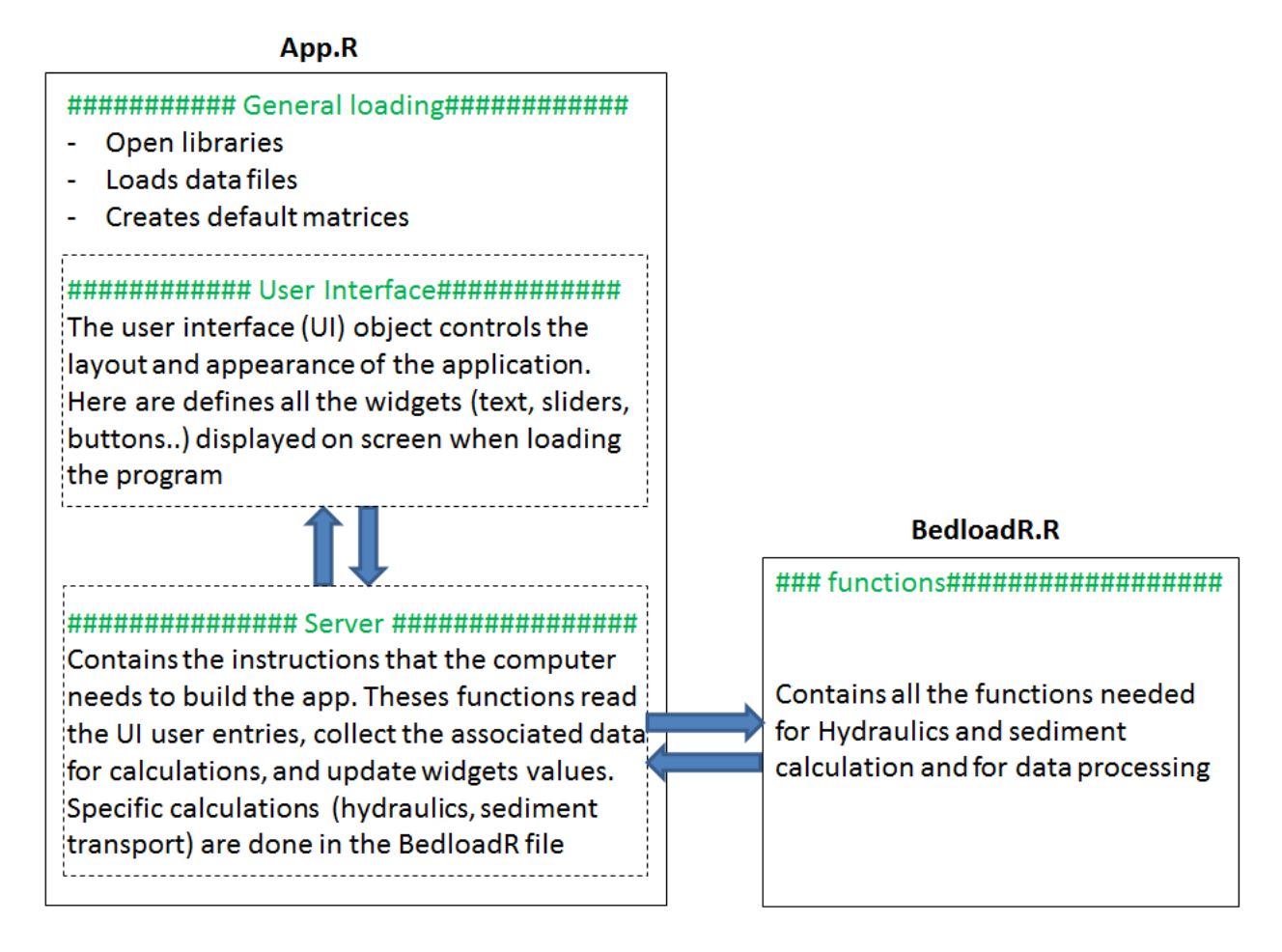

The App.R file comprises almost 15000 lines and the BedloadR.R file comprises almost 6500 lines.

DOI: 10.13140/RG.

Entering the following keywords in the 'Find' function of the R menu gives an easy access to the different part of the program.

| File Edit Code View Plots Session Build Debug Profile Tools Help |  |  |  |  |  |  |
|------------------------------------------------------------------|--|--|--|--|--|--|
| 🍳 ▼ 🕺 🚰 ▼   🔒 📄 📄 🧼 Go to file/function 👘   🚟 ▼ Addins ▼         |  |  |  |  |  |  |
| ● app.R ×     ● bedloadR.R ×       ○ ○ ○   ∞       ∞             |  |  |  |  |  |  |
| Q 6PRO Next Prev Al Replace Replace Al                           |  |  |  |  |  |  |
| In selection Match case Whole word Regex Wrap                    |  |  |  |  |  |  |
| 4652<br>4833 - #€PRO###################################          |  |  |  |  |  |  |
| 4834 - ###################################                       |  |  |  |  |  |  |
| 4835 - ###################################                       |  |  |  |  |  |  |
| 4836 - ###################################                       |  |  |  |  |  |  |
| 4837 - ###################################                       |  |  |  |  |  |  |

| Keyword |          | Gives access to                                  |  |  |
|---------|----------|--------------------------------------------------|--|--|
| €GL     |          | General loading (top of App file)                |  |  |
| €UI     |          | User Interface                                   |  |  |
|         | €UIDB    | User Interface Data Base                         |  |  |
|         | €UI1RIV  | User Interface Data Base 1 River                 |  |  |
|         | €UIMULTI | User Interface Data Base Multicriteria selection |  |  |
|         | €UITB    | User Interface 'Your Project'                    |  |  |
|         | €UIPRO   | User Interface 'Your Project' Manage             |  |  |
|         | €UIGSD   | User Interface 'Your Project' Granulometry       |  |  |
|         | €UISEC   | User Interface 'Your Project' Section            |  |  |
|         | €UIHYD   | User Interface 'Your Project' Hydraulics         |  |  |
|         | €UIQS    | User Interface 'Your Project' Sediment transport |  |  |
|         | €UIHDL   | User Interface 'Your Project' Hydrology          |  |  |
|         | €UIBIL   | User Interface 'Your Project' Sediment Budget    |  |  |
|         | €UIANA   | User Interface 'Your Project' Analysis           |  |  |
|         | €UITB    | User Interface 'More Tools'                      |  |  |
|         | €UIUNC   | User Interface 'More Tools' Uncertainties        |  |  |
|         | €UISUS   | User Interface 'More Tools' Suspension           |  |  |
|         | €UIDOC   | User Interface Help                              |  |  |
| €SERVER |          | SERVER (same codes than above without 'UI')      |  |  |
|         | €DB      | Server Data Base                                 |  |  |
|         | €TB      | Server 'Your Project'                            |  |  |
|         | €PRO     | Server Manage                                    |  |  |
|         | €GSD     | Server Grain Size Distribution                   |  |  |
|         | €SEC     | Server Cross section                             |  |  |
|         | €HYDR    | Server Hydraulics                                |  |  |
|         | €QS      | Server Sediment Transport                        |  |  |
|         | €HDL     | Server Hydrology                                 |  |  |
|         | €BIL     | Sever Sediment Budget                            |  |  |
|         | €ANA     | Server Analysis                                  |  |  |
|         | €TB      | Server More Tools                                |  |  |

#### 3.1.2 Libraries, Data Sets, Default matrices

When launching App.R, the program first loads libraries:

15 - # Load packages ---16 library(shiny)
17 library(shiny)
17 library(nitr)#A General-Purpose Package for Dynamic Report Generation in R
18 library(DT)#An R interface to the DataTables library
19 library(rhandsontable)# data grid component with an Excel-like appearance
20 library(shinyBS)# update boutons color
21 library(shinyS)# desactivate button
22 library(stringr)#work on string characters
23 library(zoo)#Infrastructure for Regular and Irregular Time Series (Z's Ordered Observations); interpolate missing values
24 library(shinycsloaders)#display icon when loading

In a second step, it reads all data files in the **/data** folder and performs a post treatment of these data by checking their integrity and computing some hydraulics parameters (shear stress, Shields stress, flow power....):

```
49 ### LOAD DATA from directory ./data
50 DataSet<-read.delim("data/DataSet.txt", header=TRUE, sep="\t",dec=".",strihgsAsFactors = F)
51 morpho<-read.delim("data/morpho.txt", header=TRUE, sep="\t",dec=".",stringsAsFactors = F)
52 Granulo<-read.delim("data/FichierGranulo.txt", header=TRUE, sep="\t",dec=".",stringsAsFactors = F)
53 TabRef<-read.delim("data/TabRef.txt", header=TRUE, sep="\t",dec=".",stringsAsFactors = F)
54 References<-read.delim("data/CoefParker.txt", header=TRUE, sep="\t",dec=".",stringsAsFactors = F)
55 CoefParker<-read.delim("data/CoefParker.txt", header=TRUE, sep="\t",dec=".",stringsAsFactors = F)
56 VAR<-read.delim("data/CoefParker.txt", header=TRUE, sep="\t",dec=".",stringsAsFactors = F)
57 GSDfi<-read.delim("data/GSDfi.txt", header=TRUE, sep="\t",dec=".",stringsAsFactors = F)
58 GSDfi_Par<-read.delim("data/GSDfi_Par.txt", header=TRUE, sep="\t",dec=".",stringsAsFactors = F)
59 if (L=="F") VAR<-VAR[,c(1,2)] else VAR<-VAR[,c(1,3)]##Choose the language</pre>
```

Then the program creates the 'Rescal' Matrix which contains all bedload equations (and associated parameters) and will play a central role for calculations in both the Data Base and the Your Project Tab.

| 103 - | ####### DEFINITION OF MATRIX RESCAL FOR CALCULATIONS #########                                                        |
|-------|----------------------------------------------------------------------------------------------------|
| 104   | ### Matrix rescal is central for all hydraulics and bedload calculation                                               |
| 105   | ### when used with the dataset each line in Rescal corresponds to one line of the data set                            |
| 106   | ### when used with Toolsbox each line corresponds to the flow depth discretization over the section from zero to Hmax |
| 107   | Rescal<-matrix(NA,ncol=106,nrow=600)                                                                                  |
| 108   | Rescaldata.frame(Rescal)                                                                                              |
| 109   | names(Rescal)<-c("name","W","S","D50","D84","q","qsmeas",#C1_7                                                        |
| 110   | "qstar","p","d","R","U","f","taux","t50","t84",#C8_16                                                                 |
| 111   | "t50MPM","ScorRick","t50Wilc",#C17_19                                                                                 |
| 112   | "tm","qscalReck","borneinfReck","bornesupReck",#Recking C20_23                                                        |
| 113   | "qscalMPM","borneinfMPM","bornesupMPM",#Meyer Peter & Muller#C24_26                                                   |
| 114   | "qcRick","qscalRick","borneinfRick","bornesupRick",#Rickenmann#C27_30                                                 |
| 115   | "qscalScho","borneinfScho","bornesupScho",#Schoklich#C31_33                                                           |
| 116   | "qscalEng","borneinfEng","bornesupEng",#Engelund#C34_36                                                               |
| 117   | "qscalPar","borneinfPar","bornesupPar",#parker#C37_39                                                                 |
| 118   | "Eins","qscalEin","borneinfEin","bornesupEin",#Einstein#C40_43                                                        |
| 119   | "qscalBag","borneinfBag","bornesupBag",#Bagnold#C44_46                                                                |
| 120   | "Z","UuSmart","qscalSma","borneinfSma","bornesupSma",#Smart & Jaeggi#C47_51                                           |
| 121   | "ustarVR","ParamT","qscalVR","borneinfVR","bornesupVR",#Van Rijn#C52_56                                               |
| 122   | "ustar","t","qscalWilc","borneinfWilc","bornesupWilc",#Wilcock#C57_61                                                 |
| 123   | "tsg","phisg0","ParamOmega","sigma","sigma0","omega0","qscalPar90","borneinfPar90","bornesupPar90",#C62_70            |
| 124   | "Abscisse","qcScho","omega","omegac",#C71_74                                                                          |
| 125   | "hr","qr",#C74_76                                                                                                    |
| 126   | "D16","Dm","GrLef","CLef","nLef","mLef","q0Lef","qstarLef","kskrLef","corLef","ZLef","MLef","FLef","CpLef",           |
| 127   | "DstarCL","tcCL","qscalCL","borneinfCL","bornesupCL",#C94_98                                                          |
| 128   | "qscalwONG","borneinfWONG","bornesupWONG",#C99_101                                                                    |
| 129   | "Fs","D16","D30","D75","D90")#                                                                                        |

Finally, the program creates 18 matrices which will serve as default matrices for the 'Your Project' program. These matrices all have a base name starting by Ini\_Sauvegarde attached to a 3 ID letters designing its content (see table later for IDs) : for instance for Grain Size Distribution it is Ini\_SauvegardeGSD.

148 ###SauvegardeGSD contains backup of all entries for GSD

- 149 Ini\_SauvegardeGSD<-matrix(nrow=1,ncol=10) 150 Ini\_SauvegardeGSD<-as.data.frame(Ini\_SauvegardeGSD)</p>
- 151 names(Ini\_SauvegardeGSD)<-c", "Ini\_SauvegardeGSD) "NameECH", "OptionSaisieGSD", "OptionSaisiePhi", "D50SAISIE", "D84SAISIE", "FsSAISIE", "DmSAISIE" 152 Ini\_SauvegardeGSD[1,1]<-c(" ")</pre>

#### 3.1.3 Variables

Many variables are defined in the code, and to help their identification, they were assigned with a three letter code informing on which part of the code they are from. For instance "\_GSD" refers to Grain Size Distribution, "\_PRO" refers to project, "\_SEC" refers to the river section, "\_HYD" refers to hydraulics, "\_QS" refers to sediment transport, "\_Hydro" refers to hydrology, "\_BIL" refers to sediment budget, and "\_ANA" refers to analysis.

Each object is named by a variable, which can be assigned two values, in French or in English, what permits to load the program in both languages. For instance:

436 tabPanel(VAR\$L[VAR\$N=="STitre1"],icon = icon("image")

Where 'STitre1' has 2 values (French an English) in Variables.txt.

In the following the document focuses on the 'Your project' part of the program.

### **3.2Users**

When creating an account the program creates a new folder with the user name in the directory specified in the rep variable:

For example when creating the new user 'Phil', the program creates:

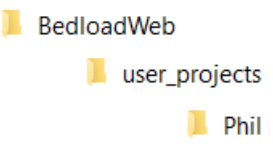

DOI: 10.13140/RG.

The user ID and password are saved in the **user\_db.txt** file located in the **user\_db** folder.

```
4882user_db2<-Add_user(user_db,NewUser,Newpassword,Email,passeword2)</th>4883write.table(user_db2, file="user_db/user_db.txt", row.names = FALSE, sep ="\t",append=FALSE, quote = FALSE)4884repUser<-paste0(rep,"/",input$NewUser)</td>4885dir.create(path=repUser,showWarnings =FALSE)
```

Each time a user try to connect, the program checks if he is registered in the user-db file.

```
5061-
5062 observeEvent(input$button_login, {
    user_db<-read.delim("user_db/user_db.txt", header=TRUE, sep="\t",dec=".",stringsAsFactors = F)
5063 if(input$user!="" && input$password!="" && input$user %in% user_db$id && input$password == user_db$password[user_db$id == input$user])
5064 {
5065 current_user_status$logged <- TRUE</pre>
```

### **3.3Projects**

When creating a new project the program:

- 1) creates a new folder with BDW\_NameProject in the user folder
- 2) Creates a series of txt file where will be stored all the project data

For instance when saving the 'Demo' project, it creates:

```
BedloadWeb
```

```
ToolBoxProjects
         Phil
                  BDW_Demo
                          BDW ANA Demo
                          BDW_BIL_Demo
                          BDW DataPlus Demo
                          BDW_DEF_Demo
                          BDW GSD Demo
                          BDW_GSDECH_Demo
                          BDW GTM Demo
                          BDW_HYD_Demo
                          BDW HYD2 Demo
                          BDW_Intro_Demo
                          BDW_KvD_Demo
                          BDW_Mdata_Demo
                          BDW_Note_Demo
                          BDW Photo Demo
                          BDW_PhotoGSD_Demo
                          BDW_QCL_Demo
                          BDW_QCL2_Demo
                          BDW QQS Demo
                          BDW_SEC_Demo
```

For making these txt files, the program reads all matrices where the user data were stored (named 'Sauvegarde'+ 3ID letters designing the kind of data), copies the data in txt files and save these files with the name BDW\_3 ID\_NameProject.txt.

For instance when saving the grain Size distribution: Sauvegarde**GSD**() -> BDW\_**GSD**\_Demo.txt

If no data has been entered yet, the program uses the default matrices Ini\_Sauvegarde created when launching the program (see description above).

```
6290 #SAVE GRANULO
6291 if(NROW(SauvegardeGSD())>0)
6292 SauvegardeGSD<-SauvegardeGSD()#this file contains GSD
6293 else
6294 {
6295 SauvegardeGSD<-na.omit(Ini_SauvegardeGSD)
6296 }
6297 write.table(SauvegardeGSD, file=paste0(rep,"/BDW_GSD_",NomProjet), row.names = FALSE, sep ="\t",append=FALSE, quote = FALSE)
```

When opening a project, it is the inverse: the program reads all txt files and converts these files into matrices useable by the functions.

For instance: BDW\_GSD\_Demo.txt -> SauvegardeGSD()

Because these data must be kept available at any time for the program, but in the same time must be updated <u>only</u> when clicking on the SAVE buttons (and not each time a value is changed in a reactive function) Sauvegarde\_() matrices are associated to ReactiveValues named **memory+IDcode**.

For instance the grain size distribution data in SauvegaredGSD() are always available by the program (for plotting, for hydraulics and bedload computation...). Its integrity is preserved until changes are ordered in the management functions (Save, Erase,..). Changes are done in memoryGSD\$dat, which permits to work without altering the use SauvegaredGSD() in other functions, and SauvegaredGSD() is automatically updated in a reactive manner.

```
8488 # create the reactiveValue object memoryGSD
8489 memoryGSD <- reactiveValues(dat = NULL)
8490 # link the reactiveValue object to the reactive SauvegardeGSD matrix
8491- SauvegardeGSD<-reactive({
8492 SauvegardeGSD<-memoryGSD$dat
8493 })
8494 # each time memoryGSD$dat is modified in a function, SauvegardeGSD() is automatically updated
```

Here is the definition of ReactiveValues in R: "This function returns an object for storing reactive values. It is similar to a list, but with special capabilities for reactive programming. When you read a value from it, the calling reactive expression takes a reactive dependency on that value, and when you write to it, it notifies any reactive functions that depend on that value. Note that values taken from the reactiveValues object are reactive, but **the reactiveValues object itself is not**."

In other words, the values stored in the Sauvegarde\_() matrices are kept constant until data stored in memory\_ are changed (used in the management functions: save, erase..).

| ID       | Significance                          | Txt File                  | Matrix               | Memory         |
|----------|---------------------------------------|---------------------------|----------------------|----------------|
| ANA      | Analysis                              | BDW_NameProj_ANA.txt      | SauvegardeANA()      | memoryANA      |
| BIL      | Sediment Budget                       | BDW_NameProj_BIL.txt      | SauvegardeBIL()      | memoryBIL      |
| DataPlus | Other MetaData                        | BDW_NameProj_DataPlus.txt | SauvegardeDataPlus() | memoryDataPlus |
| DEF      | Section Components                    | BDW_NameProj_DEF.txt      | SauvegardeDEF()      | memoryDEF      |
| GSD      | Grain Size Distribution<br>(raw data) | BDW_NameProj_GSD.txt      | SauvegardeGSD()      | MemoryGSD      |
| GSDECH   | Grain Size Distribution (computed)    | BDW_NameProj_GSDECH.txt   | SauvegardeGSDECH()   | memoryGSDECH   |
| GTM      | Model GTM                             | BDW_NameProj_GTM.txt      | SauvegardeGTM()      | memoryGTM      |
| HYD      | Hydrographs data                      | BDW_NameProj_HYD.txt      | SauvegardeHYD()      | memoryHYD      |
| HYD2     | Hydrographs Metadata                  | BDW_NameProj_HYD2.txt     | SauvegardeHYD2()     | memoryHY2      |
| Intro    | Project MetaData                      | BDW_NameProj_Intro.txt    | SauvegardeIntro()    | memoryIntro    |
| KvsD     | Roughness data                        | BDW_NameProj_KvsD.txt     | SauvegardeKvsD()     | memoryKvsD     |
| Mdata    | Section MetaData                      | BDW_NameProj_Mdata.txt    | SauvegardeMdata()    | memoryMdata    |
| Note     | Project description                   | BDW_NameProj_Note.txt     | SauvegardeNote()     | memoryNote     |
| Photo    | Link to Section photos                | BDW_NameProj_Photo.txt    | SauvegardePhoto()    | memoryPhoto    |
| PhotoGSD | Link to GSD photos                    | BDW_NameProj_PhotoGSD     | SauvegardePhotoGSD() | memoryPhotoGSD |
| QCL      | Flow duration curves data             | BDW_NameProj_QCL.txt      | SauvegardeQCL()      | memoryQCL      |
| QCL2     | Flow duration curves                  | BDW_NameProj_QCL2.txt     | SauvegardeQCL2()     | memoryQCL2     |
|          | Metadata                              |                           |                      |                |
| QQS      | Validation data Q(H) and              | BDW_NameProj_QQs.txt      | SauvegardeQQs()      | memoryQQS      |
|          | Qs(Q)                                 |                           |                      |                |
| SEC      | Section                               | BDW_NameProj_SEC.txt      | SauvegardeSEC()      | memorySEC      |

All ID and their significance are given in the following table:

When downloading a project in a txt file (Local Backup) all Sauvegarde\_ matrices are pasted in the list **ListSauvPro()**, which is saved as a txt file on the computer.

```
5699
                                                               \verb"ListSauvPro<-list(SauvegardeGSD,SauvegardeGSDECH,SauvegardeSEC,SauvegardeQS,SauvegardeGTM,SauvegardeDEF,SauvegardeGTM,SauvegardeDEF,SauvegardeGTM,SauvegardeDEF,SauvegardeGTM,SauvegardeGTM,Sauveg
   5700
                                                                                                                                                                                                             Sauvegarde\texttt{M}data, \texttt{SauvegardeKvsD}, \texttt{SauvegardePhoto}, \texttt{SauvegardePhotoGSD}, \texttt{SauvegardeQCL}, \texttt{SauvegardeHYD}, \texttt{SauvegardeHYD}, \texttt{SauvegardePhotoGSD}, \texttt{SauvegardeQCL}, \texttt{SauvegardeHYD}, \texttt{SauvegardePhotoGSD}, \texttt{SauvegardeQCL}, \texttt{SauvegardeHYD}, \texttt{SauvegardePhotoGSD}, \texttt{SauvegardeQCL}, \texttt{SauvegardePhotoGSD}, \texttt{SauvegardeQCL}, \texttt{SauvegardePhotoGSD}, \texttt{SauvegardePhotoGSD}, \texttt{SauvegardeQCL}, \texttt{SauvegardePhotoGSD}, \texttt{SauvegardeQCL}, \texttt{SauvegardePhotoGSD}, \texttt{SauvegardePhotoGSD}, \texttt{SauvegardePhotoGSD}, \texttt{SauvegardePhotoGSD}, \texttt{SauvegardeQCL}, \texttt{SauvegardePhotoGSD}, \texttt{SauvegardePhotoGSD}, \texttt{SauvegardePhotoGSD}, \texttt{SauvegardePhotoGSD}, \texttt{SauvegardePhotoGSD}, \texttt{SauvegardePhotoGSD}, \texttt{SauvegardePhotoGSD}, \texttt{SauvegardePhotoGSD}, \texttt{SauvegardePhotoGSD}, \texttt{SauvegardePhotoGSD}, \texttt{SauvegardePhotoGSD}, \texttt{Sauvegar
   5701
                                                                                                                                                                                                             Intro,SauvegardeDataPlus,SauvegardeHYD2,SauvegardeQCL2,ExportBIL,SauvegardeANA)
   5704 #write backup in a txt file
    5705 output$downloadPROJ <- downloadHandler(
    5706 -
                                                                     filename = function() {
                                                                                          "Export_BedloadWeb.txt"
   5707
    5708
                                                                       }.
    5709 -
                                                                       content = function(file) {
   5710
                                                                                      ListSauvPro<-ListSauvPro()
5711
5712 })
                                                                                         write.table(ListSauvPro, file, sep="\t",col.names=TRUE, row.names=FALSE,fileEncoding = "UTF-8")
```

# **3.4 Grain Size Distribution**

When opening a project, the program opens the project folder and reads several files containing all information about all Grain Size Distributions already saved in this project. These files are then transformed into Sauvegarde\_ matrices directly useable by the program:

| File                         | Matrix               | Content                     |
|------------------------------|----------------------|-----------------------------|
| BDW_GSD_NameProject.txt      | SauvegardeGSD()      | Raw data for all samples    |
|                              |                      | (measured data or model)    |
| BDW_GSDECH_NameProject.txt   | SauvegardeGSDECH()   | Post-treated data for all   |
|                              |                      | samples                     |
| BDW_PhotoGSD_NameProject.txt | SauvegardePhotoGSD() | MetaData and link to photos |

Inversely, when saving a project all matrices are copied in the txt files in the project floder.

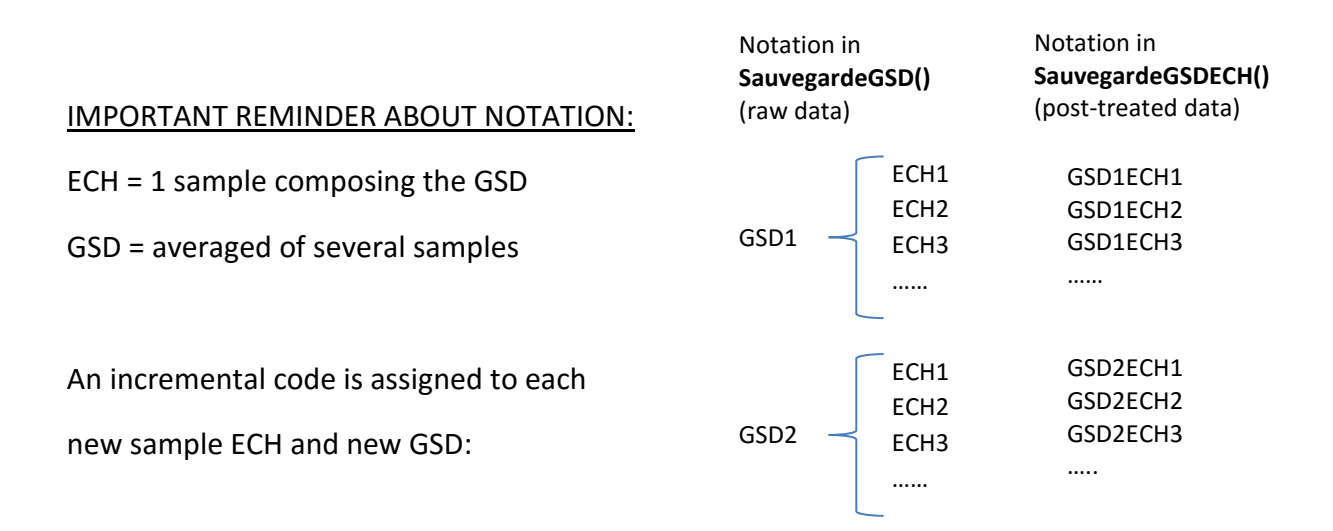

#### 3.4.1 Create a grain size distribution

#### 2 options permit to create a grain size distribution

| Option                     | Samples entered by user                                                                                                    | Model                                                                                                    | Destination                                                                                                    |
|----------------------------|----------------------------------------------------------------------------------------------------|----------------------------------------------------------------------------------------------------|----------------------------------------------------------------------------------------------------|
| Data                       | Di, fi(%)                                                                                                    | D <sub>50</sub>                                                                                                | Sample [D,%]                                                                                                    |
| Entries<br>and<br>function | ### Excel like table<br>Option Phi: DFPhi<-reactiveValues(mat=NULL)<br>Option 0.5Phi: DFDemiPhi<-reactiveValues(mat=NULL)<br>Option free: DFLibrePhi<-reactiveValues(mat=NULL)                                                                                                    | SaisieGSDmODEL<-reactive({<br>D50River<-as.numeric(input\$D50SAISIE)<br>D84River<-as.numeric(input\$D84SAISIE) | SauvegardeECH()<br>stores <u>raw data</u> for<br>all new sample ECH<br>created <u>in the active</u><br><u>GSD</u> |
| Matrix                     | <pre>7686 - SaisieGSD&lt;-reactive({ 7687 if(input\$OptionSaisie_PHI==1) DF &lt;- DFDemiPhi\$mat 7688 if(input\$OptionSaisie_PHI==2) DF &lt;- DFPhi\$mat 7689 if(input\$OptionSaisie_PHI==3) DF &lt;- DFLibrePhi\$mat 7690 OptionSaisie_GSD&lt;-input\$OptionSaisie_GSD 7691 D5OSAISIE&lt;-as.numeric(input\$D5OSAISIE) 7692 if (OptionSaisie_GSD==1) NewSaisieGSD&lt;-Saisie(DF) else NewSaisieGSD&lt;-SaisieGSD&lt;7694 })</pre> |                                                                                                    | SauvegardeGSDECH()<br>stores all <u>post-</u><br><u>treated</u> data created<br><u>in the Project</u><br>ss       |

The final matrix is **SaisieGSD()** whatever the entries option used.

The SaisieGSD() is used to compute the matrix **PerSaisie()** which contains standard percentiles "D5", "D10", "D16", "D25", "D50", "D75", "D84", "D90", "D95", "D100".

SaisieGSD() and PerSaisie() are updated when the user enters new data <u>OR</u> when opening an existing sample (ECH)

Each time a project is opened, the program reconstructs the **MeanGSD()** matrix by averaging (post-treated) data saved in SauvegardeGSDECH().

```
7726 ## Creates Mean GSD from several samples
7727 - MeanGSD<-reactive({##compute the mean GSD matrix by averaging all samples
7728 SauvegardeGSDECH<-SauvegardeGSDECH()
7729 listSauvGSD<-listSauvGSD()
7730 MeanGSD<-MeanGSD_f(listSauvGSD,SauvegardeGSDECH)
7731 })
```

The **MatrixPlotGSD()** contains all post-treated GSD (1 by column) and is used for plotting the average GSD and its samples ECH.

DOI: 10.13140/RG.

#### 3.4.2 Save a grain size distribution

'NewSaveXXX' are matrices created only when clicking on the save button; they contain all raw and computed data for the Sample and GSD to be saved.

The saving process is a bit tricky because it concerns saving of samples in a given GSD and the saving of the GSD itself.

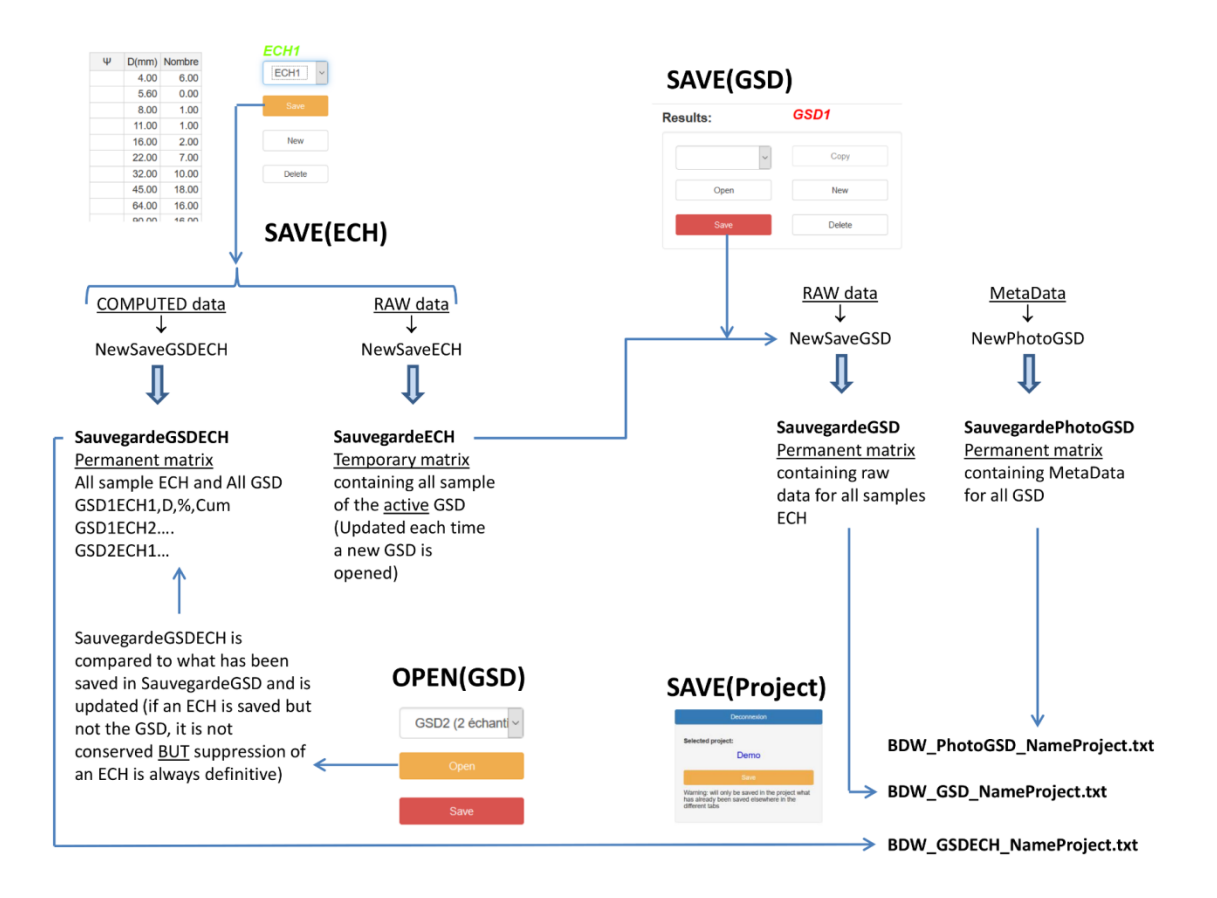

Only **SauvegardeGSD()** (containing RAW DATA for all samples ECH and all GSD) and **SauvegardeGSDECH()** (containing COMPUTED DATA for I samples ECH and all GSD) will be saved in the project files BDW\_GSD\_NameProject.txt and BDW\_GSDECH\_NameProject.txt. <u>SauvegardeECH is a temporary file</u> containing all RAW DATA for <u>the active</u> GSD.

An additional file **SauvegardePhotoGSD()** conserves all the GSD MetaData and will be saved in BDW\_PhotoGSD\_NameProject.txt

#### When clicking the SAVE (ECH) button:

- 1) The program creates 2 matrices
- **NewSaveECH** contains RAW data for the new sample ECH to be saved
- NewSaveGSDECH contains COMPUTED data for the new sample ECH to be saved
- 2) These matrices are copied in the save matrices:
- NewSaveECH is added to the save file **SauvegardeECH**: this file is a <u>temporary file</u> containing all sample of the <u>active GSD</u>. This file is updated each time a new GSD is opened; it is used to udpdate the **SauvegardeGSD** table when saving GSD.
- NewSaveGSDECH is added to **SauvegardeGSDECH** : this save file contains post-treated data for <u>all GSD</u> and <u>all samples</u> ECH in the project.

Before copying NewSaveECH or NewSaveGSDECH in the save files, the program checks if for the given sample ECH a previous version has already been saved. If YES it is deleted (suppGSDECH\_f) before copying the updated data.

If it is the first sample, Ini\_SauvegardeECH and Ini\_SauvegardeGSDECH are used by default.

```
7929 -
        ###################
7930
        selectGSDECH<-NameGSDECH()
7931
        isolate(dat <- memoryGSDECH$dat)</pre>
7932
        memoryGSDECH$dat <-suppGSDECH_f(dat,selectGSDECH)</pre>
7933
        isolate(dat <- memoryGSDECH$dat)</pre>
        if (is.null(dat))
7934
7935 -
7936
         Ini_SauvegardeGSDECH<-na.omit(Ini_SauvegardeGSDECH)</pre>
7937
          memoryGSDECH$dat <- rbind(memoryGSDECH=Ini_SauvegardeGSDECH,NewSaveGSDECH())</pre>
        } else memoryGSDECH$dat <- rbind(dat,NewSaveGSDECH())</pre>
7938
7939 -
```

#### When clicking the SAVE (GSD) button:

- 1) The program suppresses all previous backup concerning this GSD
- 2) The program creates a default GSD1 and ECH1 if it is a new project.

3) The program copies the RAW DATA (NewSaveGSD) in the SauvegardeGSD file

```
8226
        # Copy the new raw data (NewSaveGSD) in the raw data save file (SauvegardeGSD)
        isolate(dat <- memoryGSD$dat)</pre>
8227
        if (is.null(dat))
8228
8229 -
       {
8230
         Ini_SauvegardeGSD<-na.omit(Ini_SauvegardeGSD)</pre>
8231
         memoryGSD$dat <- rbind(memoryGSD=Ini_SauvegardeGSD,NewSaveGSD)#### NewSaveGSD = SauvegardeECH</pre>
         else memoryGSD$dat <- rbind(dat,NewSaveGSD)
8232
       SauvegardeGSD<-memoryGSD$dat
8233
```

DOI: 10.13140/RG.

NOTE: The COMPUTED data (NewSaveGSDECH ) are not saved in the SauvegardeGSDECH file when clicking in the SAVE(GSD) button. These data are saved only when saving a sample first. This is why a sample which has not been saved with SAVE(ECH) will not be conserved.

WARNING: if a new sample is saved <SAVE(ECH)> but the GSD is not saved <SAVE(GSD)>, **SauvegardeGSD** is not updated (raw data are not saved). When opening again this GSD the program compares **SauvegardeGSD** and **SauvegardeGSDECH**, and update **SauvegardeGSDECH**. The sample will not appear even if it has been saved as a sample. <u>HOWEVER</u>, when erasing an existing sample ECH, the data are definitely removed from the **SavegardeGSDECH** file even if the GSD has not been saved, and will not appear when opening this GSD again.

| 8394 - | ##############                                                   |
|--------|------------------------------------------------------------------|
| 8395   | SauvegardeGSDECH<-SauvegardeGSDECH()                             |
| 8396   | SauvegardeGSD<-SauvegardeGSD()                                   |
| 8397   | SauvegardeGSDECH<-updateGSDECH_f(SauvegardeGSD,SauvegardeGSDECH) |
| 8398   | <pre>isolate(dat &lt;- memoryGSDECH\$dat)</pre>                  |
| 8399   | memoryGSDECH\$dat <- SauvegardeGSDECH                            |

## **3.5 River cross section**

When opening a project, the program reads several files in the project folder, containing all information about all sections already saved in this project. These files are then transformed into matrices directly useable for screen display and calculation.

Inversely, when saving a project all matrices are copied in the txt files in the project folder.

| File                      | Matrix               | Content (raw data only)                       |
|---------------------------|----------------------|-----------------------------------------------|
| BDW_SEC_NameProject.txt   | SauvegardeSEC()      | The sections XZ                               |
| BDW_DEF_NameProject.txt   | SauvegardeDEF()      | Definition of the bed components              |
|                           |                      | (main channel, secondary channel)             |
| BDW_KvsD_NameProject.txt  | SauvegardeKvsD()     | Roughness value (D84 or K) for each           |
|                           |                      | part of the bed                               |
| BDW_Mdata_NameProject.txt | SauvegardeMData ()   | Metadata for all sections                     |
|                           |                      | (morphology)                                  |
| BDW_DataPlus_NameProj.txt | SauvegardeDataPlus() | Other Metadata                                |
| BDW_QS_NameProject.txt    | SauvegardeQS()       | <u>H(Q) and Qs(Q)</u> validation data for the |
|                           |                      | sections                                      |
| BDW_Photo_NameProject.txt | SauvegardePhoto()    | Links for photos                              |

As was the case for the GSD, the ID code is conserved from the txt file name to the matrix name.

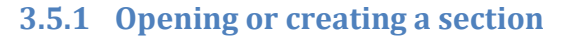

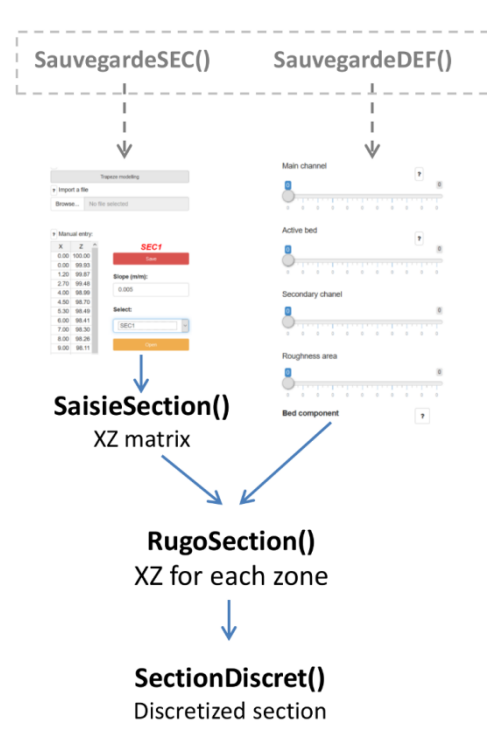

Values are entered in an (excel like) XZ editing table, by 3 possible methods:

- 1) by hand
- 2) by importing a txt file
- 3) by modeling trapezes

When opening an existing section this editing table is updated automatically from the raw data saved in SauvegardeSEC().

Whatever the entries method, the final matrix is **SaisieSection()** which is a 2 column matrix (X,Z)

This section is used with the user entries defining the bed components (sliders for Main channel, Secondary channel, Roughness zones...). When opening an existing section sliders are updated automatically from raw data saved in **SauvegardeDEF()**.

A new matrix **RugoSection()** is created. This matrix columns ("X","Z","Actif","FixeRD","FixeRG","Rugo2","CH2") are filled with appropriate the Z value if X belongs to this definition zone, or NA if not.

#### Notations:

The code uses some French notations assigned to each variable associated with the bed components; the correspondence is given in the following table:

| Code     | Definition        |
|----------|-------------------|
| LitMin   | MAIN CHANNEL      |
| LitActif | ACTIVE BED        |
| CH2      | SECONDARY CHANNEL |
| Rugo2    | ROUGHNESS ZONE    |
| LitFixRG | LEFT BANK         |
| LitFixRD | RIGHT BANK        |

#### 3.5.2 Save a section

The saving process uses reactive values which keep in memory all the information concerning the active section.

When saving a section, NewSave\_ matrices are created for collecting and formatting all the raw data related to the section to be saved. The procedure is quite similar to what has been presented for the grain size distribution. In a first step, the program check if the section already exists, and if yes, erases the associated data before saving.

Then the NewSave\_ matrices are copied to Sauvegarde\_ matrices which contain information about all the project sections.

When saving the project, the Sauvegarde\_ matrices are copied in DBW\_.txt files.

```
8974 ##
                     DATA
8975 memorySEC <- reactiveValues(dat = NULL)# store XZ values
8976 - SauvegardeSEC<-reactive(
8977
        SauvegardeSEC<-memorySEC$dat
8978 })
8979 memoryMdata <- reactiveValues(dat = NULL)# Store Metadata
8980 - SauvegardeMdata<-reactive({
8981
        SauvegardeMdata<-memoryMdata$dat
8982 })
8983 memoryDataPlus <- reactiveValues(dat = NULL)# Store Metadata
8984 - SauvegardeDataPlus<-reactive(
8985
        SauvegardeDataPlus<-memoryDataPlus$dat
8986
      3)
8987 memoryDEF <- reactiveValues(dat = NULL)# store bed components definition
8988 - SauvegardeDEF<-reactive({
8989
        SauvegardeDEF<-memoryDEF$dat
8990 })
8991 memoryKvsD <- reactiveValues(dat = NULL)# store bed roughness values
8992 - SauvegardeKvsD<-reactive({
8993
        SauvegardeKvsD<-memoryKvsD$dat
8994 })
8995 memoryQS <- reactiveValues(dat = NULL)# store validation data QH and QQs
8996 - SauvegardeQS<-reactive({
8997
        SauvegardeQS<-memoryQS$dat
8998 })
8999 memoryPhoto <- reactiveValues(dat = NULL)# store link to photo
9000 - SauvegardePhoto<-reactive(
9001
        SauvegardePhoto<-memoryPhoto$dat
9002 })
9003 ## _
                     _NAMES_
9004 memorynameSEC <- reactiveValues(dat = "")## NameSEC is the code (ex: SEC1)
9005 - NameSEC<-reactive({
9006
        NameSEC<-memorynameSEC$dat
9007 })
9008 - output$NameSEC<-renderText({
9009
       NameSEC<-NameSEC()
9010 })
9011 - output$NameSEC2<-renderText({
9012
        NameSEC2<-NameSEC()
9013 })
9014 memorynomSEC <- reactiveValues(dat = "")## NomSEC is the real name (ex: Belbw the bridge)
9015 - NomSEC<-reactive({
9170
          ##supress the data if already registered, before new saving with the updated values
9171
          numSEC<-substr(selectSEC,4,6)</pre>
9172
          isolate(dat <- memorySEC$dat)</pre>
9173
          memorySEC$dat <-suppSEC_f(dat,selectSEC)</pre>
9174
          isolate(dat <- memoryDEF$dat)</pre>
9175
          memoryDEF$dat <-suppDEF_f(dat,selectSEC)</pre>
9176
          isolate(dat <- memoryKvsD$dat)</pre>
9177
          memoryKvsD$dat <-suppKvsD_f(dat,selectSEC)</pre>
9178
          isolate(dat <- memoryQS$dat)</pre>
9179
          memoryQS$dat <-suppQS_f(dat,selectSEC)</pre>
          isolate(dat <- memoryQS$dat)
memoryQS$dat <-suppQH_f(dat,selectSEC)
isolate(dat <- memoryPhoto$dat)</pre>
9180
9181
9182
          memoryPhoto$dat <-suppPhoto_f(dat,selectSEC)</pre>
9183
9184
          isolate(dat <- memoryMdata$dat)</pre>
          memoryMdata$dat <-suppMdata_f(dat,selectSEC)</pre>
9185
9186
          isolate(dat <- memoryDataPlus$dat)</pre>
9187
          memoryDataPlus$dat <-suppDataPlus_f(dat,selectSEC)</pre>
9188
        } else numSEC<-numSEC()</pre>
```

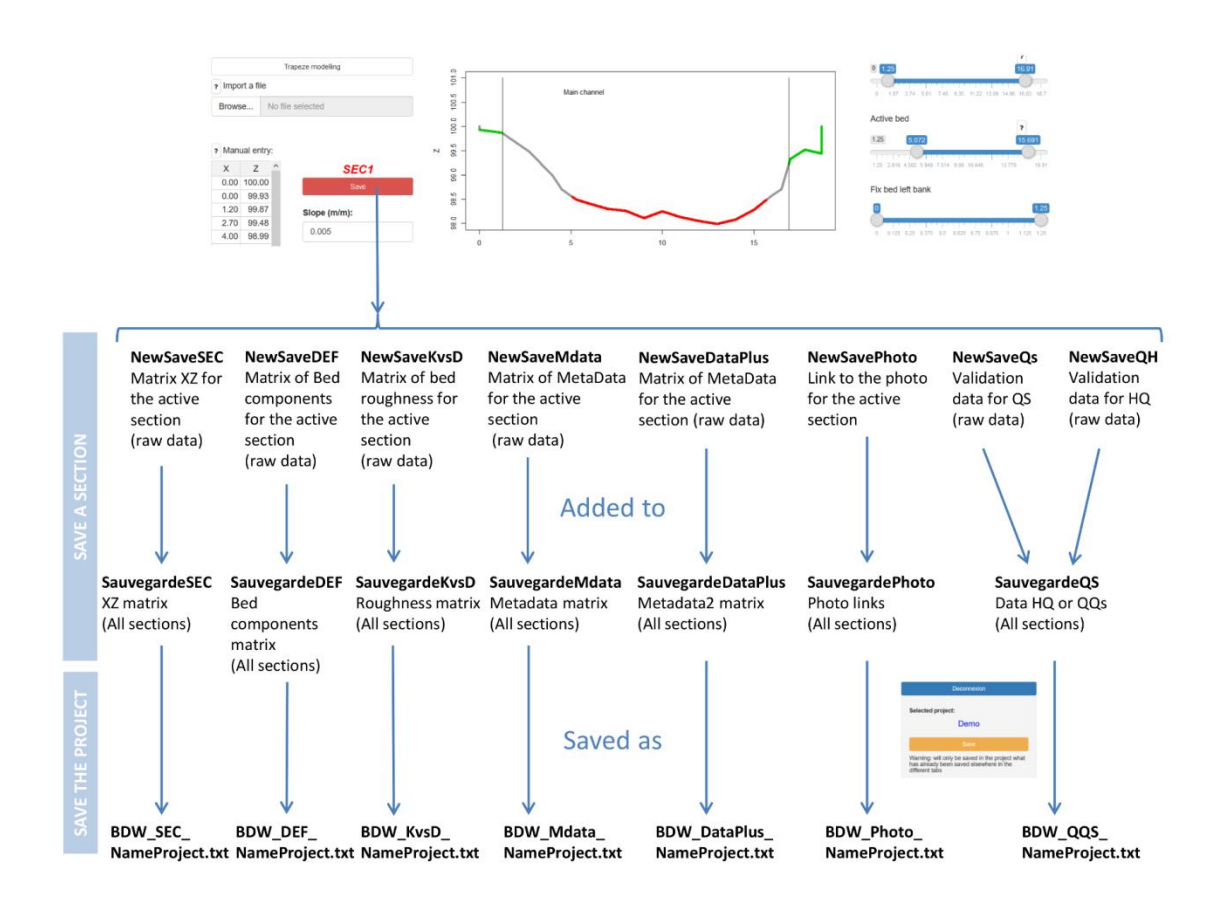

Some of these data are entered in the Hydraulivs (SauvegardeKvsD) and in the sediment transport (SauvegardeQs) pages.

The matrix SauvegardeDataPlus has been created for saving additional parameters which were not saved in the SauvegardeMdata matrix in a first version of the program. This is a 30 columns matrix. For the moment only column1 (name of the section) and columns 11 to 23 are used.

We will use column 24 in an example (add an equation) presented later in this document.

The other columns are available for future developments.

```
2957 ### This function prepare the second Metadata file for the section to be saved
2958 ### will be added to SauvegardeDataPlus<-c("nameSEC","V2","V3","V4","V5",...
2959 NewSaveDataPlus_f<-function(numSEC,Omegac,TcCamenen,q0Lefort,TcMPM,TcParker,TrParker,TmRecking,
2960 - {
2961
         if (numSEC>0)
2962 -
         {
           nameSEC<-paste0("SEC",numSEC)</pre>
2963
2964
           NewSaveDataPlus<-matrix(0,1,30)
2965
           NewSaveDataPlus<-as.data.frame(NewSaveDataPlus)
           names(NewSaveDataPlus)<-c("nameSEC","V2","V3","V4","V5","V6","V7","V8","V9","V10",
"V11","V12","V13","V14","V15","V16","V17","V18","V19","V20",
"V21","V22","V23","V24","V25","V26","V27","V28","V29","V30")
2966
2967
2968
           NewSaveDataPlus [1,1] <- nameSEC
2969
           NewSaveDataPlus [1,11] <- Omegac
2970
2971
           NewSaveDataPlus [1, 12] <- TcCamenen
           NewSaveDataPlus[1,13]<-q0Lefort</pre>
2972
           NewSaveDataPlus [1,14] <- TCMPM
2973
2974
           NewSaveDataPlus [1,15] <- TcParker
2975
           NewSaveDataPlus [1,16] <- TrParker
           NewSaveDataPlus[1,17]<-TmRecking
2976
2977
           NewSaveDataPlus [1,18] <- qcRickenmann
2978
           NewSaveDataPlus [1,19] <- qcSchock
           NewSaveDataPlus [1,20] <- TcSmart
2979
2980
           NewSaveDataPlus [1,21] <- ucVR
           NewSaveDataPlus [1,22] <- TrWC
2981
2982
           NewSaveDataPlus [1,23] <- TcWong
2983
        } else {}
        return(NewSaveDataPlus)
2984
2985 }
```

#### 3.5.3 Open a section

When opening a section, the program:

- 1) reads the section name selected in the dropdown list
- 2) extracts all data related to this section the Sauvegarde\_matrices
- 3) update all screen concerned by these data

```
9447 - observeEvent(input$OpenSEC, {#OPEN A SECTION
        selectSEC<-selectSEC()
9448
         verif<-str_detect(selectSEC, "SEC")</pre>
9449
9450
           if (verif==TRUE)
9451 -
           -{
9452
              SauvegardeSEC<-SauvegardeSEC()
9453
              SaisieSEC<-selectSEC_f(selectSEC,SauvegardeSEC)
. . . . . .
9487
               RUG1<-SaisieDEF[1,10]
9488
               RUG2<-SaisieDEF[1,11]
               CH21<-SaisieDEF[1,12]
9489
               CH22<-SaisieDEF[1,13]
9490
               Slope<-SaisieDEF[1,14]</pre>
9491
9492
               coteCH2<-SaisieDEF[1,15]
9493
               minL<-min(SaisieSEC[,1])</pre>
9494
               maxL<-max(SaisieSEC[,1])</pre>
               updateSliderInput(session, "LitMineur", value = c(LM1,LM2),min=minL,max=maxL)
updateSliderInput(session, "LitActif", value = c(LA1,LA2),min=LM1, max=LM2)
updateSliderInput(session, "LitFixeRD", value = c(LFRD1,LFRD2),min=minL,max=LM1)
9495
9496
9497
```

#### 3.5.4 Erase a section

When erasing a section, the program:

- 1) reads the section name selected in the dropdown list
- 2) erase all information related to this section the Sauvegarde\_ matrices
- 3) update all screen displays, with zero entries

### **3.6 Hydraulics**

The program reads the matrix MeanGSD(), creates a list of existing (saved) Grain Size Distributions, and updates all dropdown menus in the Hydraulics page. From this menu the user choose which GSD must be associated with each bed component, and when clicking on the SAVE (HYDRAULICS) button, these user entries are saved in the bed roughness matrix KvsD.

```
10480 #CREATION of the ROUGHNESS MATRIX KVSD: Type","K","D84","KD","Message","GSD"
10481 #Contains all information for the hydraulics page/To be modify with caution
10482 KvsD<-reactive({
10483 LFRD<-input$DefLitFixeRD
10484 LFRG<-input$DefLitFixeRG
10485 CH2<-input$DefInitionCH2
10486 Rugo2<-input$AjoutRugo2</pre>
```

When opening an existing section these entries are updated directly from SauvegardeKvsD()

| 9571 | SauvegardeKvsD<-SauvegardeKvsD()                                                                     |
|------|----------------------------------------------------------------------------------------------------|
| 9572 | SaisieKvsD <selectkvsd_f(selectsec,sauvegardekvsd)< td=""></selectkvsd_f(selectsec,sauvegardekvsd)<> |
| 9573 | SaisieKvsD<-selectKvsD_f2(SaisieKvsD,SauvegardePhotoGSD)                                             |
| 9574 | updateSelectInput(session, "Granulo_Defaut", choices = listSauvGSD, selected=SaisieKvsD[1,7])        |
| 9575 | updateSelectInput(session, "Granulo_LitMin", choices = listSauvGSD, selected=SaisieKvsD[2,7])        |
| 9576 | updateSelectInput(session, "Granulo_LitActif", choices = l istSauvGSD, selected=SaisieKvsD[3,7])     |
| 9577 | updateSelectInput(session, "Granulo_CH2", choices = listSauvGSD, selected=SaisieKvsD[4,7])           |
| 9578 | updateSelectInput(session, "Granulo_LitFixRD", choices = listSauvGSD, selected=SaisieKvsD[5,7])      |
| 9579 | updateSelectInput(session, "Granulo_LitFixRG", choices = listSauvGSD, selected=SaisieKvsD[6,7])      |

The RugoSection() matrix created in the 'Section' page is discretized (1000 space step are used but it can be changed if necessary) which gives the matrix called **SectionDiscret()**.

```
10641 #MATRIX SectionDiscret:"X","Z","XdX","ZdZ","H","HdH","dR","dA","Type","KvsD","K","D84","U"
10642 ##discretization of the section; created only once for a given section
10643 - SectionDiscret<-reactive({
10644
           SaisieSection<-SaisieSection()
10645
          murSEC<-input$murSEC</pre>
10646
          Hmur<-Hmur()
           N_Z<-1000
10647
           if (input$murSEC) SaisieSection<-SaisieSection_f2(SaisieSection,Hmur)
10648
10649
           discretisationSection_f(SaisieSection,N_Z)
10650 })
```

V\_E\_01/03/2020

The SectionDiscret() is mixed with the roughness matrix **KvsD()** and gives the final matrix **HydrauParam()** which contains all information required for hydraulics.

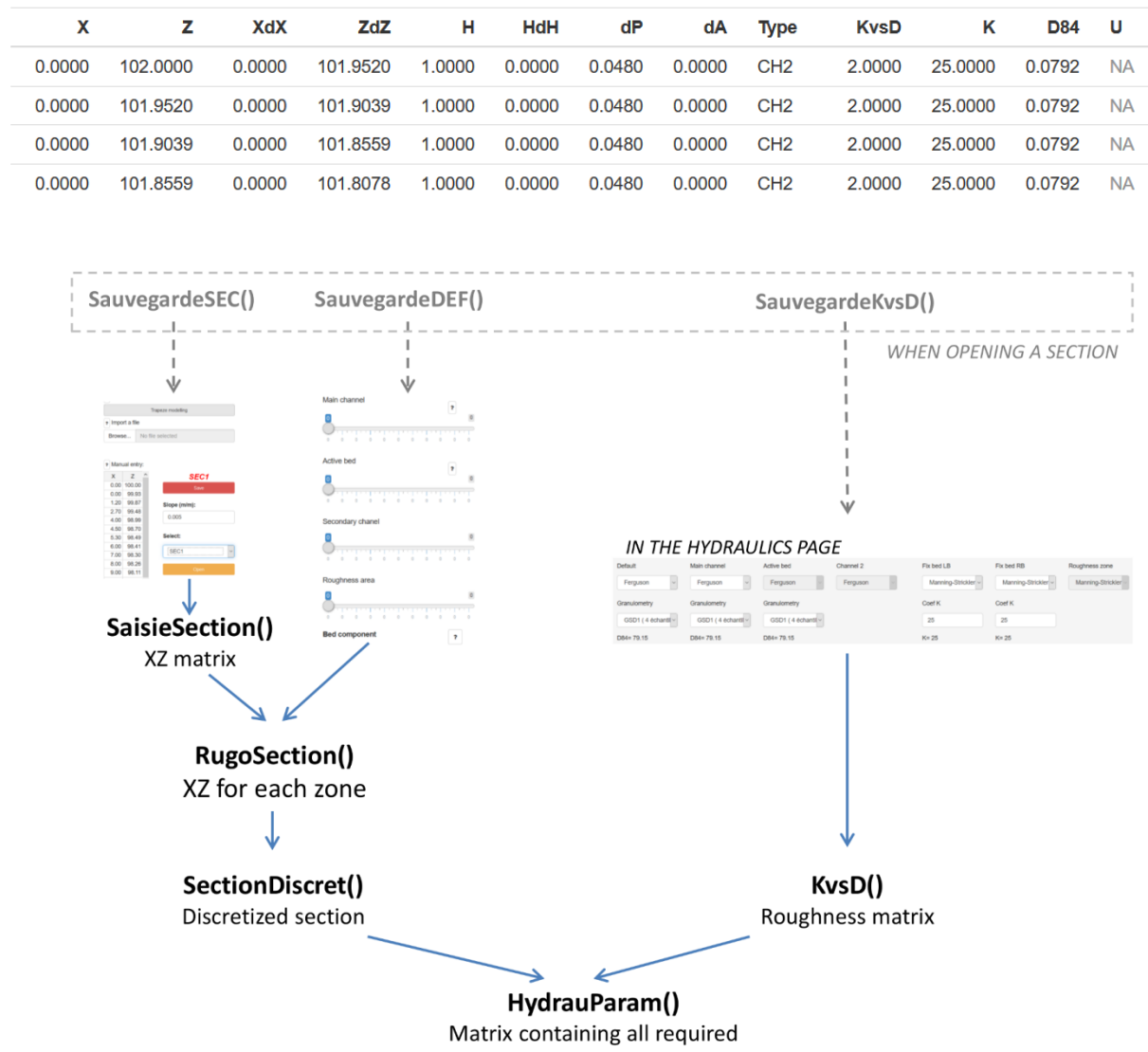

information for Hydraulics calculations

The program considers separately hydraulic calculations for the main channel and the secondary channel (where the mean velocity is computed for the whole section with the hydraulic radius), and the rest of the section (where velocity is computed with the local flow depth at each space step dX).

First, for the <u>main channel</u> and for the <u>secondary channel</u>, hydraulics parameters (wetted perimeter P, wetted area A, hydraulic radius R, and mean velocity U) are computed <u>for each flow depth H</u> (incremented by the space step dZ after each calculation). The resulting matrices are **AnalyseLitMin()** and **AnalyseCH2()**.

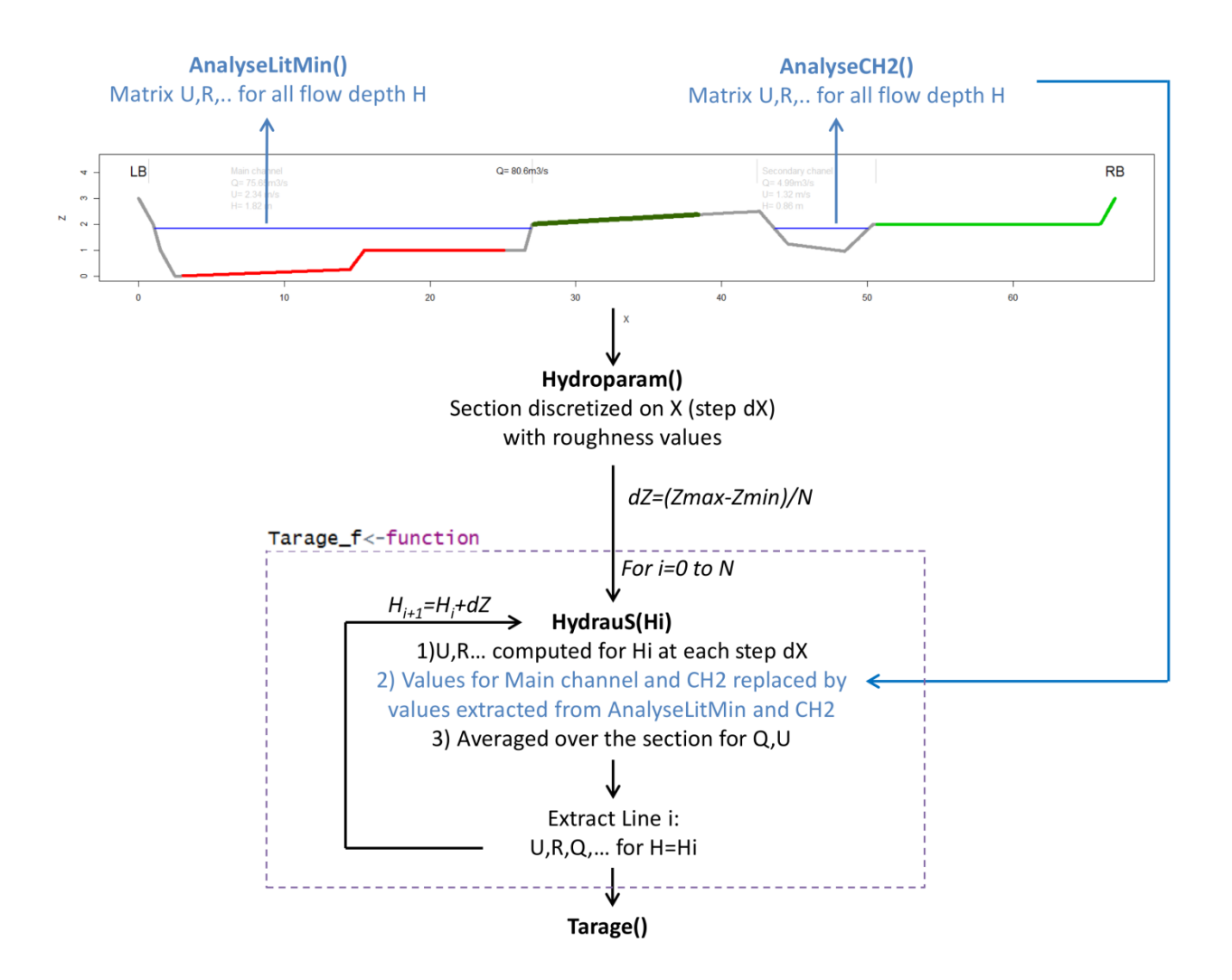

They are used to build the **Tarage()** matrix which gives the hydraulics results for each flow depth. In the **Tarage\_f** function, the maximum flow depth Zmax is discretized with space step dZ (calculated for a number of steps N=100). For each Z+dZ in the interval [0, Hmax] the program:

- 1) Calculates the main channel hydraulics parameters **HydrauResultLitMin=**(P, A, R,U) by extrapolating AnalyseLitMin().
- 2) Calculates the secondary channel parameters **HydrauResultCH2=**(P, A, R, U) by extrapolating AnalyseCH2().
- 3) Computes hydraulics parameters for each space step dX in HydrauParam(), and everywhere the 'Type' column has the value 'LitMin' or 'CH2', replace these values by values available in HydrauResultLitMin and HydrauResultCH2. It gives the matrix **HydrauS.**
- 4) Averages values in HydrauS and report hydraulics results (Q,U,R...) in **Tarage()** for the considered flow depth Hi.
- 5) Repeat the calculations until Hi=Hmax

The matrix Tarage() is computed again each time a section is opened.

Finally when the user specifies a given flow depth **Heau()** with the slider, the hydraulics parameters (U,R,Q..) are extrapolated from Tarage().

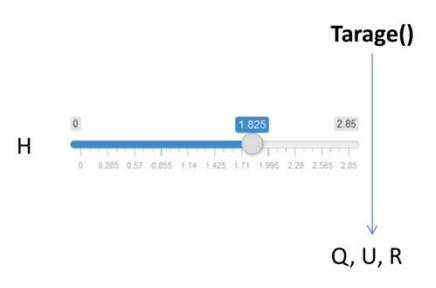

## **3.7 Sediment transport**

#### 3.7.1 Calculation

First the program computes the hydraulics condition to be considered in the matrix Rescal:

- 1) The flow depth is discretized from 0 to Hmax=Zmax-Zmin considering the section geometry
- 2) For each depth, all hydraulics parameters are extrapolated from Tarage()
- 3) Additional parameters required for bedload are computed (shear stress, Shield stress...)
- 4) Bedload is computed for each equation

The final matrix is renamed **RescalGraphPro()** and contains Qs(Q) for all equations.

RescalGraphPro() is transformed with respect to the units specified by the user into **RescalGraphUnit()**.

RescalGraphUnit() permits to draw the bedload models for the active section.

When the user enters a flow depth H (with slider), the corresponding Q<sub>s</sub> values are extrapolated from RescalGraphUnit in matrix **RescalQs()**.

#### 3.7.2 Save

When saving the Sediment transport page, critical shear stress and discharge entered for bedload equations are saved in matrix SauvegardeDataPlus, columns 11 to 23.

```
2957 ### This function prepare the second Metadata file for the section to be saved
2958 ### will be added to SauvegardeDataPlus<-c("nameSEC","V2","V3","V4","V5",...
2959 NewSaveDataPlus_f<-function(numSEC,Omegac,TcCamenen,qOLefort,TcMPM,TcParker,TrParker,TmRecking,
2960 - {
2961
         if (numSEC>0)
2962 -
        -{
           nameSEC<-paste0("SEC",numSEC)</pre>
2963
2964
           NewSaveDataPlus<-matrix(0,1,30)
2965
           NewSaveDataPlus<-as.data.frame(NewSaveDataPlus)
           names (NewSaveDataPlus) <- c ("nameSEC", "V2", "V3", "V4", "V5", "V6", "V7", "V8", "V9", "V10",
"V11", "V12", "V13", "V14", "V15", "V16", "V17", "V18", "V19", "V20",
"V21", "V22", "V23", "V24", "V25", "V26", "V27", "V28", "V29", "V30")
2966
2967
2968
           NewSaveDataPlus[1,1]<-nameSEC
2969
           NewSaveDataPlus [1,11] <- Omegac
2970
2971
           NewSaveDataPlus [1,12] <- TcCamenen
           NewSaveDataPlus [1,13] <- q0Lefort
2972
           NewSaveDataPlus[1,14]<-TcMPM
2973
2974
           NewSaveDataPlus [1,15] <- TcParker
           NewSaveDataPlus [1,16] <- TrParker
2975
           NewSaveDataPlus[1,17]<-TmRecking
2976
2977
           NewSaveDataPlus [1,18] <- qcRickenmann
2978
           NewSaveDataPlus [1,19] <- qcSchock
           NewSaveDataPlus [1,20] <- TcSmart
2979
2980
           NewSaveDataPlus [1,21] <- ucVR
           NewSaveDataPlus [1,22] <- TrWC
2981
           NewSaveDataPlus [1,23] <- TcWong
2982
2983
         } else {}
         return(NewSaveDataPlus)
2984
2985 }
```

The user can also associate validation data Qs(Q) to the section. These data are saved in **SauvegardeQs()**.

When saving the Sediment Transport page, SauvegardeMdata() and SauvegardeDataPlus() are also updated.

Validation data for bedload Grain Size Distribution can also be saved. Because several data sets can be entered (one GSD per discharge Q) the saving process is identical to the one used for Grain Size Distribution or the Sections: a counter counts the number of samples already saved and ranks the new samples with name GTM+SamplerNumber. The new data formatted in **NewsaveGTM()** are added to **SauvegaredGTM()**.

## **3.8 Hydrology**

Two kind of hydrological data are created:

- Hydrographs HYD: discharge as a function of time Q(t)
- Flow duration curves QCL: discharge as a function of return period Q(T)

The algorithm is repeated 2 times almost exactly the same way for HYD and QCL.

#### 3.8.1 Creation

As for SECTION, an excel-like table permits to enter the data. Data can also be uploaded from txt files.

Whatever the entries option, the raw data matrices are **SaisieHydro()** and **SaisieQCL()**. They are discretized to produce the final matrix **RescalHYD()**.

```
13341 ### This function discretizes the hydrology with a given time step correponding to the unit time (s, mn , h or d)
13342 - RescalHYD<-reactive {{
    OptHydro<-inputSOptHydro
    if (optHydro=1) SaisieHydro<-SaisieHydro() else SaisieHydro<-SaisieQCL()
    UnitQ<-UnitQ()
    N_HYD<-1000
    RescalHYD<-RescalHYD_f(OptHydro,SaisieHydro,UnitQ,N_HYD)
13348
  })|</pre>
```

#### 3.8.2 Hydrological data management

The procedure is exactly as for GSD and sections.

A counter counts the number of existing HYD and QCL and rank the new one. A name is crated with HYD+Counter or QCL+Counter. Newsave matrices are created and contain the name, raw data and Metadata:

- **NewsaveHYD**: Hydrographs raw data
- NewSaveHYD2: Hydrographs MetaData
- NewSaveQCL: Flow Dration Curves raw data
- NewSaveQCL2: Flow Dration Curves MetaData

When saving the NewSave matrices are added to the save matrices:

- NewsaveHYD added to SauvegardeHYD()
- NewSaveHYD2 added to SauvegardeHYD2()
- NewSaveQCL: added to SauvegardeQCL()
- NewSaveQCL2: added to SauvegardeQCL2()

# **3.9 Sediment budget**

#### 3.9.1 Select hydrology

The sediment budget is computed for the active section (which is open in the cross section page):

```
14221 #Display name of the active section ('SEC' code)
14222 - output$NameSECBIL<-renderText({
14223 NameSECBIL<-NameSEC()
14224 })
14225 #Display full name of the Active Section
14226 - output$NomSECBIL<-renderText({
14227 if (is.na(nchar(NomSEC()))) NomSEC<-"" else NomSEC<-NomSEC()
14228 })</pre>
```

For computing a sediment budget, the program must associate a hydrology signal to this section, which is selected by the user in the dropdown menu (each time the program modify and save Hydrology data, the lists are updated in the Hydrology page and in the Sediment Budget page).

```
14265 #SELECT an hydrograph HYD or Flow Duration Curve QCL in the dorpdown menu
14266 - selectHYDBIL<-reactive({#select hydrograph in the dorpdown menu
14267 if (nchar(as.character(input$ListHYDBIL))>0)
14268 - {
14269 selectHYDBIL<-as.character(input$ListHYDBIL)
14270 selectHYDBIL<-strsplit(selectHYDBIL,split=' (', fixed=TRUE)
14271 selectHYDBIL<-unlist(selectHYDBIL)
14272 selectHYDBIL<-selectHYDBIL[1]
14273 } else selectHYDBIL<-"XXX"</pre>
```

Then the program keeps in memory the selected data.
The program reads the units and data are post-treated taking into account the watershed surface:

```
14377 ## ADAPT THE HYDROGRAH TO THE SIZE OF THE WATERSHED WITH THE MYER FORMULA
14378 - SaisieHydroBIL<-reactive({## Adjust the hydrograph to the watershed area with the Myer equation
14379 SaisieHydro<-memoryHYDBIL$dat
14380 BVREF<-as.numeric(input$BVREF)
14381 BVSEC<-as.numeric(input$BVSEC)
14382 SaisieHydroBIL<-SaisieHydro_f2(SaisieHydro,BVREF,BVSEC,MYER)
14384 })
```

The final data (Hydrograph or Flow Duration Curve) are conserved in matrix SaisieHydroBIL().

### 3.9.2 Sediment budget calculation

The program uses the bedload models computed for the active section in **RescalGraphPRO()**. These models are adapted accounting for units specified by the user; the new matrix is **RescalGraphUnitHYD()**.

For each time step in SaisieHydroBIL(), the program extrapolates Qs(Q) in RescalGraphUnitHYD() and associates a Qs (t) value to each Q(t) value. The results are in **RescalHYDBIL()**.

Finally, the transported sediment budget is obtained by summing Qs(t)\*dt for each equation in RescalHYDBIL(). The results are in **RescalBIL()**, which comprises 2 columns: results in m3 and m3/year (this later has NA values if the hydrograph duration is less than 1 year).

### 3.9.3 Saving a sediment budget

A **NewSaveBIL()** matrix is created with the sediment budget data to be saved. 2 columns are created and named with the section name SEC \_num+ M3333T ('T' for a Time period volume, in m3) or M3333A ('A' for a mean Annual volume in m3/year). When a hydrograph is used and its total duration is less than 1 year the value in column M3333A is NA.

| 14559   | ## Matrix of new data to save                                                                                                   |
|---------|----------------------------------------------------------------------------------------------------|
| 14560   | ## for each section 2 columns are created                                                                                       |
| 14561   | ## they are named M3333T (T for a Time period volume with HYD) and M3333A (A for a mean Annual volume with QCL)                 |
| 14562   | ## M3333T is always assigned a value, M3333T only if computation with QCL (otherwise NA)                                        |
| 14563   | ## This will be used later for selecting budgets computed with HYD or with QCL                                                  |
| 14564 - | NewSaveBIL<-reactive({                                                                                                    |
| 14565   | NewSaveBIL<-RescalBIL()                                                                                                    |
| 14566   | NameSEC<-NameSEC()                                                                                                    |
| 14567   | colnames(NewSaveBIL)<-c("Equation",paste0(NameSEC,"M3333T"),paste0(NameSEC,"M3333A"))                                           |
| 14568   | NewSaveBIL                                                                                                    |
| 14569   |                                                                                                    |
| 14570   |                                                                                                    |
| 14571   | ## SAVE the sediment budget                                                                                                    |
| 14572   | ## New columns (M333T and M3333A) are added for each new sections                                                               |
| 14573 - | observeEvent(input\$SaveBIL,{                                                                                                   |
| 14574   | selectSEC<-NameSEC()                                                                                                    |
| 14575   | <pre>verif&lt;-str_detect(selectSEC, "SEC")</pre>                                                                               |
| 14576   | if (verif==TRUE)                                                                                                    |
| 14577 - | {                                                                                                    |
| 14578 - | ##########                                                                                                    |
| 14579   | isolate(dat <- memoryMdata\$dat)                                                                                                |
| 14580   | memoryMdata\$dat <-suppMdata_f(dat,selectSEC)# supress the data if aready registered, before new saving with the updated values |

MetaData are also saved in SauvegardeMdata and Sauvegarde DataPlus when saving a Sediment budget.

### 3.10 Analysis

This page does not perform any calculation. It is only displays the previous results.

Only Sections for which a sediment budget has been saved ca be considered in this page. The list (dropdown menu) is updated when saving a sediment budget in the 'Sediment Budget' page:

| 14611 | SauvegardeBIL<-SauvegardeBIL[,(str_detect(names(SauvegardeBIL),"SEC")==TRUE)]                     |
|-------|---------------------------------------------------------------------------------------------------|
| 14612 | ListSECANA<-as.character(colnames(SauvegardeBIL))                                                 |
| 14613 | ListSECANA<-as.character(ListSECANA)                                                              |
| 14614 | ListSECANA<-strsplit(ListSECANA,split='M3333', fixed=TRUE)#coupe le nom avant @(                  |
| 14615 | ListSECANA<- matrix(unlist(ListSECANA), ncol=2, byrow=TRUE)                                       |
| 14616 | ListSECANA<-as.data.frame(ListSECANA)                                                             |
| 14617 | namesBIL<-unique(ListSECANA[,1])                                                                  |
| 14618 | ListSECANA<-listSauvSEC_f1(RappelPhoto,namesBIL)                                                  |
| 14619 | ListSECANA<-ListSECANA[,3]                                                                        |
| 14620 | <pre>} else ListSECANA&lt;-""</pre>                                                               |
| 14621 | updateSelectInput(session, "ListSECANA", choices = c("",as.character(ListSECANA)), selected=NULL) |

For the concerned sections, the program built a MetaData matrix ListSECBIL() containing the section name SEC2, the section full name SEC2 (near the bridge) and names SEC2M3333T and SEC2M3333A already used in SauvegardeBIL() and referring to the Sediment budget results in m3 and m3/yr.

In a second step the program considers the Sections selected by user for the analysis in **SelectANA()** 

```
14739 ### CREATES LIST of sections selected for the analysis
14740 - selectSECANA<-reactive({
14741 selectSEC<-as.character(input$ListSECANA)
14742 selectSEC<-strsplit(selectSEC,split=' (', fixed=TRUE)#coupe le nom avant @(
14743 selectSEC <- matrix(unlist(selectSEC), ncol=2, byrow=TRUE)
14744 selectSECANA <-as.data.frame(selectSEC)
14745 })
```

A new result matrix is built: for the sections in SelectANA, ListSECBIL permits to extract the concerned columns M3333T and M3333A in SauvegardeBIL(). Only columns M3333T are kept if the selected unit is M3 or M3333A if M3/year. Only lines corresponding to the selected equations are kept. Columns name are adapted (Code or Full name) according to the user request. The final matrix is called **RescalGraphANA()**.

This matrix is displayed on screen and is used to build the figures.

To extract the statistics, the program use the R boxplot function

```
6179 #### This function creates a table with the statistical data extrated from bowplot function (Median, percentiles...)
6180 statsANA_f<-function(RescalGraphANA)
6181 - {
6182
       L<-length(RescalGraphANA[1,])
6183
       MIN<-min(RescalGraphANA[,2:L])</pre>
6184
       MIN<-max(MIN, 10-3)
6185
       MAX<-max(RescalGraphANA[,2:L])
6186
       bp<-boxplot(RescalGraphANA[,2:L]## use the boxplot function to create the stats</pre>
6187
                   , use.cols = TRUE
,log="y"
6188
6189
                   ,ylim=c(MIN,MAX)
6190
                   ,xlab="
                   ,range = 0# range=0 accounts for outliers!
6191
6192
6193
       mytable <- round(bp$stats,1)### extract stats values</pre>
6194
       mytable <-data.frame(mytable)</pre>
6195
       q < -rep(NA, 5)
6196
       mytable<-data.frame(q,mytable)</pre>
       6197
6198
       return(mytable)
6199
6200 }
```

## **4 MODIFYING THE PACKAGE**

For taking advantage of the full potentiality of the package, a basic knowledge of the R (a lot of tutorials are available online) and Shiny language (<u>https://shiny.rstudio.com/tutorial/</u>) is required.

The package can be modified by different ways. The simplest way consists to change only the data files (keeping the code intact). A more complex change (but still relatively simple operation) consists in adding a new equation: in that case it is sufficient to repeat rigorously what has already been written for e other equations. Finally, the user can propose a new and original piece of code. These three examples are presented in this chapter.

## 4.1Add a new data set

For adding a data set the following files located in the folder **/data** must be modified:

- DataSet.txt contains the bedload datasets
- **FichierGranulo.txt** contains all rivers' grain size distribution (dataset)
- **GSDfi.txt** is a post treatment of FichierGranulo.txt for fractional bedload calculation with some equations (Wilcock and Crowe, Parker 90)
- **GSDfi\_Par.txt** is a variant of GSDfi.txt without the sand fraction (option Parker 90)
- **morpho.txt** contains information about the data set rivers' morphology
- **TabRef.txt** contains the bedload dataset metadata (average values)
- **References.txt** contains the data sets bibliography

Adding a new data set does not present any difficulty as long as the following rules are respected :

- The name of a river must be written exactly the same way everywhere
- all different keywords already used in the txt files must be written exactly the same way (for instance the words used for describing 'Morphology' or 'measurement Technique')
- values are mandatory for some of the parameters
- respect the txt format when saving (ANSI should be appropriate when installing the package in personal computer)
- The txt files must be saved as **<u>tab-delimited</u>** text files.

Let add, as an example, the data collected in the Severaisse River (Misset et al 2020<sup>1</sup>). The corresponding name in the data set will be "Severaisse Villar Loubiere".

Open the file **Dataset.txt** in a tab sheet (excel for instance) and select the line where the new data will be inserted.

| 1    | Nø  | River         | ID   | Date       | W    | S       | Q    | U    | Н    | R    | D16  | D50    | D84    | D90   | qs     | Morphology  |
|------|-----|---------------|------|------------|------|---------|------|------|------|------|------|--------|--------|-------|--------|-------------|
| 6273 | 626 | 3 Saskatchewa | r 53 |            | 3.05 | 0.00745 | 4.71 | NA   | 0.73 | NA   | NA   | 0.0019 | 0.0565 | NA    | 382    | Riffle-pool |
| 6274 | 626 | Saskatchewa   | r 54 |            | 3.05 | 0.00745 | 4.71 | NA   | 0.73 | NA   | NA   | 0.0016 | 0.0569 | NA    | 593    | Riffle-pool |
| 6275 | 626 | 5 Saskatchewa | r 55 |            | 3.05 | 0.00745 | 4.95 | NA   | 0.79 | NA   | NA   | 0.0075 | 0.1144 | NA    | 56.6   | Riffle-pool |
| 6276 | 626 | 5 Squaw Creek | 1    | 05/05/1994 | 6.8  | 0.01    | 0.59 | 0.36 | 0.24 | 0.23 | 0.02 | 0.043  | 0.072  | 0.082 | 0.0099 | Plane Bed   |
| 6277 | 626 | 7 Squaw Creek | 2    | 05/05/1994 | 6.8  | 0.01    | 0.59 | 0.36 | 0.24 | 0.23 | 0.02 | 0.043  | 0.072  | 0.082 | 0.147  | Plane Bed   |
| 6278 | 626 | 3 Squaw Creek | 1    | 05/07/1994 | 6.89 | 0.01    | 1.08 | 0.53 | 0.3  | 0.27 | 0.02 | 0.043  | 0.072  | 0.082 | 1.25   | Plane Bed   |
| 6279 | 626 | 9 Squaw Creek | 2    | 05/07/1994 | 6.89 | 0.01    | 1.08 | 0.53 | 0.3  | 0.27 | 0.02 | 0.043  | 0.072  | 0.082 | 0.467  | Plane Bed   |
| 6280 | 627 | ) Squaw Creek | 1    | 05/08/1994 | 7.44 | 0.01    | 1.2  | 0.57 | 0.28 | 0.26 | 0.02 | 0.043  | 0.072  | 0.082 | 0.523  | Plane Bed   |
| 6281 | 627 | Squaw Creek   | 2    | 05/08/1994 | 7.44 | 0.01    | 1.2  | 0.57 | 0.28 | 0.26 | 0.02 | 0.043  | 0.072  | 0.082 | 1.26   | Plane Bed   |
|      |     |               |      |            |      |         |      |      |      |      |      |        |        |       |        |             |

The best consists to preserve the river name alphabetical order because this order is automatically preserved in the option 'Select a River', but not in the Multicriteria option Table.

The following data are mandatory: Name, W(m), S(m/m), Q (m3/s) <u>or</u> H(m), D50(m),  $q_s(g/s/m)$ . By default the program considers D84=2.1D50 and Morphology=Riffle-Pool.

| 1    | Nø |     | River          | ID | Date       | W    | S     | Q     | U  | Н    | R  | D16   | D50    | D84    | D90  | qs   | Morphology  |
|------|----|-----|----------------|----|------------|------|-------|-------|----|------|----|-------|--------|--------|------|------|-------------|
| 6271 | 6  | 270 | Saskatchewar   | 51 |            | 3.05 | 0.007 | 5.71  | NA | 0.88 | NA | NA    | 0.002  | 0.0829 | NA   | 162  | Riffle-pool |
| 6272 | 6  | 271 | Saskatchewar   | 52 |            | 3.05 | 0.007 | 5.25  | NA | 0.76 | NA | NA    | 0.0021 | 0.0685 | NA   | 227  | Riffle-pool |
| 6273 | 6  | 272 | Saskatchewar   | 53 |            | 3.05 | 0.007 | 4.71  | NA | 0.73 | NA | NA    | 0.0019 | 0.0565 | NA   | 382  | Riffle-pool |
| 6274 | 6  | 273 | Saskatchewar   | 54 |            | 3.05 | 0.007 | 4.71  | NA | 0.73 | NA | NA    | 0.0016 | 0.0569 | NA   | 593  | Riffle-pool |
| 6275 | 6  | 274 | Saskatchewar   | 55 |            | 3.05 | 0.007 | 4.95  | NA | 0.79 | NA | NA    | 0.0075 | 0.1144 | NA   | 56.6 | Riffle-pool |
| 6276 | 6  | 275 | Severaisse Vil | 1  | 30/04/2018 | 13   | 0.011 | 13.3  | NA | 0.87 | NA | 0.003 | 0.049  | 0.123  | 0.16 | 99   | Riffle-pool |
| 6277 | 6  | 276 | Severaisse Vil | 2  | 02/05/2018 | 13   | 0.011 | 9.03  | NA | 0.72 | NA | 0.003 | 0.049  | 0.123  | 0.16 | 20   | Riffle-pool |
| 6278 | 6  | 277 | Severaisse Vil | 3  | 02/05/2018 | 13   | 0.011 | 8.96  | NA | 0.72 | NA | 0.003 | 0.049  | 0.123  | 0.16 | 4    | Riffle-pool |
| 6279 | 6  | 278 | Severaisse Vil | 4  | 02/05/2018 | 13   | 0.011 | 9.08  | NA | 0.72 | NA | 0.003 | 0.049  | 0.123  | 0.16 | 0    | Riffle-pool |
| 6280 | 6  | 279 | Severaisse Vil | 5  | 06/05/2018 | 13   | 0.011 | 17.56 | NA | 1.03 | NA | 0.003 | 0.049  | 0.123  | 0.16 | 192  | Riffle-pool |
| 6281 | 6  | 280 | Severaisse Vil | 6  | 07/05/2018 | 13   | 0.011 | 17.79 | NA | 1.04 | NA | 0.003 | 0.049  | 0.123  | 0.16 | 307  | Riffle-pool |
| 6282 | 6  | 281 | Severaisse Vil | 7  | 07/05/2018 | 13   | 0.011 | 18.19 | NA | 1.07 | NA | 0.003 | 0.049  | 0.123  | 0.16 | 256  | Riffle-pool |
| 6283 | 6  | 282 | Severaisse Vil | 8  | 09/05/2018 | 13   | 0.011 | 16.94 | NA | 1.02 | NA | 0.003 | 0.049  | 0.123  | 0.16 | 592  | Riffle-pool |
| 6284 | 6  | 283 | Severaisse Vil | 9  | 09/05/2018 | 13   | 0.011 | 18.79 | NA | 1.08 | NA | 0.003 | 0.049  | 0.123  | 0.16 | 334  | Riffle-pool |
| 6285 | 6  | 284 | Severaisse Vil | 10 | 14/05/2018 | 13   | 0.011 | 13.32 | NA | 0.92 | NA | 0.003 | 0.049  | 0.123  | 0.16 | 12   | Riffle-pool |
| 6286 | 6  | 285 | Severaisse Vil | 11 | 14/05/2018 | 13   | 0.011 | 13.38 | NA | 0.92 | NA | 0.003 | 0.049  | 0.123  | 0.16 | 28   | Riffle-pool |

If a grain size distribution is available, the data must be inserted in **FichierGranulo.txt** (the position is not important).

DOI: 10.13140/RG.

<sup>&</sup>lt;sup>1</sup> Misset, C., A. Recking, C. Legout, M. Bakker, N. Bodereau, L. Borgniet, M. Cassel, T. Geay, F. Gimbert, O. Navratil, H. Piégay, N. Valsangkar, M. Cazilhac, A. Poirel, and S. Zanker (2020), Combining multi-physical measurements to quantify bedload transport and morphodynamic interactions in an Alpine braiding river reach, *Geomorphology*, doi:https://doi.org/10.1016/j.geomorph.2019.106877

| 1    | River          | D   | Phi | Percent    | Cumul      |  |  |
|------|----------------|-----|-----|------------|------------|--|--|
| 693  | Yampa River a  | 4   | 2   | 4.11111111 | 96.7037037 |  |  |
| 694  | Yampa River a  | 8   | 3   | 1.8562963  | 98.56      |  |  |
| 695  | Yampa River a  | 16  | 4   | 0.79294118 | 99.3529412 |  |  |
| 696  | Yampa River a  | 32  | 5   | 0.64705882 | 100        |  |  |
| 697  | Severaisse Vil | 4   | 2   | 21.3930348 | 21.3930348 |  |  |
| 698  | Severaisse Vil | 8   | 3   | 2.98507463 | 24.3781095 |  |  |
| 699  | Severaisse Vil | 11  | 3.5 | 2.73631841 | 27.1144279 |  |  |
| 700  | Severaisse Vil | 16  | 4   | 3.48258706 | 30.5970149 |  |  |
| 701  | Severaisse Vil | 22  | 4.5 | 3.48258706 | 34.079602  |  |  |
| 702  | Severaisse Vil | 32  | 5   | 5.2238806  | 39.3034826 |  |  |
| 703  | Severaisse Vil | 45  | 5.5 | 7.960199   | 47.2636816 |  |  |
| 704  | Severaisse Vil | 64  | 6   | 12.4378109 | 59.7014925 |  |  |
| 705  | Severaisse Vil | 91  | 6.5 | 13.1840796 | 72.8855721 |  |  |
| 706  | Severaisse Vil | 128 | 7   | 12.6865672 | 85.5721393 |  |  |
| 707  | Severaisse Vil | 191 | 7.5 | 8.70646766 | 94.278607  |  |  |
| 708  | Severaisse Vil | 280 | 8.1 | 4.72636816 | 99.0049751 |  |  |
| 709  | Severaisse Vil | 340 | 8.4 | 0.49751244 | 99.5024876 |  |  |
| 2710 | Severaisse Vil | 560 | 9.1 | 0.49751244 | 100        |  |  |

The river morphology must be inserted in **morpho.txt.** If unknown, put 'NA' and the program will consider 'Riffle-Pool' by default.

| 1   | River                         | morpho      |
|-----|-------------------------------|-------------|
| 132 | Wind river                    | Riffle-pool |
| 133 | Wisconsin River at Muscoda    | Sand bed    |
| 134 | Yampa River at Deerlodge Park | Sand bed    |
| 135 | Fivemile Creek                | Riffle-pool |
| 136 | Severaisse Villar Loubiere    | Riffle-pool |

References associated with the data set must be inserted in the file **TabRef.txt.** The first column is assigned a number which will be used to read this reference in the TabRef file. Be careful to **save with ANSI format** for the local use otherwise the program will return an empty text.

| 1 N | Reference                    |                             |                       |                         |                          |                     |                          |                      |                  |                 |                   |        |
|-----|------------------------------|-----------------------------|-----------------------|-------------------------|--------------------------|---------------------|--------------------------|----------------------|------------------|-----------------|-------------------|--------|
| 62  | 61 Yu, GA., Wang, ZY., 2     | Zhang, K., Chang, TC., Liu, | H., 2009. Effect of i | ncoming sediment or     | n the transport rate of  | bed load in mount   | ains streams. Internat   | ional Journal of S   | ediment Resear   | rch 24, 260–273 | 3.                |        |
| 63  | 62 Hinton, D., R. H. Hotchl  | kiss, and M. Cope (2018), C | omparison of Calibr   | ated Empirical and S    | emi-Empirical Methods    | s for Bedload Tran  | sport Rate Prediction i  | in Gravel Bed Stre   | ams, Journal of  | Hydraulic Engi  | ineering, 144(7), | , 17.  |
| 64  | 63 Hinton, D., R. Hotchkiss  | s, and D. P. Ames (2017), C | omprehensive and Q    | uality-Controlled Be    | dload Transport Datab    | ase, Journal of Hyd | Iraulic Engineering , 14 | 13 (2), 6p, doi:10.1 | .061/(ASCE)HY.:  | 1943-7900.000   | 1221.             |        |
| 65  | 64 Misset, C., A. Recking, O | C. Legout, M. Bakker, N. Bo | odereau, L. Borgniet, | , M. Cassel, T. Geay, I | F. Gimbert, O. Navratil, | H. Piégay, N. Vals  | angkar, M. Cazilhac, A.  | Poirel, and S. Zai   | nker (2020), Cor | mbining multi-p | physical measure  | ements |

The TabRef.txt comprises the data set MetaData:

| 1   | CaseAcocher | River            | Pente | D50 |      | D84  | Largeur | q |       | ttc        | Morphologie | R1 | R2 | R3 | R4 | R5 | R6 | R7 | R8 | R9 | R10 | Technique    | T2 | ТЗ | T4 | T5 |
|-----|-------------|------------------|-------|-----|------|------|---------|---|-------|------------|-------------|----|----|----|----|----|----|----|----|----|-----|--------------|----|----|----|----|
| 281 | NA          | Smart19          | 0.    | 07  | 10.5 | 12.6 | 0.      | 2 | 0.15  | 3.33607654 | Canal       |    |    |    |    |    |    |    |    |    |     | Laboratoire  |    |    |    |    |
| 282 | NA          | Smart20          | (     | ).1 | 10.5 | 12.6 | 0.      | 2 | 0.15  | 3.86839672 | Canal       |    |    |    |    |    |    |    |    |    |     | Laboratoire  |    |    |    |    |
| 283 | NA          | Smart21          | 0.    | 15  | 10.5 | 12.6 | 0.      | 2 | 0.15  | 4.64142294 | Canal       |    |    |    |    |    |    |    |    |    |     | Laboratoire  |    |    |    |    |
| 284 | NA          | Smart22          | (     | ).2 | 10.5 | 12.6 | 0.      | 2 | 0.125 | 4.8893237  | Canal       |    |    |    |    |    |    |    |    |    |     | Laboratoire  |    |    |    |    |
| 285 | NA          | Severaisse Villa | 0.01  | 05  | 49   | 123  | 1       | 3 |       |            | Riffle-pool | 64 |    |    |    |    |    |    |    |    |     | Elwha sample | er |    |    |    |

River, Pente (slope in mm), D50(mm) and Largeur (width in m) are mandatory. By default D84=2.1D50. Columns R1 to R10 must recall the numbers associated to the reference in the TabRef.txt file (up to 10 references). Columns Technique, T2 to T5 must recall the measurement technics. Columns q and ttc represents the unit discharge q (the maximum unit discharge in

m3/s/m) and transport stage  $\tau^*/\tau_c^*$  characterizing the data. By default q=1m3/s/m and ttc is computed from q. These values are used when selecting data in the Multicriteria page. It is clearly not optimized because for the moment the search considers only one characteristic values in the TabRef.txt files (q max).

| Slope (m/m): |  |
|--------------|--|
|              |  |
| D50 (mm):    |  |
|              |  |
| D84 (mm):    |  |
|              |  |
| Width (m):   |  |
|              |  |
| q (m3/s/m):  |  |
|              |  |
| t*/t*c       |  |
|              |  |

When launching the code the Severaisse data are displayed with the equations:

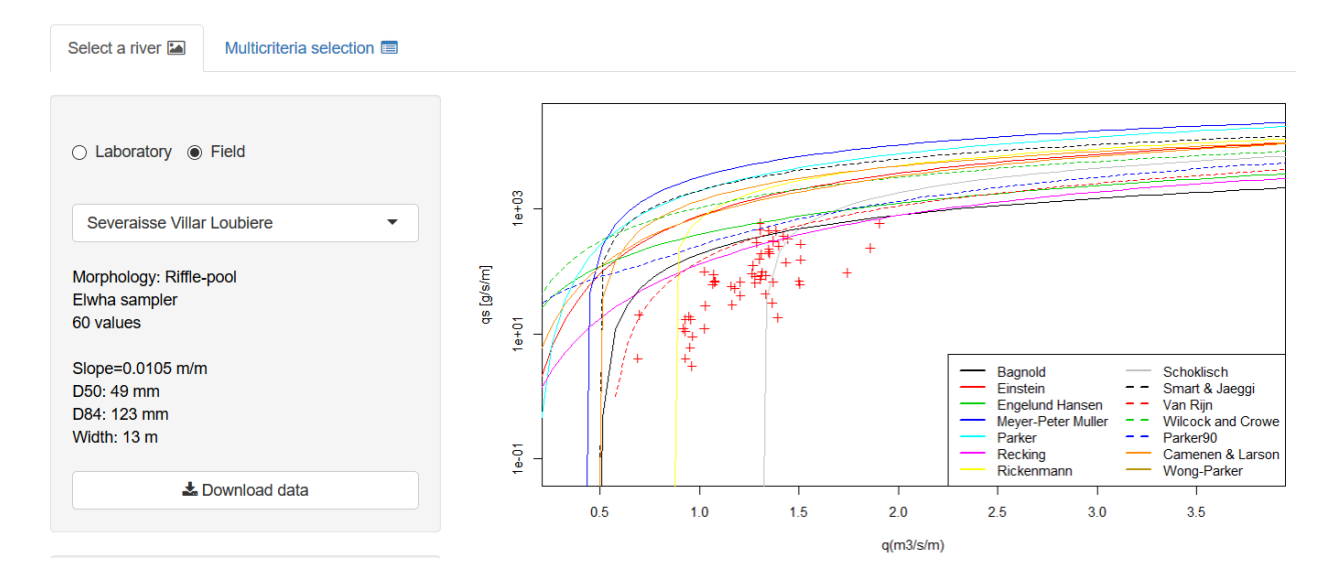

By default the program considers q=1 m3/s/m. Such wrong value would not impact the calculations with the bedload equations, but it will impact the Multicriteria search.

Appropriate values can be deduced from the data (by identifying the median value); an easy way to determine roughly theses values consists in changing the display option in the 'Select a River' page, and to read graphically (and approximately) the qmax value for the data set:

 $\textcircled{\ } q \ \bigcirc H \ \bigcirc T \ \bigcirc T^* \ \bigcirc T^*/T^*c \ \bigcirc \omega$ 

The work is not finished. When testing the equations in the Multicriteria page, program returns an error message:

Error: arguments imply differing number of rows: 11615, 11486

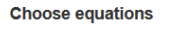

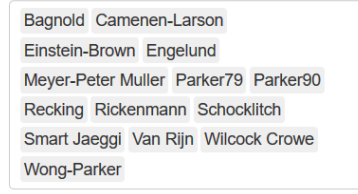

Start calculation

A last step is still required: updating files **GSDfi.txt** and **GSDfi\_Par.txt**. These files transform the GSD in a format required for fractional calculation with equations Wilcock and Crowe and Parker90.

| 1    | name       | D50 | C   | 084 | fi1 |     | fi2     | fi3    | fi4        | fi6        | fi1024     | Fs | D16        | D30        | Dm         | Dg    | D75        | D9 |
|------|------------|-----|-----|-----|-----|-----|---------|--------|------------|------------|------------|----|------------|------------|------------|-------|------------|----|
| 2    | D          | D   | 0   | C   |     | 0.5 | 1.41421 | 2.4495 | 3.46410162 | 4.89897949 | 861.031939 | 1  | 1          | 1          | 0.60046502 | 1     | 1          |    |
| 3    | Phi        | Phi | P   | Phi |     | 0.5 | 0.5     | 1.2925 | 1.79248125 | 2.29248125 | 9.74992294 | 1  | 1          | 1          | 0.29829794 | 1     | 1          |    |
| 6276 | Severaisse | 0.  | 049 | 0.  | 123 | 0   | 0       | 0      | 0.21393035 | 0.01492537 | 0          | 0  | 0.09142586 | 0.01514286 | 0.07817553 | 0.037 | 0.09716667 |    |
| 6277 | Severaisse | 0.  | 049 | 0.  | 123 | 0   | 0       | 0      | 0.21393035 | 0.01492537 | 0          | 0  | 0.09142586 | 0.01514286 | 0.07817553 | 0.037 | 0.09716667 |    |
| 5278 | Severaisse | 0.  | 049 | 0.  | 123 | 0   | 0       | 0      | 0.21393035 | 0.01492537 | 0          | 0  | 0.09142586 | 0.01514286 | 0.07817553 | 0.037 | 0.09716667 |    |
| 5279 | Severaisse | 0.  | 049 | 0.  | 123 | 0   | 0       | 0      | 0.21393035 | 0.01492537 | 0          | 0  | 0.09142586 | 0.01514286 | 0.07817553 | 0.037 | 0.09716667 |    |
| 6280 | Severaisse | 0.  | 049 | 0.  | 123 | 0   | 0       | 0      | 0.21393035 | 0.01492537 | . 0        | 0  | 0.09142586 | 0.01514286 | 0.07817553 | 0.037 | 0.09716667 |    |

Columns f1 to f1024 contain the fraction of the total grain size distribution comprised in each size class between D=1mm and D=1024 mm. The last columns give sand fraction Fs and characteristic diameters (in meter) Dm, Dg, D16, D30, D75 and D90 required for some equations.

You can modify this file by yourself, but a function (**RescalGSD\_f2** in BedloadR.R) permits to update the GSDFi.txt file automatically. You can get access to it with the button 'Generate new GSDFi.txt' in the Help page. For activating this button you must connect (in the 'Your Project' user tab) with ID= 'admin\_addnewdata' and password='admin\_addnewdata' (you will get a message login failed but the button is activated in the Help page).

Generate new GSDFi.txt

When clicking on this button a Download button appears which permits to download the GSDfi.txt file (caution: **it takes several minutes!**). You must save this file in the **/data** folder. Start again the operation for creating the **GSDfi\_Par.txt** file after having clicked on "Suppress the sand fraction for calculation with Parker 90" in the 'Muticriteria Selection' page.

|              | Start calculation                                         |
|--------------|-----------------------------------------------------------|
| Co           | ompute with :                                             |
| 0            | Q () H                                                    |
|              | Correct the shear stress                                  |
|              | Correct wall effects in glass wall canal                  |
| $\checkmark$ | Suppress the sand fraction for calculation with Parker 90 |

Again, save this file in the /data folder, and now it's done the package was updated with the new data. Hen testing to compute with the equations in the Multicriteria page it should work.

### 4.2Add an equation

In this econd example we present how to add a new bedload equation to the program.

### 4.2.1 The equation

Let's add for instance the Ackers and White equation (1973)<sup>2</sup>. This equation is written:

$$q_b = \rho_s 0.025 \frac{q D_{35}}{d} \left[ \frac{F_{gr}}{A_{gr}} - 1 \right]^{1.5}$$
(1)

With

$$F_{gr} = \frac{1}{\sqrt{g(s-1)D_{35}}} \left[ \frac{U}{\sqrt{32}log\left(\frac{10d}{D_{35}}\right)} \right]$$

where:

- $q_b$  is bedload transport per unit width in g/s/m ( $Q_b$ /W where W is the flow width),
- d is the flow depth (m)
- A<sub>gr</sub>=0.17 is the threshold for mobility
- $\rho_s \approx 2650000 \text{ g/m}^3$  is the sediment density,
- $s=\rho_s/\rho$  is the relative density ( $\rho\approx 1000 \text{ Kg/m}^3$  is water density),
- g is acceleration of gravity (9.81 ms<sup>-2</sup>),
- D<sub>84</sub> is the bed grain size dstributionD<sub>84</sub>.
- D<sub>35</sub> is the bed grain size dstributionD<sub>35</sub>

<sup>&</sup>lt;sup>2</sup> Ackers, P., and W. R. White (1973), Sediment transport; new approach and analysis, *Journal of the Hydraulics Division*, *99*(11), 2041-2060.

### 4.2.2 Make the change

A lot of changes are required in the Server part for insuring a good calculation and results display. One simple way to add an equation is to make a search with "€addequation" which will drive you to each part of the code where equations are defined or called, and then you just have to reproduce the existing commands for the new equation.

| 🕘 app.R 🗙 | bedloadR.R × |      |
|-----------|--------------|------|
|           | 1 🔒 🔍 🗸      | × -  |
| Q €addequ | ation        | Next |

The first step consists to list all the variables required for the calculation and complete the Rescal matrix:

| <pre>118 Rescal&lt;-data.frame(Rescal) 119 names(Rescal)</pre> 119 names(Rescal) 119 ("star", "p", "d", "R", "U", "f", "taux", "t50", "t84", #C8_16 121 "t50MPM", "ScorRick", "t50Wilc", #C17_19 122 "tm", "gscalReck", "borneinfReck", "bornesupReck", #Recking C20_23 123 "gscalMPM", "borneinfReck", "bornesupRPM", #Meyer Peter & Muller#C24_26 124 "gcRick", "gscalRick", "borneinfRick", "bornesupRick", #Rickenmann#C27_30 125 "gscalScho", "borneinfScho", "bornesupRend", #Engalund#C34_36 126 "gscalScho", "borneinfReck", "bornesupRend", #Engalund#C34_36                                                                                                    |        |
|----------------------------------------------------------------------------------------------------|--------|
| <pre>119 names(Rescal)&lt;-c("name","W","S","D50","D84","q","qsmeas",#C1_7 120 "qstar","p","d","R","U","f","taux","t50","t84",#C8_16 121 "t50MPM","ScorRick","t50Wilc",#C17_19 122 "tm","qscalReck","borneinfReck","bornesupReck",#Recking C20_23 123 "qscalMPM","borneinfMPM","bornesupMPM",#Meyer Peter &amp; Muller#C24_26 124 "qcRick","qscalRick","borneinfRick","bornesupRick",#Rickenmann#C27_30 125 "qscalScho","borneinfScho","bornesupEnc",#EncelUnd#C34_36 126 "gscalReck","borneinfReck","tangsupEnc",#EncelUnd#C34_36</pre>                                                                                                    |        |
| 120"qstar", "p", "d", "R", "U", "f", "taux", "t50", "t84", #C8_16121"t50MPM", "ScorRick", "t50wilc", #C17_19122"tm", "gscalReck", "borneinfReck", "bornesupReck", #Recking C20_23123"qscalNPM", "borneinfMPM", "bornesupMPM", #Meyer Peter & Muller#C24_26124"qcRick", "gscalRick", "borneinfRick", "bornesupRick", #Rickenmann#C27_30125"qscalScho", "borneinfScho", "bornesupScho", #Schoklich#C31_33126"gscalScho", "borneinfScho", #Schoklich#C34_36                                                                                                    |        |
| 121       "t50MPM","ScorRick","t50Wilc",#c17_19         122       "tm","gscalReck","borneinfReck","bernesupReck",#Recking C20_23         123       "gscalNPM","borneinfReck","bernesupReck",#Recking C24_26         124       "gcRick","gscalRick","borneinfRick","bornesupRick",#Rickenmann#C27_30         125       "gscalScho","borneinfScho","bornesupScho",#Schoklich#C31_33         126       "gscalScho","borneinfRegsupEng",#Engelund#C34_36                                                                                                    |        |
| 122       "tm","qscalReck","borneinfReck","bornesupReck",#Recking C20_23         123       "qscalMPM","borneinfMPM","bornesupMPM",#Meyer Peter & Muller#C24_26         124       "qcRick","qscalRick","borneinfRick","bornesupRick",#Rickenmann#C27_30         125       "qscalScho","borneinfEng", "bornesupEng",#Engelund#C34_36         126       "ascalEng"                                                                                                    |        |
| 123     "qscalMPM","borneinfMPM","bornesupMPM",#Meyer Peter & Muller#C24_26       124     "qcRick","gscalRick","borneinfRick","bornesupRick","#Rickenmann#C27_30       125     "qscalScho","borneinfScho","bornesupEno",#Schoklich#C31_33       126     "gscalEng","borneinfScho",#Schoklich#C34_36                                                                                                    |        |
| 124     "qcRick", "gscalRick", "borneinfRick", "bornesupRick", #Rickenmann#C27_30       125     "qscalScho", "borneinfScho", "bornesupScho", #Schoklich#C31_33       126     "gscalEng" "bornesupEng" #Engalund#C34_36                                                                                                    |        |
| 125 "qscalScho", "borneinfScho", "bornesupScho", #Schoklich#C31_33<br>126 "gscalEng" "borneinfEng" "bornesupEng" #Engelund#C34_36                                                                                                    |        |
| 126 "ascalEng" "borneinfEng" "bornesupEng" #Engelund#C34_36                                                                                                    |        |
| The approximation of the approximation of the appro |        |
| 127 "qscalPar", "borneinfPar", "bornesupPar", #parker#C37_39                                                                                                    |        |
| 128 "Eins", "qscalEin", "borneinfEin", "bornesupEin", #Einstein#C40_43                                                                                                    |        |
| 129 "qscalBag", "borneinfBag", "bornesupBag", #Bagnold#C44_46                                                                                                    |        |
| 130 "Z", "UuSmart", "qscalSma", "borneinfSma", "bornesupSma", #Smart & Jaeggi#C47_51                                                                                                    |        |
| 131 "ustarVR","ParamT","qscalVR","borneinfVR","bornesupVR",#Van Rijn#C52_56                                                                                                    |        |
| 132 "ustar", "t", "qscalWilc", "borneinfWilc", "bornesupWilc", #Wilcock#C57_61                                                                                                    |        |
| 133 "tsg", "phisg0", "ParamOmega", "sigma0", "omega0", "qscalPar90", "borneinfPar90", "bornesupPar90", #C                                                                                                    | 62_70  |
| 134 "Abscisse", "qcScho", "omega", "omegac", #C71_74                                                                                                    |        |
| 135 "hr", "qr", #C74_76                                                                                                    |        |
| 136 "D16", "Dm", "GrLef", "CLef", "nLef", "mLef", "q0Lef", "qstarLef", "kskrLef", "corLef", "ZLef", "MLef", "FLef", "GLEF", "GLEF, "GLEF", "GLEF, "GLEF", "GLEF, "GLEF", "GLEF, "GLEF", "GLEF, "GLEF", "GLEF, "GLEF", "GLEF, "GLEF", "GLEF, "GLEF", "GLEF, "GLEF", "GLEF, "GLEF", "GLEF, "GLEF, "GLEF, "GLEF, "GLEF", "GLEF, "GLEF, "GLEF, "GLEF, "GLEF, "GLEF, "GLEF", "GLEF, "GLEF,    | pLef", |
| 137 "DstarCL", "tcCL", "qscalCL", "borneinfCL", "bornesupCL", #C94_98                                                                                                    |        |
| 138 "qscalWONG", "borneinfWONG", "bornesupWONG", #C99_101                                                                                                    |        |
| 139 "Fs", "D16", "D30", "D75", "D90")#                                                                                                    |        |

All changes in a matrix may cause a problem if somewhere in the code the variable is called by its rank in the matrix. This should not occur because variable are usually called by their name and not by their position. It is however important to keep the matrix intact because the rank of bedload model calculation (numbers indicated on the right of each line indicate the matrix columns) is used for editing the txt report.

We can see that all the variables listed above for the new equation already exist in the Rescal matrix (we will use  $D_{30}$  instead of  $D_{35}$ ). So we need to define only the columns for the intermediate value Fgr, the computed  $q_s$  values (qsAW) and its associated bounds borneinfAW and bornesupAW delimiting plus or minus one order of magnitude values.

The matrix size must be changed by adding 4 columns, and columns are added at the end:

| 117 | Rescal<-matrix(NA,ntol=110)nrow=600)                                                                         |
|-----|----------------------------------------------------------------------------------------------------|
| 118 | Rescaldata.frame(Rescal)                                                                                     |
| 119 | names(Rescal)<-c("name","W","S","D50","D84","q","qsmeas",#C1_7                                               |
| 120 | "qstar","p","d","R","U","f","taux","t50","t84",#C8_16                                                        |
| 121 | "t50MPM","ScorRick","t50Wilc",#C17_19                                                                        |
| 122 | "tm","qscalReck","borneinfReck","bornesupReck",#Recking C20_23                                               |
| 123 | "qscalMPM","borneinfMPM","bornesupMPM",#Meyer Peter & Muller#C24_26                                          |
| 124 | "qcRick","qscalRick","borneinfRick","bornesupRick",#Rickenmann#C27_30                                        |
| 125 | "qscalScho","borneinfScho","bornesupScho",#Schoklich#C31_33                                                  |
| 126 | "qscalEng","borneinfEng","bornesupEng",#Engelund#C34_36                                                      |
| 127 | "qscalPar","borneinfPar","bornesupPar",#parker#C37_39                                                        |
| 128 | "Eins","qscalEin","borneinfEin","bornesupEin",#Einstein#C40_43                                               |
| 129 | "qscalBag","borneinfBag","bornesupBag",#Bagnold#C44_46                                                       |
| 130 | "Z","UuSmart","qscalSma","borneinfSma","bornesupSma",#Smart & Jaeggi#C47_51                                  |
| 131 | "ustarVR","ParamT","qscalVR","borneinfVR","bornesupVR",#Van Rijn#C52_56                                      |
| 132 | "ustar","t","qscalWilc","borneinfWilc","bornesupWilc",#Wilcock#C57_61                                        |
| 133 | "tsg","phisg0","ParamOmega","sigma","sigma0","omega0","qscalPar90","borneinfPar90","bornesupPar90",#C62_70   |
| 134 | "Abscisse","qcScho","omegac",#C71_74                                                                         |
| 135 | "hr", "qr", #C74_76                                                                                          |
| 136 | "D16","Dm","GrLef","CLef","nLef","mLef","q0Lef","qstarLef","kskrLef","corLef","ZLef","MLef","FLef","CpLef"," |
| 137 | "DstarCL", "tcCL", "gscalCL", "borneinfCL", "bornesupCL", #C94_98                                            |
| 138 | "gccalWONC", "borneinfWONC", "bornecupWONC", #C00_101                                                        |
| 139 | "Fgr","qscalAW","borneinfAW","bornesupAW",#C102_105                                                          |
| 140 | F5, D16, D30, D75, D90)#                                                                                     |
|     |                                                                                                    |
|     |                                                                                                    |
|     | Rick                                                                                                    |
|     |                                                                                                    |

In selection Match case

Ssearch on '€addequation' drive us now to the definition of Ini\_SauvegardeBIL where we add the name of the equation Ackers-White (keep the same writing everywhere):

```
252 Ini_SauvegardeBIL<-matrix(NA,ncol=3, row=16) €addequation
253 Ini_SauvegardeBIL<-data.frame(Ini_SauvegardeBIL)
254 names(Ini_SauvegardeBIL) + e("Equation", "m3", "m3/an")
255 Ini_SauvegardeBIL[,1]<- :("Ackers-White", "Bagnold", "Camenen Larson", "Einstein-Brown", "Engelund",
256 Lefort , Meyer-P&M", "Parker79", "Parker90", "Recking", "Rickenmann", "
257 Schocklitch", "Smart Jaeggi", "Van Rijn", "Wilcock-Crowe", "Wong-Parker")
```

Next we change the matrix 'Equations':

|     | $\sim$                                                                                                    |
|-----|----------------------------------------------------------------------------------------------------|
| 290 | Equations<-matrix(0,16,2)                                                                                                |
| 291 | Equations<- as.data_frame(Equations)                                                                                     |
| 292 | names(Equations)<-c("CaseAcocher","Equation")                                                                            |
| 293 | Equations Sequation <- c ("Bagnold", "Einstein-Brown", "Engelund-Hansen", "Meyer-Peter & Muller", "Parker79", "Recking", |
| 294 | "Rickenmann","Schoklits <mark>eh","Smart and q</mark> aeggi", "Van-Rijn","Wilcock Crowe","Parker90","Lefort",            |
| 295 | "Camenen", "Wong-Parker", "Ackers-White"                                                                                 |

Next we add the equation name in the list to be displayed (be careful, the French and English versions do not have the same list):

| 318 | ChoixEquationsE<-c(#equation Lefort is not in the english version           |
|-----|-----------------------------------------------------------------------------|
| 319 | "Ackers-White"=16,                                                          |
| 320 | "Bagnold" = 1,                                                              |
| 321 | "Camenen-Larson"=14,                                                        |
| 322 | "Einstein-Brown" = 2,                                                       |
| 323 | "Engelund"=3,                                                               |
| 324 | "Meyer-Peter Muller"=4,                                                     |
| 325 | "Parker79"=5,                                                               |
| 326 | "Parker90"=12,                                                              |
| 327 | "Recking"=6,                                                                |
| 328 | "Rickenmann"=7,                                                             |
| 329 | "Schocklitch"=8,                                                            |
| 330 | "Smart Jaeggi"=9,                                                           |
| 331 | "Van Rijn"=10,                                                              |
| 332 | "Wilcock Crowe"=11,                                                         |
| 333 | "Wong-Parker"=15                                                            |
| 334 | )                                                                           |
| 335 |                                                                             |
| 336 | #€equation                                                                  |
| 337 | SelectEquationsF<- $(16)$ , 14, 2, 3, 13, 4, 5, 12, 6, 7, 8, 9, 10, 11, 15) |
| 338 | SelectEquationsE<                                                           |

We now move to the UI part of the App.R file.

The next search '€addequation' drives us to the Qs page where the threshold values can be entered by the user. For the Ackers White equation is concerns  $A_{\rm gr}\!:$ 

| 2392 | conditionalPanel(                                                                             |
|------|-----------------------------------------------------------------------------------------------|
| 2393 | <pre>condition = "input.DtcPRO==1",</pre>                                                     |
| 2394 | checkboxInput("CortPRO", label = VAR\$L[VAR\$N=="BLD21"]),                                    |
| 2395 | h5(strong(VAR\$L[VAR\$N=="BLD22"])),                                                          |
| 2396 | #€addequation                                                                                 |
| 2397 | div(style="display:inline-block", HTML("Ackers-White: Agr=")),                                |
| 2398 | div(style="display:inline-block", textInput("Agr",label=NULL, value=NULL,width = "70px")),    |
| 2399 | <pre>div(style="display:inline-block", textOutput("ValueAgr")),</pre>                         |
| 2400 | br (),                                                                                        |
| 2401 | div(style="display:inline-block", HTML("Bagnold: ωc=")),                                      |
| 2402 | div(style="display:inline-block", textInput("Omegac",label=NULL, value=NULL,width = "70px")), |
| 2403 | <pre>div(style="display:inline-block", textOutput("ValueOmegac")),</pre>                      |

It's done for the UI part of the code. Next changes concern the Server part.

RescalGraph<-reactive({</pre>

#### Defines the defaut values for Agr:

| 3943 | Agr<-NA       |
|------|---------------|
| 3944 | Omegac<-NA    |
| 3945 | TcCamenen<-NA |
| 3946 | q0Lefort<-NA  |
| 3947 | TCMPM<-NA     |
| 3948 | TcParker<-NA  |

Then we call the function ACKERSWHITE (to be created in BedloadR.R):

- Rescal<-FICHIERSRescal(DataQs, ParHydrau, NomRiver, S, D50, D84,W,TypeData, Rescal,scaleX) Rescal<-HYDRAULIQUE(S,W,D50,D84,Rescal,ParHydrau,TypeData,FigplotMULTI,NbRiver,WallEffect,Cort,RhoEau,RhoSed,s) Rescal\$morpho<-detectMorpho\_f(NomRiver,morpho,TypeData) Rescal 3958 3959
- 3960
- 3961
- 3962 Rescal<-ACKERSWHITE(Rescal,CoefTc,RhoEau,RhoSed,s,Agr) 3963 Rescal<-BAGNOLD(Rescal, CoetTc, RhoEau, RhoSed, s, Omegac)

DOI: 10.13140/RG.

And so on... all the Server functions designed by €addequation must be updated.

#### Now we move to the BedloadR.R file.

The ACKERSWHITE function is defined first:

```
11 ### Ackers and White equation
   ### Ackers, P., and W. R. White (1973), Sediment transport; new approach and analysis, Journal of the Hydraulics
ACKERSWHITE<-function(Rescal,CoefTc,RhoEau,RhoSed,s,AgrAW)</pre>
12
13
14 - {
15
      if (is.na(AgrAW)|AgrAW==0)Agr<-0.17*CoefTc else Agr<-AgrAW*CoefTc
16
        Rescal $Fqr<-1/sqrt(9.81*(s-1)*Rescal $D30)*(Rescal $U/(sqrt(32)*log10(10*Rescal $d/Rescal $D30)))
17
        Rescal$qscalAw<-1000*RhoSed*0.025*Rescal$q*Rescal$D30/Rescal$d*(Rescal$Fgr/Agr-1)^1.5+.000000000001
18
        Rescal$qscalAW[Rescal$Fgr<=Agr]<-0.00000000001
19
      return(Rescal)
20 }
```

Continue the search on **€addequation** until the end of the BedloadR.R file and make all the changes by copying and modifying the lines already written for the existing equations. A new color must be assigned to this equation for graphical display; here we choose the HTML code "#b7950b" which corresponds to a blue cyan.

If the changes are all done scrupulously it should work at the end! Now when launching the program the Ackers and White equation is available:

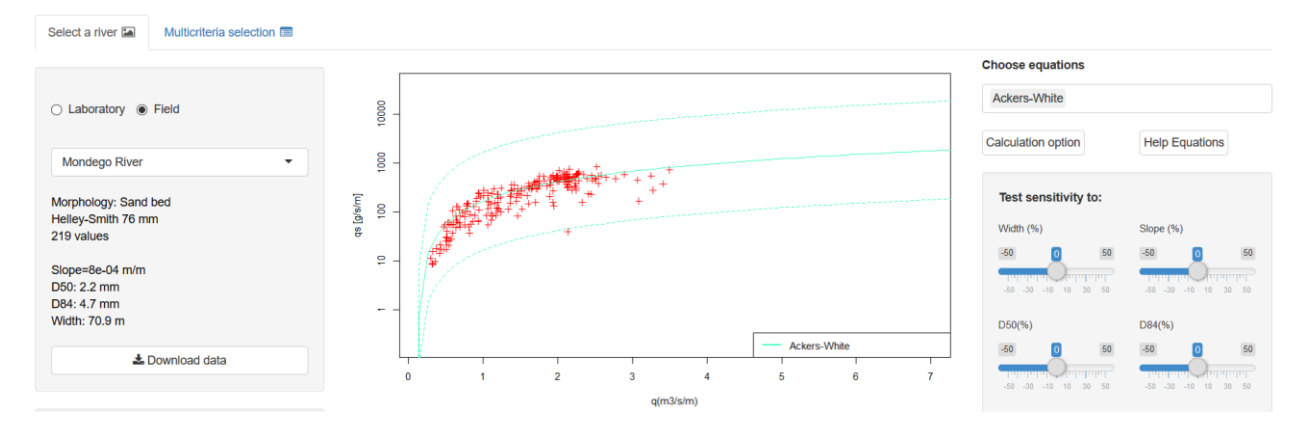

### 4.2.3 Accounting for existing projects

When modifying the code you must keep in mind that the new code must accept the files already saved by the user (existing projects).

For instance, in the above example, after having added the equation the code could not recognize the file SauvegardeBIL saved with the old version because this file lists the equations used for computing the sediment budget:

| Equation       | m3 | m3/an | SEC3M3333T             | SEC3M3333A | SEC2M3333T | SEC2M3333A | SEC1M3333T  | SEC1M3333A  | SEC4M3333T | SEC4M3333A |
|----------------|----|-------|------------------------|------------|------------|------------|-------------|-------------|------------|------------|
| Bagnold        | 0  | 0     | 94. <mark>1</mark> 557 | 0          | 1789       | 0          | 9978.8975   | 9978.8975   | 119.4319   | 0          |
| Camenen Larson | 0  | 0     | 457.4711               | 0          | 13682      | 0          | 52357.3768  | 52357.3768  | 812.8267   | 0          |
| Einstein-Brown | 0  | 0     | 471.9715               | 0          | 14464      | 0          | 56362.1757  | 56362.1757  | 859.2521   | 0          |
| Engelund       | 0  | 0     | 445.7155               | 0          | 3841       | 0          | 25564.6408  | 25564.6408  | 634.3828   | 0          |
| Lefort         | 0  | 0     | 502.5724               | 0          | 5658       | 0          | 17125.8505  | 17125.8505  | 401.4029   | 0          |
| Meyer-P&M      | 0  | 0     | 1374.0415              | 0          | 24159      | 0          | 157926.3049 | 157926.3049 | 2664.5822  | 0          |
| Parker79       | 0  | 0     | 1023.7778              | 0          | 22103      | 0          | 115901.7397 | 115901.7397 | 1869.8799  | 0          |
| Parker90       | 0  | 0     | 152.4124               | 0          | 3993       | 0          | 12988.9067  | 12988.9067  | 297.7498   | 0          |
| Recking        | 0  | 0     | 172.5736               | 0          | 2556       | 0          | 18284.1183  | 18284.1183  | 349.6244   | 0          |
| Rickenmann     | 0  | 0     | 529.7249               | 0          | 17742      | 0          | 83453.9113  | 83453.9113  | 1252.7923  | 0          |
| Schocklitch    | 0  | 0     | 492.7008               | 0          | 7895       | 0          | 32053.1761  | 32053.1761  | 401.3563   | 0          |
| Smart Jaeggi   | 0  | 0     | 419.2401               | 0          | 11754      | 0          | 70133.1820  | 70133.1820  | 1446.0390  | 0          |
| Van Rijn       | 0  | 0     | 63.8689                | 0          | 2907       | 0          | 8200.6199   | 8200.6199   | 85.7437    | 0          |
| Wilcok-Crowe   | 0  | 0     | 1188.8756              | 0          | 10176      | 0          | 82596.6135  | 82596.6135  | 4060.7139  | 0          |
| Wong-Parker    | 0  | 0     | 604.7044               | 0          | 11193      | 0          | 71626.5054  | 71626.5054  | 1174.5350  | 0          |

When trying to open this old file, the new code fails in trying to affect this 15 lines matrix (15 Equations) to the new 16 lines RescalBIL() matrix (16 Equations), and stops.

Two options are possible to correct this problem:

1) **Option1**: Erase the old saved files by replace the SauvegardeBIL() matrix by Ini\_ SauvegardeBIL(): all the project data are conserved, but the user will have to save again the sediment budgets for accounting for the new equation. In particular, the analysis already saved are not available anymore:

| 7407<br>7408<br>7409<br>7410<br>7411<br>7412 | <pre>RappelBIL&lt;-read.delim(paste0(rep,"/BUL_",NomProjet), header=TRUE, sep="\t",dec=".",check.names = FALSE) ## €addequation ## when adding a new equation this 3 lines are required for concistancy with old projects ## =&gt; add the new equation in the existing SauvegardeBIL files L1&lt;-length(RappelBIL[,1]) L2&lt;-length(Ini_SauvegardeBIL[,1])</pre> |
|----------------------------------------------|----------------------------------------------------------------------------------------------------|
| 7413                                         | if (L1!=L2) RappelBIL<-na.omit(Ini_SauvegardeBIL)##This option suppress all saved sed budget                                                                                                    |

2) **Option2:** Conserve the existing file, check for its content, and update the structure by adding the new equation:

```
7407 RappelBIL<-read.delim(paste0(rep,"/BDW_BIL_",NomProjet), header=TRUE, sep="\t",dec=".",check.names = FALSE):
7408 ## €addequation
7409 ## when adding a new equation this 3 lines are required for concistancy with old projects
7410 ## => add the new equation in the existing SauvegardeBIL files
7411 L1<-length(RappelBIL[,1])
7412 L2<-length(Ini_SauvegardeBIL[,1])
7413 if (L1!=L2) RappelBIL<-checkBILforNewEquation_f(RappelBIL,Ini_SauvegardeBIL)## add equation with budget=0</pre>
```

This second option calls the function CheckBILforNewEquation in BedloadR.R:

```
6480 #This function check consistency with existing SauvegardeANA files when addding a new equation
6481 checkBILforNewEquation_f<-function(RappelBIL, Ini_SauvegardeBIL)
6482 - {
6483
         nameEquations<-c(as.character(Rappe]BIL[,1]))</pre>
6484
         RappelBIL[,1]<-nameEquations</pre>
6485 -
         6486
        Ll<-length(RappelBIL[1,])</pre>
6487
        Lc<-length(Ini_SauvegardeBIL[,1])</pre>
6488
         NewMatrix<-matrix(0,nrow=Lc,ncol=L1)</pre>
6489
        NewMatrix<-data.frame(NewMatrix)</pre>
6490
         colnames(NewMatrix)<-colnames(RappelBIL)#€addequation
        NewMatrix[,1]<-c("Ackers-White","Bagnold","Camenen Larson","Einstein-Brown","Engelund","Lefort",
"Meyer-P&M","Parker79","Parker90","Recking","Rickenmann","Schocklitch",
"Smart Jaeggi","Van Rijn","Wilcock-Crowe","Wong-Parker")
6491
6492
6493
6494 -
        6495
        L2<-length(RappelBIL[,1])
6496
         Names<-RappelBIL[,1]
6497
         for (i in (1:L2))
6498 -
           j{<}{-}which(match(NewMatrix\Equation,Names[i]){=}{=}TRUE)\#
6499
6500
           if (!is.na(j) & j>0) NewMatrix[j,]<-RappelBIL[i,]</pre>
6501
6502
        Rappe]BIL<-NewMatrix
6503 return(RappelBIL)
6504 }
```

This modification must be used each time an old project is opened; finally the program uses the two options:

- Option 1 is used when uploading a project saved in txt format (local backup)
- Option 2 is used when opening a project from the save menu

Another problem occurred when opening an old project: the new variable Agr imported from column 24 of SauvegardeDataPlus() was not read as 'NA' but as '0'. Because the ACKERSWHTE function computes Fgr/Agr the code stopped. The function had to be modified for accounting for this unexpected numerical zero value.

```
13 ACKERSWHITE<-function(Rescal,CoefTc,RhoEau,RhoSed,s,AgrAW)
14 - {
15 if (is.na(AgrAW)|AgrAW==0)Agr<-0.17*CoefTc else Agr<-AgrAW*CoefTc</pre>
```

### 4.2.4 Useful trick

Despite adding an equation is not so complicated, it is rarely works the first time, because format issues are common in R. In that case it can be very useful to visualize the table causing trouble, which can be done by searching "TESTPAGE" with the search tool:

| Image: app.R* x | bedloadR.R × |
|-----------------|--------------|
|                 | 🔒   🔍 🧪      |
| C TESTPAG       | E            |

And activate the few lines in the UI page:

| 3226<br>3227<br>3228                 | <pre> ###€UITE: #### ADD ,</pre> | STPAGE#<br>THESE                      | #######<br>LINES                       | #####<br>TO DI          | ######<br>SPLAY            | ########<br>A TABLE | #####<br>FOR | CHECKIN | #####<br>G ITS | CONTENT | ##########<br>(usefull | #####<br>in a | ########<br>debbug | #########<br>process | #####<br>for | ###################################### |
|--------------------------------------|----------------------------------|---------------------------------------|----------------------------------------|-------------------------|----------------------------|---------------------|--------------|---------|----------------|---------|------------------------|---------------|--------------------|----------------------|--------------|----------------------------------------|
| 3229<br>3230<br>3231<br>3232<br>3233 | tabPanel                         | ("TestP<br>textOu<br>tableC<br>tableC | age",<br>itput("<br>output(<br>output( | Verif<br>"Veri<br>"Veri | _Text"<br>f_Tabl<br>f_Tabl | ),<br>e1"),<br>e2") |              |         |                |         |                        |               |                    |                      |              |                                        |
| Q,                                   | TESTPAGE                         |                                       |                                        | Next                    | )                          |                     |              |         |                |         |                        |               |                    |                      |              |                                        |

Clicking on the NEXT button drives you the SERVER part where you must specify the table to visualize:

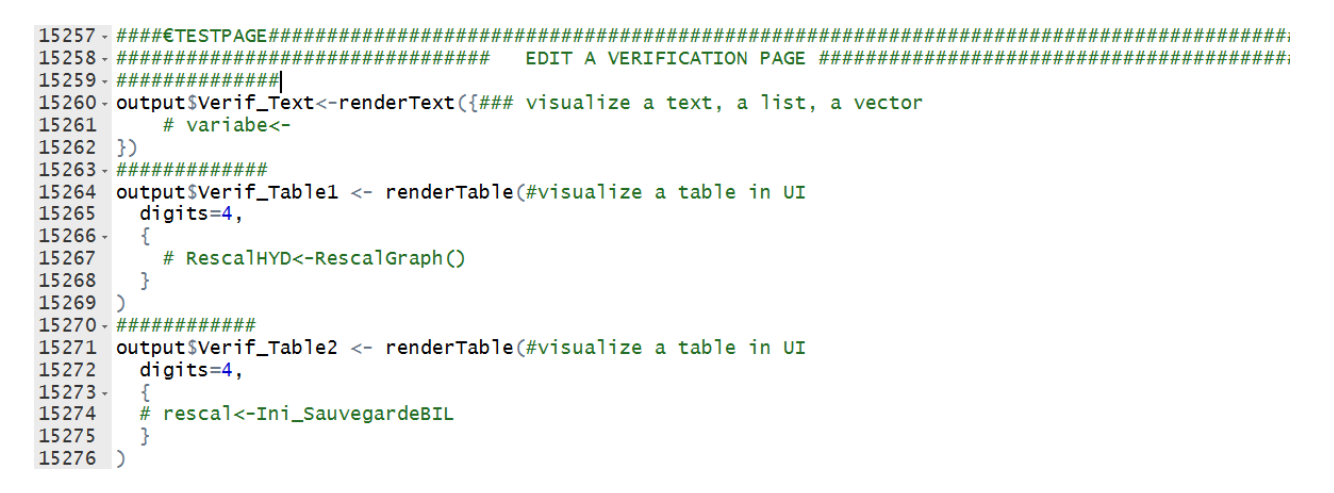

Now when launching the code a new page "TestPage" is displayed where you can check the consistency of the tables and other variables:

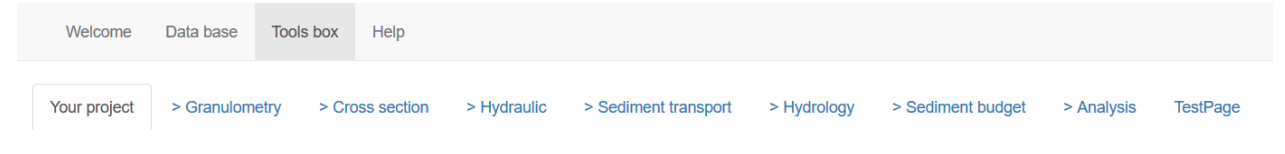

This is very helpful for solving problems.

## 4.3Add a new piece of code

The two above examples conserved the code integrity. Here we present how to extend the existing code for investigating new questions.

The interactions between the different parts of the code are tricky, and it is highly recommended when adding a new piece of code to not modify what already exists. **The best** and safer way would consist in building the new tools by using only the code outputs:

- ⇒ 1) Read the data in the Sauvegarde() matrices.
- ⇒ 2) use these data as input for the new module

### 4.3.1 Example: add a page for suspension load

In this example, we add a page for computing suspension associated with bedload transport following the methodology proposed by Misset et al  $(2019)^3$ . They observed a strong correlation between the suspended load and bedload which was explained by the fact that the coarse bed contains a lot of fine sediments, and the more it is mobilized by the flow, the more it releases fine sediments in the main flow. The equation is:

$$SSC^* = \begin{cases} 4.04 \times 10^{-5} q_b^{*0.187} & \text{if } q_b^* < 8.49 \times 10^{-6} \\ 9.12 \times 10^{-2} q_b^{*0.849} & \text{otherwise} \end{cases}$$
(2)

Where SSC\* is the dimensionless Suspended load concentration and  $q_b^*$  is the dimensionless bedload transport defined by:

$$SSC^* = \frac{SSC}{\rho_s}$$
 and  $q_b^* = \frac{q_b}{\sqrt{g(s-1)D_{84}^3}}$ 

And where:

<sup>&</sup>lt;sup>3</sup> Misset, C., A. Recking, O. Navratil, C. Legout, A. Poirel, M. Cazihlac, V. Briguet, and M. Esteves (2019), Quantifying bed-related suspended load in gravel bed rivers through an analysis of the bedload-suspended load relationship, Earth Surface Processes and Landforms.

- SSC [mg/l] is the suspended load concentration,
- q<sub>b</sub> is bedload transport per unit width (Q<sub>b</sub>/W where W is the flow width) ,
- $\rho_s \approx 2650 \text{Kg/m}^3$  is the sediment density,
- $s=\rho_s/\rho$  is the relative density ( $\rho\approx 1000 \text{ Kg/m}^3$  is water density),
- g is acceleration of gravity (9.81 ms<sup>-2</sup>),
- D<sub>84</sub> is the bed grain size dstributionD<sub>84</sub>.

SSC is what we want to calculate and all other data are already computed by BedloadR for a given section and Grain Size Distribution.

<u>The code presented in the following is already inserted in the package</u>, but as comment (#). To make it active you must select the corresponding part of the code in UI (enter €UISUS in the find option), Server (enter €SUS in the find option) and BedloadWeb (at the end) and remove '#' by selecting the lines and typing **Ctrl+Shift+C** on keyboard.

### 4.3.2 The User Interface

Let try to insert the suspension page just after the Sediment Budget page.

| Welcome      | Data base  | Tools box  | Help        |             |                      |             | Insert the new    | module here |
|--------------|------------|------------|-------------|-------------|----------------------|-------------|-------------------|-------------|
| Your project | > Granulom | etry > Cro | oss section | > Hydraulic | > Sediment transport | > Hydrology | > Sediment budget | > Analysis  |

Entering "€UIANA" in the find option of the R menu, gives access directly to the part of the UI code at the transition between the page 'Sediment Budget' and the page 'Analysis', where we want to install the new page.

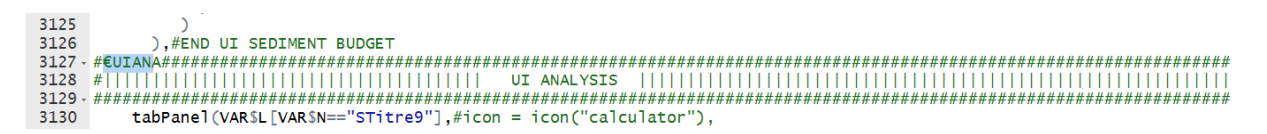

The command for creating a new page at the same level than the Sediment Budget page is 'tabPanel()' to be inserted just after the Sediment Budget UI code:

DOI: 10.13140/RG.

The title of the panel must be defined in the variable.txt file where we create the value STitre11= Suspension. When launching the program we get:

| Welcome      | Data base Tools box Help   | )                       |                    |             |                   |              |            |
|--------------|----------------------------|-------------------------|--------------------|-------------|-------------------|--------------|------------|
| Your project | > Granulometry > Cross sec | tion > Hydraulic >      | Sediment transport | > Hydrology | > Sediment budget | > Suspension | > Analysis |
| Name         | French                     | English                 |                    |             |                   |              |            |
| Titre1       | Bienvenue                  | Welcome                 |                    |             |                   |              |            |
| Titre2       | La base de données         | Data base               |                    |             |                   |              |            |
| Titre3       | Boite à outils             | Tools box               |                    |             |                   |              |            |
| Titre4       | Aide                       | Help                    |                    |             |                   |              |            |
| STitre1      | Sélectionner une rivière   | Select a river          |                    |             |                   |              |            |
| STitre2      | Sélection multicritère     | Multicriteria selection |                    |             |                   |              |            |
| STitre3      | Votre projet               | Your project            |                    |             |                   |              |            |
| STitre4      | > Granulométrie            | > Granulometry          |                    |             |                   |              |            |
| STitre5      | > Section                  | > Cross section         |                    |             |                   |              |            |
| STitre6      | > Hydraulique              | > Hydraulic             |                    |             |                   |              |            |
| STitre7      | > Transport solide         | > Sediment transport    |                    |             |                   |              |            |
| STitre8      | > Hydrologie               | > Hydrology             |                    |             |                   |              |            |
| STitre9      | > Analyse                  | > Analysis              |                    |             |                   |              |            |
| STitre10     | > Bilan sédimentaire       | > Sediment budget       |                    |             |                   |              |            |
| STitre11     | > Suspension               | Suspension              |                    |             |                   |              |            |

Now we must write the UI code defining the content of the page.

| <pre>3127 - S###################################</pre>                                                                                                    |      |                                                                                                 |
|----------------------------------------------------------------------------------------------------|------|-------------------------------------------------------------------------------------------------|
| <pre>3128                                     </pre>                                                                                                    | 3127 | · S####################################                                                         |
| <pre>3129 - ###################################</pre>                                                                                                    | 3128 | UI SUSPENSION                                                                                   |
| <pre>3130 bPanel(VAR\$L[VAR\$N=="STitre11"],<br/>3131 wellPanel(<br/>3132 tag\$style(type="text/css", "#titreSusp {text-align:center;}"),<br/>3133 h5(strong(("An estimate of the transported volume of fines associated with the bedload budget,<br/>3134 using Bedload/Suspension correlation"))),<br/>3135 h5(("Misset, C., A. Recking, O. Navratil, C. Legout, A. Poirel, M. Cazihlac, V. Briguet, and<br/>3136 M. Esteves (2019), Quantifying bed-related suspended load in gravel bed rivers through an<br/>3137 analysis of the bedload-suspended load relationship, Earth Surface Processes and Landforms<br/>3138 ),<br/>3139 radioButtons("OptPlotSUS", label = NULL,<br/>3140 choiceNames = list("Qs(g/s)","C(g/m3)"),<br/>3141 choiceValues = list("1","2"),<br/>3142 selected = "2",<br/>3143 inline = TRUE<br/>3144 ),<br/>3145 br(),<br/>3146 textInput("RhoSUS",label="Apparent density of fines deposit (Kg/m3)",value=1400),<br/>3147 plotOutput('plotSUS') %&gt;% withSpinner(color="#0dc5c1"),<br/>3148 h4(textOutput("volumeSusp")),<br/>3149 h4(textOutput("volumeSusp")),<br/>3149 h4(textOutput("volumeSusp")),<br/>3140 downloadButton("downloadDataSUS","Download results",width="80px",style ="color:blue")</pre> | 3129 | · ####################################                                                          |
| <pre>3131 wellPanel(<br/>3132 tagSstyle(type="text/css", "#titreSusp {text-align:center;}"),<br/>3133 h5(strong(("An estimate of the transported volume of fines associated with the bedload budget,<br/>3134 using Bedload/Suspension correlation"))),<br/>3135 h5(("Misset, C., A. Recking, O. Navratil, C. Legout, A. Poirel, M. Cazihlac, V. Briguet, and<br/>3136 M. Esteves (2019), Quantifying bed-related suspended load in gravel bed rivers through an<br/>3137 analysis of the bedload-suspended load relationship, Earth Surface Processes and Landforms<br/>3138 ),<br/>3139 radioButtons("OptPlotSUS", label = NULL,<br/>3140 choiceNames = list("Qs(g/s)","C(g/m3)"),<br/>3141 choiceValues = list("1","2"),<br/>3142 selected = "2",<br/>3143 inline = TRUE<br/>3144 ),<br/>3145 br(),<br/>3146 textInput("RhoSUS", label="Apparent density of fines deposit (Kg/m3)",value=1400),<br/>3147 plotOutput('plotSUS') %&gt;% withSpinner(color="#ddcSc1"),<br/>3148 h4(textOutput("VolumeSusp")),<br/>3149 h4(textOutput("VolumeSusp")),<br/>3149 h4(textOutput("volumeSusp")),<br/>3150 downloadButton("downloadDataSUS","Download results",width="80px",style ="color:blue")</pre>                                             | 3130 | <pre>bPanel(VAR\$L[VAR\$N=="STitre11"],</pre>                                                   |
| <pre>3132 tagsistyle(type="text/css", "#titreSusp {text-align:center;}"),<br/>3133 h5(strong(("An estimate of the transported volume of fines associated with the bedload budget,<br/>3134 using Bedload/Suspension correlation"))),<br/>3135 h5(("Misset, C., A. Recking, O. Navratil, C. Legout, A. Poirel, M. Cazihlac, V. Briguet, and<br/>3136 M. Esteves (2019), Quantifying bed-related suspended load in gravel bed rivers through an<br/>3137 analysis of the bedload-suspended load relationship, Earth Surface Processes and Landforms<br/>3138 ),<br/>3139 radioButtons("OptPlotSUS", label = NULL,<br/>3140 choiceNames = list("Qs(g/s)","C(g/m3)"),<br/>3141 choiceValues = list("1","2"),<br/>3142 selected = "2",<br/>3143 inline = TRUE<br/>3144 ),<br/>3145 br(),<br/>3146 textInput("RhoSUS", label="Apparent density of fines deposit (Kg/m3)", value=1400),<br/>3147 plotOutput('plotSUS') %&gt;% withSpinner(color="#0dc5c1"),<br/>3148 h4(textOutput("VolumeSusp")),<br/>3149 h4(textOutput("VolumeSusp")),<br/>3149 h4(textOutput("VolumeSusp")),<br/>3150 downloadButton("downloadDataSUS", "Download results", width="80px", style ="color:blue")</pre>                                                            | 3131 | wellPanel(                                                                                      |
| <pre>3133 h5(strong(("An estimate of the transported volume of fines associated with the bedload budget,</pre>                                                                                                    | 3132 | <pre>tags\$style(type="text/css", "#titreSusp {text-align:center;}"),</pre>                     |
| <pre>3134 using Bedload/Suspension correlation"))),<br/>1355 h5(("Misset, C., A. Recking, O. Navratil, C. Legout, A. Poirel, M. Cazihlac, V. Briguet, and<br/>1366 M. Esteves (2019), Quantifying bed-related suspended load in gravel bed rivers through an<br/>1377 analysis of the bedload-suspended load relationship, Earth Surface Processes and Landforms<br/>138 ),<br/>139 radioButtons("OptPlotSUS", label = NULL,<br/>140 choiceNames = list("qs(g/s)","C(g/m3)"),<br/>141 choiceValues = list("1","2"),<br/>142 selected = "2",<br/>143 inline = TRUE<br/>144 ),<br/>145 br(),<br/>146 textInput("RhoSUS", label="Apparent density of fines deposit (Kg/m3)",value=1400),<br/>147 plotOutput('plotSUS') %&gt;% withSpinner(color="#0dc5c1"),<br/>148 h4(textOutput("VolumeSusp")),<br/>149 h4(textOutput("VolumeSusp")),<br/>150 downloadButton("downloadDataSUS","Download results",width="80px",style ="color:blue")</pre>                                                                                                    | 3133 | h5(strong(("An estimate of the transported volume of fines associated with the bedload budget,  |
| <pre>3135 h5(("Misset, C., A. Recking, O. Navratil, C. Legout, A. Poirel, M. Cazihlac, V. Briguet, and<br/>3136 M. Esteves (2019), Quantifying bed-related suspended load in gravel bed rivers through an<br/>3137 analysis of the bedload-suspended load relationship, Earth Surface Processes and Landforms<br/>3138 ), <br/>3139 radioButtons("OptPlotSUS", label = NULL,<br/>3140 choiceNames = list("Qs(g/s)","C(g/m3)"),<br/>3141 choiceValues = list("1","2"),<br/>3142 selected = "2",<br/>3143 inline = TRUE<br/>3144 ),<br/>3145 br(),<br/>3146 textInput("RhoSUS", label="Apparent density of fines deposit (Kg/m3)",value=1400),<br/>3147 plotOutput('plotSUS') %&gt;% withSpinner(color="#0dcSc1"),<br/>3148 h4(textOutput("VolumeSusp")),<br/>3149 h4(textOutput("VolumeSusp")),<br/>3149 h4(textOutput("volumeSusp")),<br/>3150 downloadButton("downloadDataSUS","Download results",width="80px",style ="color:blue")</pre>                                                                                                    | 3134 | using Bedload/Suspension correlation"))),                                                       |
| M. Esteves (2019), Quantifying bed-related suspended load in gravel bed rivers through an<br>analysis of the bedload-suspended load relationship, Earth Surface Processes and Landforms<br>), <br>3138 ), <br>3139 radioButtons("OptPlotSUS", label = NULL,<br>3140 choiceNames = list("Qs(g/s)","C(g/m3)"),<br>3141 choiceValues = list("1","2"),<br>3142 selected = "2",<br>3143 inline = TRUE<br>3144 ),<br>3145 br(),<br>3146 textInput("RhoSUS", label="Apparent density of fines deposit (Kg/m3)", value=1400),<br>3147 plotOutput('plotSUS') %>% withSpinner(color="#0dc5c1"),<br>3148 h4(textOutput("VolumeSusp")),<br>3149 h4(textOutput("VolumeSusp")),<br>3150 downloadButton("downloadDataSUS","Download results", width="80px", style ="color:blue")                                                                                                    | 3135 | h5(("Misset, C., A. Recking, O. Navratil, C. Legout, A. Poirel, M. Cazihlac, V. Briguet, and    |
| <pre>analysis of the bedload-suspended load relationship, Earth Surface Processes and Landforms ),  radioButtons("OptPlotSUS", label = NULL, choiceNames = list("Qs(g/s)","C(g/m3)"), itt choiceValues = list("1","2"), selected = "2", inline = TRUE inline = TRUE inline = TRUE inline = TRUE inline = textInput("RhoSUS", label="Apparent density of fines deposit (Kg/m3)", value=1400), itextInput("RhoSUS", label="Apparent density of fines deposit (Kg/m3)", value=1400), itextInput("VolumeSusp"), itextInput("VolumeSusp"), itextInput("VolumeSusp"), itextInput("VolumeSusp"), itextInput("VolumeSusp"), itextInput("downloadDataSUS", "Download results", width="80px", style ="color:blue")</pre>                                                                                                    | 3136 | M. Esteves (2019), Quantifying bed-related suspended load in gravel bed rivers through an       |
| <pre>3138 ),  3139 radioButtons("OptPlotSUS", label = NULL, 3140 choiceNames = list("Qs(g/s)", "C(g/m3)"), 3141 choiceValues = list("1", "2"), 3142 selected = "2", 3143 inline = TRUE 3144 ), 3145 br(), 3146 textInput("RhoSUS", label="Apparent density of fines deposit (Kg/m3)", value=1400), 3147 plotOutput('plotSUS') %&gt;% withSpinner(color="#0dc5c1"), 3148 h4(textOutput("VolumeSusp")), 3149 h4(textOutput("VolumeSusp")), 3150 downloadButton("downloadDataSUS", "Download results", width="80px", style ="color:blue")</pre>                                                                                                    | 3137 | analysis of the bedload-suspended load relationship, Earth Surface Processes and Landforms. ")) |
| <pre>3139 radioButtons("OptPlotSUS", label = NULL,<br/>3140 choiceNames = list("Qs(g/s)","C(g/m3)"),<br/>3141 choiceValues = list("1","2"),<br/>3142 selected = "2",<br/>3143 inline = TRUE<br/>3144 ),<br/>3145 br(),<br/>3146 textInput("RhoSUS",label="Apparent density of fines deposit (Kg/m3)",value=1400),<br/>3147 plotOutput('plotSUS') %&gt;% withSpinner(color="#0dcSc1"),<br/>3148 h4(textOutput("VolumeSusp")),<br/>3149 h4(textOutput("VolumeSusp")),<br/>3149 h4(textOutput("VolumeSusp")),<br/>3150 downloadButton("downloadDataSUS","Download results",width="80px",style ="color:blue")</pre>                                                                                                    | 3138 | ),                                                                                              |
| <pre>3140 choiceNames = list("Qs(g/s)", "C(g/m3)"),<br/>3141 choiceValues = list("1","2"),<br/>3142 selected = "2",<br/>3143 inline = TRUE<br/>3144 ),<br/>3145 br(),<br/>3146 textInput("RhoSUS", label="Apparent density of fines deposit (Kg/m3)", value=1400),<br/>3147 plotOutput('plotSUS') %&gt;% withSpinner(color="#0dc5c1"),<br/>3148 h4(textOutput("VolumeSusp")),<br/>3149 h4(textOutput("VolumeSusp")),<br/>3150 downloadButton("downloadDataSUS", "Download results", width="80px", style ="color:blue")</pre>                                                                                                    | 3139 | radioButtons("OptPlotSUS", label = NULL,                                                        |
| <pre>3141 choiceValues = list("1","2"),<br/>3142 selected = "2",<br/>3143 inline = TRUE<br/>3144 ),<br/>3145 br(),<br/>3146 textInput("RhoSUS",label="Apparent density of fines deposit (Kg/m3)",value=1400),<br/>3147 plotOutput('plotSUS') %&gt;% withSpinner(color="#0dc5c1"),<br/>3148 h4(textOutput("VolumeSusp")),<br/>3149 h4(textOutput("VolumeSusp")),<br/>3150 downloadButton("downloadDataSUS","Download results",width="80px",style ="color:blue")</pre>                                                                                                    | 3140 | choiceNames = list("Qs(g/s)","C(g/m3)"),                                                        |
| <pre>3142 selected = "2",<br/>3143 inline = TRUE<br/>3144 ),<br/>3145 br(),<br/>3146 textInput("RhoSUS",label="Apparent density of fines deposit (Kg/m3)",value=1400),<br/>3147 plotOutput('plotSUS') %&gt;% withSpinner(color="#0dc5c1"),<br/>3148 h4(textOutput("VolumeSusp")),<br/>3149 h4(textOutput("VolumeSusp")),<br/>3150 downloadButton("downloadDataSUS","Download results",width="80px",style ="color:blue")</pre>                                                                                                    | 3141 | choiceValues = list("1","2"),                                                                   |
| <pre>3143 inline = TRUE<br/>3144 ),<br/>3145 br(),<br/>3146 textInput("RhoSUS",label="Apparent density of fines deposit (Kg/m3)",value=1400),<br/>3147 plotOutput('plotSUS') %&gt;% withSpinner(color="#0dc5c1"),<br/>3148 h4(textOutput("VolumeSusp")),<br/>3149 h4(textOutput("VolumeSusp")),<br/>3150 downloadButton("downloadDataSUS","Download results",width="80px",style ="color:blue")</pre>                                                                                                    | 3142 | selected = "2",                                                                                 |
| <pre>3144 ),<br/>3145 br(),<br/>3146 textInput("RhoSUS",label="Apparent density of fines deposit (Kg/m3)",value=1400),<br/>3147 plotOutput('plotSUS') %&gt;% withSpinner(color="#0dc5c1"),<br/>3148 h4(textOutput("VolumeSusp")),<br/>3149 h4(textOutput("VolumeSuspPerYear")),<br/>3150 downloadButton("downloadDataSUS","Download results",width="80px",style ="color:blue")</pre>                                                                                                    | 3143 | inline = TRUE                                                                                   |
| <pre>3145 br(),<br/>3146 textInput("RhoSUS",label="Apparent density of fines deposit (Kg/m3)",value=1400),<br/>3147 plotOutput('plotSUS') %&gt;% withSpinner(color="#0dc5c1"),<br/>3148 h4(textOutput("VolumeSusp")),<br/>3149 h4(textOutput("VolumeSuspPerYear")),<br/>3150 downloadButton("downloadDataSUS","Download results",width="80px",style ="color:blue")</pre>                                                                                                    | 3144 |                                                                                                 |
| <pre>3146 textInput("RhoSUS",label="Apparent density of fines deposit (Kg/m3)",value=1400),<br/>3147 plotOutput('plotSUS') %&gt;% withSpinner(color="#0dc5c1"),<br/>3148 h4(textOutput("VolumeSusp")),<br/>3149 h4(textOutput("VolumeSuspPerYear")),<br/>3150 downloadButton("downloadDataSUS","Download results",width="80px",style ="color:blue")</pre>                                                                                                    | 3145 | br(),                                                                                           |
| <pre>3147 plotOutput('plotSUS') %&gt;% withSpinner(color="#0dcSc1"),<br/>3148 h4(textOutput("VolumeSusp")),<br/>3149 h4(textOutput("VolumeSuspPerYear")),<br/>3150 downloadButton("downloadDataSUS","Download results",width="80px",style ="color:blue")</pre>                                                                                                    | 3146 | textInput("RhoSUS", label="Apparent density of fines deposit (Kg/m3)", value=1400),             |
| <pre>3148 h4(textOutput("VolumeSusp")),<br/>3149 h4(textOutput("VolumeSuspPerYear")),<br/>3150 downloadButton("downloadDataSUS","Download results",width="80px",style ="color:blue")</pre>                                                                                                    | 3147 | plotOutput('plotSUS') %>% withSpinner(color="#0dc5c1"),                                         |
| <pre>3149 h4(textOutput("VolumeSuspPerYear")),<br/>3150 downloadButton("downloadDataSUS","Download results",width="80px",style ="color:blue")</pre>                                                                                                    | 3148 | h4(textOutput("VolumeSusp")),                                                                   |
| 3150 downloadButton("downloadDataSUS", "Download results", width="80px", style ="color:blue")                                                                                                    | 3149 | n4(textOutput("VolumeSuspPerYear")),                                                            |
|                                                                                                    | 3150 | downloadButton("downloadDataSUS","Download results",width="80px",style ="color:blue")           |

In this code we include:

- A title "Correlation bedload Suspension"
- A widget radioButtons giving access the unit options in g/s or in g/m3
- A graphical display of the result with plotOutput
- A text giving the result of total volume transported
- A download button for downloading he results

When launching the code we get:

DOI: 10.13140/RG.

| Your project                                      | > Granulometry                                                       | > Cross section                                           | > Hydraulic                                   | > Sediment transport                                    | > Hydrology                          | > Sediment budget                          | > Suspension         | > Analysis     |
|---------------------------------------------------|----------------------------------------------------------------------|-----------------------------------------------------------|-----------------------------------------------|---------------------------------------------------------|--------------------------------------|--------------------------------------------|----------------------|----------------|
| An estimate of<br>Misset, C., A.<br>Earth Surface | of the transported vo<br>Recking, O. Navratil,<br>Processes and Land | Diume of fines assoc<br>C. Legout, A. Poirel, f<br>forms. | <b>ciated with the k</b><br>M. Cazihlac, V. E | Dedload budget, using Be<br>Briguet, and M. Esteves (20 | dload/Suspension (19), Quantifying b | on correlation<br>bed-related suspended lo | ad in gravel bed riv | ers through ai |
| ⊖ Qs(g/s)                                         | ;(g/m3)                                                              |                                                           |                                               |                                                         |                                      |                                            |                      |                |
| Apparent densit                                   | y of fines deposit (K                                                | (g/m3)                                                    |                                               |                                                         |                                      |                                            |                      |                |

1400

With no figure yet, because we must define the calculation in the Server function.

#### 4.3.3 The server function

The server must contain all the functions controlling the objects defined in the UI page. These function can be inserted anywhere in the Server part.

A suspension budget will be computed for the active section, and the different steps are:

- Reading the hydrographs associated with the sediment budget for the section
- Computing bedload for each time step of the hydrograph
- Transforming bedload to suspension with Equation 2
- Summing the volume transported at each time step for a total volume

The needed data already exist:

- The hydrograph discretized in the Sediment Budget page is RescalHYDBIL()
- The name of this Hydrograph is NameHYDBIL()
- Additional iinformation about this hydrograph are in SauvegardeHYD2()
- Bedload models are available in RescalGraphPro() for the active section
- The bed D<sub>84</sub> in D84\_Lit\_Actif()

The program reads the value entered for the apparent fine sediment density:

```
14999 ## APPARENT DENSITY FOR FINE SEDIMENT IN PLACE
15000 ## (ACCCOUNTING FOR INTERGRAINS SPACE)
15001- RhoSUS<-reactive({
15002 RhoSUS<-as.numeric(input$RhoSUS)
15003 if (is.na(RhoSUS)) RhoSUS<-1400
15004 RhoSUS
15005 })
```

Then it reads the name of the Hydrograph NameHYDBIL() associated with the active section, and extracts the associated unit time in hydrology MetaData save file SauvegardeHYD2()

```
15007 ## Extract the unit time of the hydrograph used in the Sediment Budget page
15008 - UnitTempsSUS<-reactive(
        selectHYD<-NameHYDBIL()
15009
        verif<-str_detect(selectHYD, "HYD")</pre>
15010
        if (verif==TRUE & nchar(selectHYD)>0 & !is.null(selectHYD) & !is.na(selectHYD))
15011
15012 -
15013
          SauvegardeHYD2<-SauvegardeHYD2()
15014
           SaisieHYD2<-selectHYD2_f(selectHYD,SauvegardeHYD2)
15015
          UnitTempsBIL <- SaisieHYD2[1,3]
15016
          if (nchar(UnitTempsBIL)>0 & is.null(UnitTempsBIL) & is.na(UnitTempsBIL)) UnitTempsBIL<-UnitTempsBIL
15017
           else UnitTempsBIL<-3
15018
        } else UnitTempsBIL<-3
15019
        UnitTempsSUS<-UnitTempsBIL
15020 })
```

In a second step we prepare the data and start the step by step computation; results are in the RescalSUS() matrix. Some data such as D50, slope and KvsD are used to check the consistency (calculation stops if these data do not exist). The RescalSUS\_f function is in BedloadR.R.

```
15022 ## Calculate Suspension for each time step of the Hydrograph
15023 - RescalSUS<-reactive({
15024
        RhoEau<-RhoEau()
        RhoSed<-RhoSed()
15025
15026
        s<-RhoSed/RhoEau
15027
        Tarage<-Tarage()
15028
        KvsD<-KvsD()
15029
        Slope<-Slope()
15030
       D50<-D50_LitActif()/1000
15031
        D84<-D84_LitActif()/1000
15032
        OptHydro<-input$OptHydroBIL #1=HYD, 2=QCL
15033
        UnitTemps<-UnitTempsSUS()#1=s, 2=mn, 3=h, 4=d
15034
        RescalGraph<-RescalGraphPro()#Bedload transport in g/m/s
15035
        RescalHYD<-RescalHYDBIL()# Bedload for each time step of the hydrograph
15036
        RescalSUS<-RescalSUS_f(OptHydro,RescalGraph,RescalHYD,UnitTemps,Tarage,KvsD,Slope,D50,D84,RhoSed,s)
```

The next functions use the results **RescalSUS()** for computing and displaying the total and annual transported volumes:

```
15039 ## Calculate and display the total volume
15040 - output $VolumeSusp<-renderText({
15041
        RescalSUS<-RescalSUS()
15042
        RhoSed<-RhoSed()
        RhoSUS<-RhoSUS
15043
15044
        VolumeSusp<-VolumeSusp_f(RescalSUS,RhoSed,RhoSUS)</pre>
15045 })
15046
15047 ## Calculate and display he total annual volume
15048 - output $VolumeSuspPerYear <- renderText ({
15049
        RescalSUS<-RescalSUS()
15050
        RhoSed<-RhoSed()
15051
        RhoSUS<-RhoSUS()
        UnitTemps<-UnitTempsSUS()#1=s, 2=mn, 3=h, 4=j</pre>
15052
15053
        VolumeSuspPerYear <- VolumeSuspPerYear_f(RescalSUS,UnitTemps,RhoSed,RhoSUS)
15054 })
```

A function is also needed for graphical display:

| 15056   | ## GRAPHICAL OUTPUT                                                                  |
|---------|--------------------------------------------------------------------------------------|
| 15057 - | output\$plotSUS <- renderPlot({                                                      |
| 15058   | OptPlotSUS<-input\$OptPlotSUS                                                        |
| 15059   | Legende<-input\$LegendeHYD                                                           |
| 15060   | SaisieHydro<-SaisieHydroBIL ()                                                       |
| 15061   | UnitTemps<-UnitTempsBIL()                                                            |
| 15062   | <pre>UnitTemps&lt;-paste0(VAR\$L[VAR\$N=="BIL58"]," (", UnitTemps,")")</pre>         |
| 15063   | UnitQ<-UnitQBIL()                                                                    |
| 15064   | UnitMasse<-input\$UnitMasse                                                          |
| 15065   | ReelApp<-input\$ReelApp                                                              |
| 15066   | RhoSed<-RhoSed()                                                                     |
| 15067   | Legende<-"TRUE"                                                                      |
| 15068   | if (!is.null(RescalSUS())) RescalSUS<-RescalSUS()                                    |
| 15069   | plotSUS_f(UnitTemps,Legende,UnitMasse,UnitQ,RescalSUS,SaisieHydro,OptPlotSUS,RhoSed) |
| 15070   |                                                                                      |

Finally a last function allows downloading results in txt format.

```
15072 output$downloadDataSUS <- downloadHandler(
          filename = function()
15073 -
15074
            paste("Suspension.txt")
15075
          3.
15076 -
          content = function(file) {
15077
            RescalSUS<-RescalSUS()
            write.table(RescalSUS, file, row.names = FALSE, sep ="\t",append=FALSE, quote = FALSE)
15078
15079
          }
       )
15080
```

The server functions call several functions (RescalSUS\_f, VolumeSusp\_f,...) which are specifically dedicated to calculation, and hosted in the BedloadR.R file.

### 4.3.4 The BedloadR.R functions

In this example we consider only calculation with Hydrographs (HYD). If the active hydrology is a flow duration curve (option QCL, OpyHydro=2), the program returns an empty matrix:

```
6371 RescalSUS_f<-function(OptHydro,RescalGraph,RescalHYD,UnitTemps,Tarage, KvsD,Slope,D50,D84,RhoSed,s)
6372 - {
6373
        if(OptHydro==1)
6374 -
       {
6404
       else
6404 -
6405
         RescalSUS<-matrix(0,5,7)</pre>
6406
         RescalSUS<-data.frame(RescalSUS)</pre>
          colnames(RescalSUS)<-c("Time", "dt","Q","Reck","C","MES","Vdt")</pre>
6407
6408
         RescalSUS$Reck<-0
6409
         RescalSUS$MES<-0
         RescalSUS$C<-0
6410
6411
         RescalSUS$Vdt<-0
6412
6413
       return(RescalSUS)
6414 }
```

When OpyHydro=1 (option HYD) the program computes suspension:

| 6373   | if(OptHydro==1)                                                                                   |
|--------|---------------------------------------------------------------------------------------------------|
| 63/4 - |                                                                                                   |
| 63/5   | Rescalsus<-subset(RescalHyD, select=c("lime", "dt", "Q", "Reck"))## select                        |
| 63/6   | LI<-length(RescalsUS[,I])#compte le nombre de lignes                                              |
| 6377   | matSus<-matrix(NA,LI,3)                                                                           |
| 6378   | matSus<-data.frame(matSus)                                                                        |
| 6379   | colnames(matSus)<-c("C","MES","Vdt")                                                              |
| 6380   | RescalSUS<-cbind(RescalSUS,matSus)                                                                |
| 6381   | if (length(Tarage[,1])>1 & (KvsD[2,2]>0 KvsD[2,3]>0) & D50>0 & D84>0 & Slope>0 & !is.na(Slope))   |
| 6382 - | f                                                                                                 |
| 6383   | if (length(na.omit(RescalGraph\$qscalReck))>1) RescalSUS\$Reck<-approx(x=RescalGraph\$Q,          |
| 6384   | y=RescalGraph\$qscalReck,                                                                         |
| 6385   | xout=RescalSUS\$Q)\$y                                                                             |
| 6386   | else RescalSUS\$Reck<-0                                                                           |
| 6387   | RescalSUS\$Reck<-RescalSUS\$Reck/(RhoSed*1000*sqrt(9.81*(s-1)*D84^3))                             |
| 6388   | RescalSUS\$C[RescalSUS\$Reck<8.49e-6]<-4.04e-5*RescalSUS\$Reck[RescalSUS\$Reck<8.49e-6]^1.87e-1   |
| 6389   | RescalSUS\$C[RescalSUS\$Reck>=8.49e-6]<-9.12e-2*RescalSUS\$Reck[RescalSUS\$Reck>=8.49e-6]^8.49e-1 |
| 6390   | RescalSUS\$MES<-RescalSUS\$C*RescalSUS\$Q*RhoSed*1000# en g/s                                     |
| 6391   | RescalSUS\$Vdt<-RescalSUS\$MES*RescalSUS\$dt                                                      |
| 6392   | if (UnitTemps==2) RescalSUS\$Vdt<-RescalSUS\$Vdt*60                                               |
| 6393   | if (UnitTemps==3) RescalSUS\$Vdt<-RescalSUS\$Vdt*3600                                             |
| 6394   | if (UnitTemps==4) RescalSUS\$Vdt<-RescalSUS\$Vdt*3600*24                                          |
| 6395   |                                                                                                   |
| 6396   | else                                                                                              |
| 6397 - | 1                                                                                                 |
| 6398   | RescalSUS\$Reck<-0                                                                                |
| 6399   | RescalSUS\$MES<-0                                                                                 |
| 6400   | RescalSUS\$C<-0                                                                                   |
| 6401   | RescalSUS\$Vdt<-0                                                                                 |
| 6402   |                                                                                                   |
| 6403   | } else                                                                                            |

This part of the code is detailed hereafter:

- Lines 6375-6380: we create a matrix for exporting the results:
- Lines 6381 : we check for consistancy (returns zero values if some data are missing)
- Lines 6383-6386: we prepare the Bedload data. Here only the Recking (Reck) equation is considered for the Bedload/Suspension correlation (because this equation was used in Misset et al 2019 presenting the method), but any other equation could be used (according the confidence the user has in the capacity of the equation to reproduce a realistic bedload). For computing suspension with the above equation, bedload must be given in g/s/m. Bedload values in RescalHYDBIL() are given for total section (Qs=qs\*W) and in the unit selected by the user (can be g, Kg, tons or m3). We could choose to convert this column into the required unit, but a simplest way used here consist to extract bedload from RescalGraphPRO() where the unit is g/s/m.
- Lines 6387-6390: once we have the bedload values we compute suspension with Eq.2
- Lines 6391-6394: Finally the suspended load computed at each time step is transformed in a volume for the time step duration

The next function calculates the total volume by summing the column in the RescalSUS() matrix (result is sent to the server function):

```
6417 VolumeSusp_f<-function(RescalSUS,RhoSed,RhoSUS)
6418 -
6419 VolumeSusp<-round(sum(na.omit(RescalSUS$Vdt))/(RhoSed*1000),0)
6420 VolumeSuspApp<-round(VolumeSusp*RhoSed/RhoSUS,0)
6421 VolumeSusp<-paste0("Volume= ",VolumeSusp," m3 ,Volume apparent= ",VolumeSuspApp," m3")
6422 return(VolumeSusp)
6423 }</pre>
```

The next function computes the volume per year when it's possible (result is sent to the server function):

```
6425 VolumeSuspPerYear_f<-function(RescalSUS, UnitTemps, RhoSed, RhoSUS)
6426 - {
6427
        VolumeSusp<-sum(na.omit(RescalSUS$Vdt))/(RhoSed*1000)
6428
        D<-sum(RescalSUS$dt)
6429
        if ((UnitTemps==4) && D>365)
6430 -
6431
          VolumeSuspPerYear<-round(VolumeSusp/(D/365),0)</pre>
6432
        } else VolumeSuspPerYear<-0</pre>
6433
        VolumeSuspPerYearApp<-round(VolumeSuspPerYear*RhoSed/RhoSUS,0)
        VolumeSuspPerYear<-paste0("Volume= ",VolumeSuspPerYear," m3/an ,Volume apparent= ",
VolumeSuspPerYearApp," m3/an")
6434
6435
6436
        return(VolumeSuspPerYear)
6437 }
```

The next function prepares the figure:

```
6439 plotSUS_f<-function(UnitTemps,Legende,UnitMasse,UnitQ,RescalSUS,SaisieHydro,OptPlotSUS,RhoSed)
6440 - {
6441
        UnitQ<-paste0("Q (",UnitQ,")")</pre>
6442
        par(mar = c(6, 4, 4, 4))#PLOT A (empty) DEFAUT FIGURE
6443
        plot(x=SaisieHydro[,1],y=SaisieHydro[,2],pch=20,col="red",type="l",lwd=1
6444
             ,xlab=UnitTemps,ylab=UnitQ,showWarnings =FALSE
6445
6446
        if(OptPlotSUS==1)# COLLECT THE DATA IN THE APPROPRIATE UNITS
6447 -
        £
6448
          RescalSUS$C<-RescalSUS$MES
6449
          col=1
6450 -
       }else{
6451
          RescalSUS$C<-RescalSUS$C*RhoSed*1000
6452
          co1=4
6453
6454
       Cmax<-max(RescalSUS$C)
6455
        par(new=TRUE)# REPLACE THE DEFAULT FIGURE
6456
       plot(x=RescalSUS$Time,y=RescalSUS$Q,pch=3,col="white",ylim=c(0,1.5*Cmax),# PLOT HYDROLOGY
6457
             xlab="",ylab="",showWarnings =FALSE,axes=FALSE)
6458
        axis(side=4)
       6459
6460
6461
        if(OptPlotSUS==1)
6462 -
        {
          \label{eq:legender} \begin{array}{l} \mbox{leg}(m3/s)", "Qs(g/s)") \mbox{$\#$ BUILT LEGEND $ $Y$ label $<-"Qs(g/s)"$ } \end{array}
6463
6464
6465 -
        } else
          leg<-c("Q(m3/s)","C(mg/1)")
Ylabel<-"C(mg/1)"</pre>
6466
6467
6468
        3
6469
        axis(4, ylim=c(0,1.5*Cmax), lwd=2, col="black")
6470
        mtext(Ylabel, side=4, line=2)
6471
        if (Legende==TRUE) legend("topleft", legend=leg, ncol=2, lty=c(1,1), # DISPLAY LEGEND
6472
                                    lwd=2,cex=0.8,col=c(2,1),pt.cex = .8)
6473 }
```

DOI: 10.13140/RG.

### 4.3.5 Test with the BedloadWeb\_Demo.txt

To activate the suspension module you must select the corresponding part of the code (by searching for '€SUS') in UI, Server and BedloadWeb, and remove # at the beginning of each line with Ctrl+Shift+C.

Download the BedloadWeb\_Demo.txt file available in the help tab and creates a new project. Open SEC2, which sediment budget was computed with a hydrograph. Check the results in the suspension page.

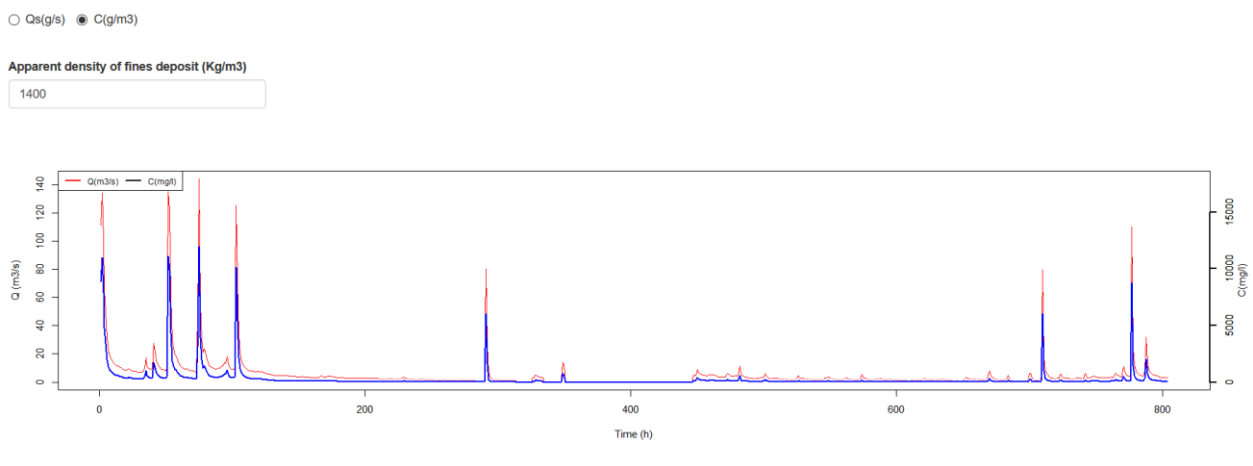

Volume= 18693 m3 ,Volume apparent= 35383 m3 Volume= 0 m3/an ,Volume apparent= 0 m3/an

Go to the hydrology page, open HYD1, change the hydrograph unit to 'days' and save. Now results are also given in m3/year.

### 4.3.6 Adding a menu

It is possible to add a menu for managing the new module (saving..).

The algorithm (for counting, ranking, saving with NewSave() matrices ...) can be copied and pasted from the other pages.

The data can be saved in the columns still available in the matrix SauvegardeDataPlus(), as what has been done when adding an equation in the above example, or <u>new Sauvegarde</u>.txt files can be defined.

In all cases, when the new code allows saving new data, what is important is to make sure that it will also accept to read the old data (project already saved).

DOI: 10.13140/RG.

# **5 APPENDIX: FILES FORMAT**

### **5.1Grain Size Distribution**

### SauvegardeGSDECH()

Contains post-treated data for all samples ECH and all GSD

| NameGSDECH | D(mm)     | %       | Cumul    |
|------------|-----------|---------|----------|
| GSD1ECH1   | 0.0312    | 0.0446  | 0.0446   |
| GSD1ECH1   | 0.0442    | 0.0185  | 0.0631   |
| GSD1ECH1   | 0.0625    | 0.0262  | 0.0893   |
| GSD1ECH1   | 0.0884    | 0.0370  | 0.1263   |
| GSD1ECH1   | 0.1250    | 0.0523  | 0.1786   |
| GSD1ECH1   | 0.1768    | 0.0740  | 0.2525   |
| GSD1ECH1   | 0.2500    | 0.1046  | 0.3571   |
| GSD1ECH1   | 0.3536    | 0.1479  | 0.5051   |
| GSD1ECH1   | 0.5000    | 0.2092  | 0.7143   |
| GSD1ECH1   | 0.7071    | 0.2959  | 1.0102   |
|            |           |         |          |
| GSD4ECH1   | 45.2548   | 4.0000  | 40.0000  |
| GSD4ECH1   | 64.0000   | 7.0000  | 47.0000  |
| GSD4ECH1   | 90.5097   | 11.0000 | 58.0000  |
| GSD4ECH1   | 128.0000  | 15.0000 | 73.0000  |
| GSD4ECH1   | 181.0193  | 11.0000 | 84.0000  |
| GSD4ECH1   | 256.0000  | 16.0000 | 100.0000 |
| GSD4ECH1   | 362.0387  | 0.0000  | 100.0000 |
| GSD4ECH1   | 512.0000  | 0.0000  | 100.0000 |
| GSD4ECH1   | 724.0773  | 0.0000  | 100.0000 |
| GSD4ECH1   | 1024.0000 | 0.0000  | 100.0000 |
| GSD4ECH1   | 1448.1547 | 0.0000  | 100.0000 |
| GSD4ECH1   | 2048.0000 | 0.0000  | 100.0000 |
| GSD4ECH1   | 2896.3094 | 0.0000  | 100.0000 |

### SauvegardeECH()

Contains raw data of all samples ECH for the active GSD.

It is a temporary file which is <u>updated each time a new GSD is open (not saved as txt ith the</u> <u>project files</u>).

| NameGSD | NameECH | <b>OptionSaisieGSD</b> | OptionSaisiePhi | D50SAISIE | D84SAISIE | FsSAISIE | DmSAISIE | D       | Nbre |
|---------|---------|------------------------|-----------------|-----------|-----------|----------|----------|---------|------|
| GSD1    | ECH1    | 1                      | 3               | NA        | NA        | NA       | NA       | 4.0000  | 6    |
| GSD1    | ECH1    | NA                     | NA              | NA        | NA        | NA       | NA       | 5.6000  | 0    |
| GSD1    | ECH1    | NA                     | NA              | NA        | NA        | NA       | NA       | 8.0000  | 1    |
| GSD1    | ECH1    | NA                     | NA              | NA        | NA        | NA       | NA       | 11.0000 | 1    |
| GSD1    | ECH1    | NA                     | NA              | NA        | NA        | NA       | NA       | 16.0000 | 2    |
| GSD1    | ECH1    | NA                     | NA              | NA        | NA        | NA       | NA       | 22.0000 | 7    |
| GSD1    | ECH1    | NA                     | NA              | NA        | NA        | NA       | NA       | 32.0000 | 10   |
| GSD1    | ECH1    | NA                     | NA              | NA        | NA        | NA       | NA       | 45.0000 | 18   |
|         |         |                        |                 |           |           |          |          |         |      |
| GSD1    | ECH2    | 1                      | 3               | NA        | NA        | NA       | NA       | 4.0000  | 11   |
| GSD1    | ECH2    | NA                     | NA              | NA        | NA        | NA       | NA       | 5.6000  | 0    |
| GSD1    | ECH2    | NA                     | NA              | NA        | NA        | NA       | NA       | 8.0000  | 0    |
| GSD1    | ECH2    | NA                     | NA              | NA        | NA        | NA       | NA       | 11.0000 | 4    |
| GSD1    | ECH2    | NA                     | NA              | NA        | NA        | NA       | NA       | 16.0000 | 10   |
| GSD1    | ECH2    | NA                     | NA              | NA        | NA        | NA       | NA       | 22.0000 | 7    |
| GSD1    | ECH2    | NA                     | NA              | NA        | NA        | NA       | NA       | 32.0000 | 11   |
| GSD1    | ECH2    | NA                     | NA              | NA        | NA        | NA       | NA       | 45.0000 | 12   |
|         |         |                        |                 |           |           |          |          |         |      |
| GSD1    | ECH3    | 2                      | 2               | 25        | NA        | NA       | NA       | 2.0000  | NA   |
| GSD1    | ECH3    | NA                     | NA              | NA        | NA        | NA       | NA       | 4.0000  | NA   |
| GSD1    | ECH3    | NA                     | NA              | NA        | NA        | NA       | NA       | 8.0000  | NA   |
| GSD1    | ECH3    | NA                     | NA              | NA        | NA        | NA       | NA       | 16.0000 | NA   |
| GSD1    | ECH3    | NA                     | NA              | NA        | NA        | NA       | NA       | 32.0000 | NA   |
| GSD1    | ECH3    | NA                     | NA              | NA        | NA        | NA       | NA       | 64.0000 | NA   |
|         |         |                        |                 |           |           |          |          |         |      |
| GSD1    | ECH4    | 1                      | 2               | NA        | NA        | NA       | NA       | 2.0000  | 11   |
| GSD1    | ECH4    | NA                     | NA              | NA        | NA        | NA       | NA       | 4.0000  | 4    |
| GSD1    | ECH4    | NA                     | NA              | NA        | NA        | NA       | NA       | 8.0000  | 16   |
| GSD1    | ECH4    | NA                     | NA              | NA        | NA        | NA       | NA       | 16.0000 | 14   |
| GSD1    | ECH4    | NA                     | NA              | NA        | NA        | NA       | NA       | 32.0000 | 12   |
| GSD1    | ECH4    | NA                     | NA              | NA        | NA        | NA       | NA       | 64.0000 | 8    |

### SauvegardeGSD()

Contains the raw data for <u>all</u> samples ECH for all GSD saved in <u>the project</u>.

| NameGSD | NameECH | <b>OptionSaisieGSD</b> | <b>OptionSaisiePhi</b> | D50SAISIE | D84SAISIE | FsSAISIE | DmSAISIE | D         | Nbre |
|---------|---------|------------------------|------------------------|-----------|-----------|----------|----------|-----------|------|
| GSD1    | ECH1    | 1                      | 3                      | NA        | NA        | NA       | NA       | 4.0000    | 6    |
| GSD1    | ECH1    | NA                     | NA                     | NA        | NA        | NA       | NA       | 5.6000    | 0    |
| GSD1    | ECH1    | NA                     | NA                     | NA        | NA        | NA       | NA       | 8.0000    | 1    |
| GSD1    | ECH1    | NA                     | NA                     | NA        | NA        | NA       | NA       | 11.0000   | 1    |
| GSD1    | ECH1    | NA                     | NA                     | NA        | NA        | NA       | NA       | 16.0000   | 2    |
| GSD1    | ECH1    | NA                     | NA                     | NA        | NA        | NA       | NA       | 22.0000   | 7    |
|         |         |                        |                        |           |           |          |          |           |      |
| GSD1    | ECH3    | NA                     | NA                     | NA        | NA        | NA       | NA       | 2048.0000 | NA   |
| GSD1    | ECH4    | 1                      | 2                      | NA        | NA        | NA       | NA       | 2.0000    | 11   |
| GSD1    | ECH4    | NA                     | NA                     | NA        | NA        | NA       | NA       | 4.0000    | 4    |
| GSD1    | ECH4    | NA                     | NA                     | NA        | NA        | NA       | NA       | 8.0000    | 16   |
| GSD1    | ECH4    | NA                     | NA                     | NA        | NA        | NA       | NA       | 16.0000   | 14   |
| GSD1    | ECH4    | NA                     | NA                     | NA        | NA        | NA       | NA       | 32.0000   | 12   |
| GSD1    | ECH4    | NA                     | NA                     | NA        | NA        | NA       | NA       | 64.0000   | 8    |
| GSD1    | ECH4    | NA                     | NA                     | NA        | NA        | NA       | NA       | 128.0000  | NA   |
| GSD1    | ECH4    | NA                     | NA                     | NA        | NA        | NA       | NA       | 256.0000  | NA   |
| GSD1    | ECH4    | NA                     | NA                     | NA        | NA        | NA       | NA       | 512.0000  | NA   |
| GSD1    | ECH4    | NA                     | NA                     | NA        | NA        | NA       | NA       | 1024.0000 | NA   |
| GSD1    | ECH4    | NA                     | NA                     | NA        | NA        | NA       | NA       | 2048.0000 | NA   |
| GSD2    | ECH2    | 1                      | 3                      | NA        | NA        | NA       | NA       | 4.0000    | 8    |
| GSD2    | ECH2    | NA                     | NA                     | NA        | NA        | NA       | NA       | 5.6000    | 1    |
| GSD2    | ECH2    | NA                     | NA                     | NA        | NA        | NA       | NA       | 8.0000    | 4    |
| GSD2    | ECH2    | NA                     | NA                     | NA        | NA        | NA       | NA       | 11.0000   | 4    |
| GSD2    | ECH2    | NA                     | NA                     | NA        | NA        | NA       | NA       | 16.0000   | 7    |
|         |         |                        |                        |           |           |          |          |           |      |
| GSD4    | ECH1    | NA                     | NA                     | NA        | NA        | NA       | NA       | 181.0193  | 11   |
| GSD4    | ECH1    | NA                     | NA                     | NA        | NA        | NA       | NA       | 256.0000  | 16   |
| GSD4    | ECH1    | NA                     | NA                     | NA        | NA        | NA       | NA       | 362.0387  | NA   |
| GSD4    | ECH1    | NA                     | NA                     | NA        | NA        | NA       | NA       | 512.0000  | NA   |
| GSD4    | ECH1    | NA                     | NA                     | NA        | NA        | NA       | NA       | 724.0773  | NA   |
| GSD4    | ECH1    | NA                     | NA                     | NA        | NA        | NA       | NA       | 1024.0000 | NA   |
| GSD4    | ECH1    | NA                     | NA                     | NA        | NA        | NA       | NA       | 1448.1547 | NA   |
| GSD4    | ECH1    | NA                     | NA                     | NA        | NA        | NA       | NA       | 2048.0000 | NA   |
| GSD4    | ECH1    | NA                     | NA                     | NA        | NA        | NA       | NA       | 2896.3094 | NA   |

### SauvegardePhotoGSD()

| NameGS | D LinkPhotoGSD | CommentGSD                      | LongGSD     | LatGSD    | METHODMEAS_GSD |
|--------|----------------|---------------------------------|-------------|-----------|----------------|
| GSD0   | XXXX           | test                            | 44°58'40.29 | 5°44'2.29 | 1              |
| GSD1   | XXXX           | 4 échantillons sur le même site |             |           | 1              |
| GSD2   | XXXX           | 2 échantillons                  |             |           | 1              |
| GSD3   | XXXX           | 3 échantillons                  |             |           | 1              |
| GSD4   | XXXX           | 1 échantillon                   |             |           | 1              |

### NewSaveECH ()

#### Raw data for the active sample to be saved (built when saving a sample)

| NameGSD | NameECH | OptionSaisieGSD | <b>OptionSaisiePhi</b> | D50SAISIE | D84SAISIE | FsSAISIE | DmSAISIE | D        | Nbre    |
|---------|---------|-----------------|------------------------|-----------|-----------|----------|----------|----------|---------|
| GSD1    | ECH2    | 1               | 3                      |           |           |          |          | 4.0000   | 11.0000 |
| GSD1    | ECH2    | NA              | NA                     | NA        | NA        | NA       | NA       | 5.6000   | 0.0000  |
| GSD1    | ECH2    | NA              | NA                     | NA        | NA        | NA       | NA       | 8.0000   | 0.0000  |
| GSD1    | ECH2    | NA              | NA                     | NA        | NA        | NA       | NA       | 11.0000  | 4.0000  |
| GSD1    | ECH2    | NA              | NA                     | NA        | NA        | NA       | NA       | 16.0000  | 10.0000 |
| GSD1    | ECH2    | NA              | NA                     | NA        | NA        | NA       | NA       | 22.0000  | 7.0000  |
| GSD1    | ECH2    | NA              | NA                     | NA        | NA        | NA       | NA       | 32.0000  | 11.0000 |
| GSD1    | ECH2    | NA              | NA                     | NA        | NA        | NA       | NA       | 45.0000  | 12.0000 |
| GSD1    | ECH2    | NA              | NA                     | NA        | NA        | NA       | NA       | 64.0000  | 16.0000 |
| GSD1    | ECH2    | NA              | NA                     | NA        | NA        | NA       | NA       | 90.0000  | 11.0000 |
| GSD1    | ECH2    | NA              | NA                     | NA        | NA        | NA       | NA       | 128.0000 | 6.0000  |
| GSD1    | ECH2    | NA              | NA                     | NA        | NA        | NA       | NA       | 180.0000 | 6.0000  |
| GSD1    | ECH2    | NA              | NA                     | NA        | NA        | NA       | NA       | 256.0000 | 3.0000  |
| GSD1    | ECH2    | NA              | NA                     | NA        | NA        | NA       | NA       | 360.0000 | 2.0000  |
| GSD1    | ECH2    | NA              | NA                     | NA        | NA        | NA       | NA       | 512.0000 | 1.0000  |
| GSD1    | ECH2    | NA              | NA                     | NA        | NA        | NA       | NA       | 720.0000 | 0.0000  |

OptionSaisieGSD= data or model

OptionSaisiePhi= options Phi, 0.5Phi or free for the editing table

D50SAISIE= D50 entered for the GSD model

D84SAISIE= D84 entered for the GSD model

FsSAISIE= Sand Fraction Fs entered for the GSD model

DmSAISIE= Minimum diameter entered for the GSD model

### NewSaveGSDECH ()

### Computed data for the active sample to be saved

| NameGSDECH | D(mm)   | %       | Cumul   |
|------------|---------|---------|---------|
| GSD1ECH2   | 0.0312  | 0.0859  | 0.0859  |
| GSD1ECH2   | 0.0442  | 0.0356  | 0.1215  |
| GSD1ECH2   | 0.0625  | 0.0503  | 0.1719  |
| GSD1ECH2   | 0.0884  | 0.0712  | 0.2431  |
| GSD1ECH2   | 0.1250  | 0.1007  | 0.3438  |
| GSD1ECH2   | 0.1768  | 0.1424  | 0.4861  |
| GSD1ECH2   | 0.2500  | 0.2014  | 0.6875  |
| GSD1ECH2   | 0.3536  | 0.2848  | 0.9723  |
| GSD1ECH2   | 0.5000  | 0.4027  | 1.3750  |
| GSD1ECH2   | 0.7071  | 0.5695  | 1.9445  |
| GSD1ECH2   | 1.0000  | 0.8055  | 2.7500  |
| GSD1ECH2   | 1.4142  | 1.1391  | 3.8891  |
| GSD1ECH2   | 2.0000  | 1.6109  | 5.5000  |
| GSD1ECH2   | 2.8284  | 2.2782  | 7.7782  |
| GSD1ECH2   | 4.0000  | 3.2218  | 11.0000 |
| GSD1ECH2   | 5.6569  | 0.0000  | 11.0000 |
| GSD1ECH2   | 8.0000  | 0.0000  | 11.0000 |
| GSD1ECH2   | 11.3137 | 4.6274  | 15.6274 |
| GSD1ECH2   | 16.0000 | 9.3726  | 25.0000 |
| GSD1ECH2   | 22.6274 | 7.6902  | 32.6902 |
| GSD1ECH2   | 32.0000 | 10.3098 | 43.0000 |
| GSD1ECH2   | 45.2548 | 12.2146 | 55.2146 |
| GSD1ECH2   | 64.0000 | 15.7854 | 71.0000 |

### NewSaveGSD ()

### NewSaveGSD is SauvegardeECH() (see above)

| NameGSD | NameECH | Option SaisieGSD | Option SaisiePhi | D50 SAISIE | D84SAISIE | FsSAISIE | DmSAISIE | D         | Nbre    |
|---------|---------|------------------|------------------|------------|-----------|----------|----------|-----------|---------|
| GSD1    | ECH1    | 1                | 3                |            |           |          |          | 4.0000    | 6.0000  |
| GSD1    | ECH1    | NA               | NA               | NA         | NA        | NA       | NA       | 5.6000    | 0.0000  |
| GSD1    | ECH1    | NA               | NA               | NA         | NA        | NA       | NA       | 8.0000    | 1.0000  |
| GSD1    | ECH1    | NA               | NA               | NA         | NA        | NA       | NA       | 11.0000   | 1.0000  |
| GSD1    | ECH1    | NA               | NA               | NA         | NA        | NA       | NA       | 16.0000   | 2.0000  |
| GSD1    | ECH1    | NA               | NA               | NA         | NA        | NA       | NA       | 22.0000   | 7.0000  |
| GSD1    | ECH1    | NA               | NA               | NA         | NA        | NA       | NA       | 32.0000   | 10.0000 |
| GSD1    | ECH1    | NA               | NA               | NA         | NA        | NA       | NA       | 45.0000   | 18.0000 |
| GSD1    | ECH1    | NA               | NA               | NA         | NA        | NA       | NA       | 64.0000   | 16.0000 |
| GSD1    | ECH1    | NA               | NA               | NA         | NA        | NA       | NA       | 90.0000   | 16.0000 |
| GSD1    | ECH1    | NA               | NA               | NA         | NA        | NA       | NA       | 128.0000  | 12.0000 |
| GSD1    | ECH1    | NA               | NA               | NA         | NA        | NA       | NA       | 180.0000  | 10.0000 |
| GSD1    | ECH1    | NA               | NA               | NA         | NA        | NA       | NA       | 256.0000  | 4.0000  |
| GSD1    | ECH1    | NA               | NA               | NA         | NA        | NA       | NA       | 360.0000  | 1.0000  |
| GSD1    | ECH1    | NA               | NA               | NA         | NA        | NA       | NA       | 512.0000  | 1.0000  |
| GSD1    | ECH1    | NA               | NA               | NA         | NA        | NA       | NA       | 720.0000  | 0.0000  |
| GSD1    | ECH2    | 2                | 2                | 22         | 56        |          |          | 2.0000    | NA      |
| GSD1    | ECH2    | NA               | NA               | NA         | NA        | NA       | NA       | 4.0000    | NA      |
| GSD1    | ECH2    | NA               | NA               | NA         | NA        | NA       | NA       | 8.0000    | NA      |
| GSD1    | ECH2    | NA               | NA               | NA         | NA        | NA       | NA       | 16.0000   | NA      |
| GSD1    | ECH2    | NA               | NA               | NA         | NA        | NA       | NA       | 32.0000   | NA      |
| GSD1    | ECH2    | NA               | NA               | NA         | NA        | NA       | NA       | 64.0000   | NA      |
| GSD1    | ECH2    | NA               | NA               | NA         | NA        | NA       | NA       | 128.0000  | NA      |
| GSD1    | ECH2    | NA               | NA               | NA         | NA        | NA       | NA       | 256.0000  | NA      |
| GSD1    | ECH2    | NA               | NA               | NA         | NA        | NA       | NA       | 512.0000  | NA      |
| GSD1    | ECH2    | NA               | NA               | NA         | NA        | NA       | NA       | 1024.0000 | NA      |
| GSD1    | ECH2    | NA               | NA               | NA         | NA        | NA       | NA       | 2048.0000 | NA      |

### MeanGSD()

Each time a project is opened, the program reconstructs the MeanGSD matrix by averaging (post-treated) data saved in SauvegardeGSDECH()

| D      | GSD1   | GSD2   | GSD3   | GSD4   |
|--------|--------|--------|--------|--------|
| 0.0312 | 0.1378 | 0.1080 | 0.1562 | 0.1719 |
| 0.0442 | 0.1949 | 0.1527 | 0.2210 | 0.2431 |
| 0.0625 | 0.2756 | 0.2160 | 0.3125 | 0.3437 |
| 0.0884 | 0.3898 | 0.3054 | 0.4419 | 0.4861 |
| 0.1250 | 0.5513 | 0.4319 | 0.6250 | 0.6875 |
| 0.1768 | 0.7796 | 0.6108 | 0.8839 | 0.9723 |
| 0.2500 | 1.1025 | 0.8638 | 1.2500 | 1.3750 |
| 0.3536 | 1.5592 | 1.2217 | 1.7678 | 1.9445 |
| 0.5000 | 2.2050 | 1.7277 | 2.5000 | 2.7500 |
| 0.7071 | 3.1184 | 2.4433 | 3.5355 | 3.8891 |
| 1.0000 | 4.4100 | 3.4554 | 5.0000 | 5.5000 |

#### •••••

| 181.0193  | 96.8183  | 97.5268  | 98.2224  | 84.0000  |
|-----------|----------|----------|----------|----------|
| 256.0000  | 98.7738  | 99.5000  | 99.4424  | 100.0000 |
| 362.0387  | 99.5185  | 100.0000 | 99.7638  | 100.0000 |
| 512.0000  | 100.0000 | 100.0000 | 100.0000 | 100.0000 |
| 724.0773  | 100.0000 | 100.0000 | 100.0000 | 100.0000 |
| 1024.0000 | 100.0000 | 100.0000 | 100.0000 | 100.0000 |
| 1448.1547 | 100.0000 | 100.0000 | 100.0000 | 100.0000 |
| 2048.0000 | 100.0000 | 100.0000 | 100.0000 | 100.0000 |
| 2896.3094 | 100.0000 | 100.0000 | 100.0000 | 100.0000 |

### **5.2Sections**

### SauvegardeSEC()

Contains all the sections defined in the project (RAW DATA)

8980 memorySEC <- reactiveValues(dat = NULL)
8981 - SauvegardeSEC<-reactive({
8982 SauvegardeSEC<-memorySEC\$dat
8983 })</pre>

| nameSEC | Х        | Z        |
|---------|----------|----------|
| SEC1    | 0.0000   | 100.0000 |
| SEC1    | 0.0000   | 99.9300  |
| SEC1    | 1.2000   | 99.8700  |
| SEC1    | 2.7000   | 99.4800  |
| SEC1    | 4.0000   | 98.9900  |
| SEC1    | 4.5000   | 98.7000  |
| SEC1    | 5.3000   | 98.4900  |
|         |          |          |
| SEC3    | 113.5000 | 12.0100  |
| SEC2    | 112 0000 | 10 4600  |

| SEC3 | 113.0000 | 12.4600 |
|------|----------|---------|
| SEC3 | 116.0000 | 12.5000 |
| SEC3 | 116.0000 | 12.5700 |
| SEC4 | 0.0000   | 3.0000  |
| SEC4 | 0.0000   | 0.0000  |
| SEC4 | 14.0000  | 0.0000  |
| SEC4 | 14.0000  | 3.0000  |

### SauvegardeDEF()

```
Contains definition of the sections components (RAW DATA, limits of sliders values)

8995 memoryDEF <- reactiveValues(dat = NULL)

8996 SauvegardeDEF<-reactive({

8997 SauvegardeDEF<-memoryDEF$dat

8998 })
```

| nameSEC | LM1     | LM2     | LA1     | LA2     | LFRD1  | LFRD2   | LFRG1    | LFRG2    | RUG1   | RUG2    | CH1     | CH2      | Slope | coteCH2 |
|---------|---------|---------|---------|---------|--------|---------|----------|----------|--------|---------|---------|----------|-------|---------|
| SEC1    | 1.2500  | 16.9100 | 5.0720  | 15.6910 | 0.0000 | 1.2500  | 16.9100  | 18.7000  | 0.0000 | 0.0000  | 0.0000  | 0.0000   | 0.005 | 0       |
| SEC2    | 0.0000  | 24.3000 | 1.3970  | 22.4880 | 0.0000 | 0.0000  | 24.3000  | 24.3000  | 0.0000 | 0.0000  | 0.0000  | 0.0000   | 0.007 | 0       |
| SEC3    | 58.8300 | 95.1400 | 62.7580 | 86.7810 | 0.0000 | 20.3150 | 104.3200 | 104.3200 | 0.0000 | 63.8400 | 98.4700 | 115.1600 | 0.005 | 0       |
| SEC4    | 0.0000  | 14.0000 | 0.0500  | 13.9500 | 0.0000 | 0.0000  | 14.0000  | 14.0000  | 0.0000 | 0.0000  | 0.0000  | 0.0000   | 0.006 | 0       |

```
LM= Main channel
LA= active bed
LFRD= Right bank
LFRG= left bank
RUG= roughness zone
CH= Secondary channel
```

### SauvegardeMdata()

#### Contains MetaData for all sections (RAW DATA)

| nameSEC | CortPRO                  | WallEffec                   | tPRO        | OptionParkerPl           | RO betaPl               | RO gam                   | ma2PRO                  | CortHYD                            | WallEt        | ffectHYD            | OptionP               | arkerHYD                                            | UnitQ                           | UnitTemps                                           | UnitMasse |
|---------|--------------------------|-----------------------------|-------------|--------------------------|-------------------------|--------------------------|-------------------------|------------------------------------|---------------|---------------------|-----------------------|-----------------------------------------------------|---------------------------------|-----------------------------------------------------|-----------|
| SEC3    | 0                        |                             | 1           |                          | 0                       | 2                        | 20                      | 0                                  |               | 1                   |                       | 0                                                   | 2                               | 3                                                   | 3         |
| SEC2    | 0                        |                             | 1           |                          | 0                       | 2                        | 20                      | 0                                  |               | 1                   |                       | 0                                                   | 2                               | 3                                                   | 3         |
| SEC1    | 0                        |                             | 1           |                          | 0                       | 2                        | 20                      | 0                                  |               | 1                   |                       | 0                                                   | 2                               | 3                                                   | 3         |
| SEC4    | 0                        |                             | 0           |                          | 1                       | 2                        | 20                      | 0                                  |               | 0                   |                       | 1                                                   | 2                               | 3                                                   | 3         |
|         |                          |                             |             |                          |                         |                          |                         |                                    |               |                     |                       |                                                     |                                 |                                                     |           |
|         | UnitMasse                | HYD                         | QCL         | FitGTMPRO                | OptHydro                | BVREF                    | BVSEC                   | MYER                               | MUR           | HMUR                | UnitQs                | RhoEau                                              | RhoSed                          | RhoApp                                              |           |
|         | UnitMasse<br>3           | HYD<br>HYD1                 | QCL         | FitGTMPRO<br>2           | OptHydro<br>1           | BVREF<br>122             | BVSEC<br>85             | MYER<br>0.8000                     | MUR<br>0      | HMUR<br>2           | UnitQs<br>1           | <b>RhoEau</b><br>1000                               | RhoSed                          | <b>RhoApp</b> 2000                                  |           |
|         | UnitMasse<br>3<br>3      | HYD<br>HYD1<br>HYD1         | QCL         | FitGTMPRO<br>2<br>2      | OptHydro<br>1           | BVREF<br>122<br>NA       | BVSEC<br>85<br>NA       | MYER<br>0.8000<br>0.8000           | MUR<br>0<br>1 | HMUR<br>2<br>2      | UnitQs<br>1<br>1      | <b>RhoEau</b><br>1000<br>1000                       | RhoSed<br>2650<br>2650          | RhoApp           2000           2000                |           |
|         | UnitMasse<br>3<br>3<br>3 | HYD<br>HYD1<br>HYD1<br>HYD2 | QCL<br>QCL1 | FitGTMPRO<br>2<br>2<br>2 | OptHydro<br>1<br>1<br>2 | BVREF<br>122<br>NA<br>NA | BVSEC<br>85<br>NA<br>NA | MYER<br>0.8000<br>0.8000<br>0.8000 | MUR<br>0<br>1 | HMUR<br>2<br>2<br>2 | UnitQs<br>1<br>1<br>1 | RhoEau           1000           1000           1000 | Rho Sed<br>2650<br>2650<br>2650 | RhoApp           2000           2000           2000 |           |

CortPRO= Shear stress correction in Sediment Transport page WallEffectPRO=wall correction if flume in Sediment Transport page OtionParkerPRO= suppress the sand fraction in GSD in Sediment Transport page **betaPRO**= Parameter of the GTM model (in Sediment Transport page) gamma2PRO= Parameter of the GTM model (in Sediment Transport page) **CortHYD**= Shear stress correction in Sediment budget page (=CortPRO) WallEffectHYD=wall correction if flume in Sediment budget page (=WallEffectPRO) OtionParkerHYD= suppress the sand fraction in Sediment budget page (=OtionParkerPRO) **UnitQ**= unit for discharge (Hydrology page) **UnitTemps**= time unit (Hydrology Page) UnitMasse= unit for bedload budget (Sediment Budget page) **HYD**= Hydrograph associated with the section (Sediment Budget page) **QCL**= Flow Duration Curve associated with the section (Sediment Budget page) FitGTMPRO= Option for the GTM model (in Sediment Transport Page) **BVREF**= Size of the Referent watershed (Sediment Budget page) **BVSEC**= Size of the Section Watershed (Sediment Budget page) **MYER**= MYER exponent (Sediment Budget page) **MUR**= Add vertical walls to the section (Sediment Budget page) HMUR= Height of the Walls **UnitQs**= Unit for Qs plot (var ParHydrauGraphYPRO in Sediment Transport page) **RhoEau=**Water density (RhoEauPRO in in Sediment Transport page) **RhoSed=**Sediment density (RhoSedPRO in in Sediment Transport page) RhoApp= apparent sediment density (RhoAppPRO in in Sediment Transport page)
#### SauvegardeDataPlus()

Contains additional MetaData for all sections (RAW DATA)

```
8990 memoryDataPlus <- reactiveValues(dat = NULL)
8991 - SauvegardeDataPlus<-reactive({
   SauvegardeDataPlus<-memoryDataPlus$dat
8992
8993 })
nameSEC V2 V3 V4 V5 V6 V7 V8 V9 V10 V11 V12 V13 V14 V15 V16 V17 V18 V19 V20 V21 V22 V23 V24 V25 V26 V27 V28 V29 V30
   SEC3
                                                 0
                                                   0
                                                     0
                                                       0
                                                          0
                                                            0
   SEC2
                                                       0
                                                          0
                                                            0
SEC1
   0 0 0 0
                                                       0
                                                         0
                                                            0
   0 0 0 0 0 0 0
                  0 NA NA NA NA NA NA NA NA NA NA NA NA NA
                                               0
                                                 0
                                                   0
                                                     0
                                                       0
                                                          0
SEC4
                                                            0
```

Only columns 1 and 11 to 23 are used. Other columns are availables for new data.

The values stored are the threshold values retained for each equation.

| 2969 | NewSaveDataPlus[1,1]<-nameSEC       |
|------|-------------------------------------|
| 2970 | NewSaveDataPlus[1,11]<-Omegac       |
| 2971 | NewSaveDataPlus[1,12]<-TcCamenen    |
| 2972 | NewSaveDataPlus[1,13]<-q0Lefort     |
| 2973 | NewSaveDataPlus[1,14]<-TcMPM        |
| 2974 | NewSaveDataPlus[1,15]<-TcParker     |
| 2975 | NewSaveDataPlus[1,16]<-TrParker     |
| 2976 | NewSaveDataPlus[1,17]<-TmRecking    |
| 2977 | NewSaveDataPlus[1,18]<-qcRickenmann |
| 2978 | NewSaveDataPlus[1,19]<-qcSchock     |
| 2979 | NewSaveDataPlus[1,20]<-TcSmart      |
| 2980 | NewSaveDataPlus[1,21]<-ucVR         |
| 2981 | NewSaveDataPlus[1,22]<-TrWC         |
| 2982 | NewSaveDataPlus [1,23]<-TcWong      |

#### SauvegardePhoto()

Contains link to photo and some Metadata

| nameSEC | LinkPhoto | Comment | LongSEC     | LatSEC    | MorphoSEC | NomSection               |
|---------|-----------|---------|-------------|-----------|-----------|--------------------------|
| SEC0    | XXXX      | test    | 44°58'40.29 | 5°44'2.29 | 6         | XXXX                     |
| SEC2    | XXXX      |         |             |           | 6         | ex avec chronique de Q   |
| SEC3    | XXXX      |         |             |           | 4         | ex avec section complexe |
| SEC4    | XXXX      |         |             |           | 6         | ex avec débits classés   |
| SEC1    | XXXX      |         |             |           | 3         |                          |

LinkPhoto= address for the photo (page SECTION) MorphoSEC= code for the section morphology (Sediment Transport page) Nomsection= full name of the section (page SECTION)

## RugoSection()

Assign the beds component definition to each X value(NA everywhere and Z value repeated in the concerned column)

| CH2      | Rugo2 | FixeRG | FixeRD | Actif | Z        | X      |
|----------|-------|--------|--------|-------|----------|--------|
| 102.0000 | NA    | NA     | NA     | NA    | 102.0000 | 0.0000 |
| 101.9520 | NA    | NA     | NA     | NA    | 101.9520 | 0.0000 |
| 101.9039 | NA    | NA     | NA     | NA    | 101.9039 | 0.0000 |
| 101.8559 | NA    | NA     | NA     | NA    | 101.8559 | 0.0000 |
| 101.8078 | NA    | NA     | NA     | NA    | 101.8078 | 0.0000 |
| 101.7598 | NA    | NA     | NA     | NA    | 101.7598 | 0.0000 |
| 101.7117 | NA    | NA     | NA     | NA    | 101.7117 | 0.0000 |
| 101.6637 | NA    | NA     | NA     | NA    | 101.6637 | 0.0000 |
| 101.6156 | NA    | NA     | NA     | NA    | 101.6156 | 0.0000 |
| 101.5676 | NA    | NA     | NA     | NA    | 101.5676 | 0.0000 |
|          |       |        |        |       |          |        |

# **5.3Hydraulics**

#### SectionDiscret()

## Discretize the section with a space step (1000 values)

| X      | Z        | XdX    | ZdZ      | н      | HdH    | dP     | dA     | Туре | KvsD | к  | D84 | U  |
|--------|----------|--------|----------|--------|--------|--------|--------|------|------|----|-----|----|
| 0.0000 | 102.0000 | 0.0000 | 101.9520 | 1.0000 | 0.0000 | 0.0480 | 0.0000 | NA   | NA   | NA | NA  | NA |
| 0.0000 | 101.9520 | 0.0000 | 101.9039 | 1.0000 | 0.0000 | 0.0480 | 0.0000 | NA   | NA   | NA | NA  | NA |
| 0.0000 | 101.9039 | 0.0000 | 101.8559 | 1.0000 | 0.0000 | 0.0480 | 0.0000 | NA   | NA   | NA | NA  | NA |
| 0.0000 | 101.8559 | 0.0000 | 101.8078 | 1.0000 | 0.0000 | 0.0480 | 0.0000 | NA   | NA   | NA | NA  | NA |
| 0.0000 | 101.8078 | 0.0000 | 101.7598 | 1.0000 | 0.0000 | 0.0480 | 0.0000 | NA   | NA   | NA | NA  | NA |
| 0.0000 | 101.7598 | 0.0000 | 101.7117 | 1.0000 | 0.0000 | 0.0480 | 0.0000 | NA   | NA   | NA | NA  | NA |
| 0.0000 | 101.7117 | 0.0000 | 101.6637 | 1.0000 | 0.0000 | 0.0480 | 0.0000 | NA   | NA   | NA | NA  | NA |
| 0.0000 | 101.6637 | 0.0000 | 101.6156 | 1.0000 | 0.0000 | 0.0480 | 0.0000 | NA   | NA   | NA | NA  | NA |
| 0.0000 | 101.6156 | 0.0000 | 101.5676 | 1.0000 | 0.0000 | 0.0480 | 0.0000 | NA   | NA   | NA | NA  | NA |
| 0.0000 | 101.5676 | 0.0000 | 101.5195 | 1.0000 | 0.0000 | 0.0480 | 0.0000 | NA   | NA   | NA | NA  | NA |
| 0.0000 | 101.5195 | 0.0000 | 101.4715 | 1.0000 | 0.0000 | 0.0480 | 0.0000 | NA   | NA   | NA | NA  | NA |
| 0.0000 | 101.4715 | 0.0000 | 101.4234 | 1.0000 | 0.0000 | 0.0480 | 0.0000 | NA   | NA   | NA | NA  | NA |

### HydrauParam()

## Mix of RugoSection(), SectionDiscret() and KvsD

| x      | Z        | XdX    | ZdZ      | н      | HdH    | dP     | dA     | Туре | KvsD   | к       | D84    | U  |
|--------|----------|--------|----------|--------|--------|--------|--------|------|--------|---------|--------|----|
| 0.0000 | 102.0000 | 0.0000 | 101.9520 | 1.0000 | 0.0000 | 0.0480 | 0.0000 | CH2  | 2.0000 | 25.0000 | 0.0792 | NA |
| 0.0000 | 101.9520 | 0.0000 | 101.9039 | 1.0000 | 0.0000 | 0.0480 | 0.0000 | CH2  | 2.0000 | 25.0000 | 0.0792 | NA |
| 0.0000 | 101.9039 | 0.0000 | 101.8559 | 1.0000 | 0.0000 | 0.0480 | 0.0000 | CH2  | 2.0000 | 25.0000 | 0.0792 | NA |
| 0.0000 | 101.8559 | 0.0000 | 101.8078 | 1.0000 | 0.0000 | 0.0480 | 0.0000 | CH2  | 2.0000 | 25.0000 | 0.0792 | NA |
| 0.0000 | 101.8078 | 0.0000 | 101.7598 | 1.0000 | 0.0000 | 0.0480 | 0.0000 | CH2  | 2.0000 | 25.0000 | 0.0792 | NA |
| 0.0000 | 101.7598 | 0.0000 | 101.7117 | 1.0000 | 0.0000 | 0.0480 | 0.0000 | CH2  | 2.0000 | 25.0000 | 0.0792 | NA |
| 0.0000 | 101.7117 | 0.0000 | 101.6637 | 1.0000 | 0.0000 | 0.0480 | 0.0000 | CH2  | 2.0000 | 25.0000 | 0.0792 | NA |
| 0.0000 | 101.6637 | 0.0000 | 101.6156 | 1.0000 | 0.0000 | 0.0480 | 0.0000 | CH2  | 2.0000 | 25.0000 | 0.0792 | NA |
| 0.0000 | 101.6156 | 0.0000 | 101.5676 | 1.0000 | 0.0000 | 0.0480 | 0.0000 | CH2  | 2.0000 | 25.0000 | 0.0792 | NA |
| 0.0000 | 101.5676 | 0.0000 | 101.5195 | 1.0000 | 0.0000 | 0.0480 | 0.0000 | CH2  | 2.0000 | 25.0000 | 0.0792 | NA |

# SauvegardeKvsD()

Contains roughness values for all sections (RAW DATA)

| nameSEC | Туре      | к       | D84    | KD     | Message | GSD  |
|---------|-----------|---------|--------|--------|---------|------|
| SEC1    | Defaut    | 25.0000 | 0.0792 | 2.0000 | 0.0000  | GSD1 |
| SEC1    | LitMineur | 25.0000 | 0.0792 | 2.0000 | 0.0000  | GSD1 |
| SEC1    | LitActif  | 25.0000 | 0.0792 | 2.0000 | 0.0000  | GSD1 |
| SEC1    | CH2       | 25.0000 | 0.0792 | 2.0000 | 0.0000  | GSD1 |
| SEC1    | LFRD      | 25.0000 | 0.0792 | 1.0000 | 0.0000  | GSD1 |
| SEC1    | LFRG      | 25.0000 | 0.0792 | 1.0000 | 0.0000  | GSD1 |
| SEC1    | Rugo2     | 25.0000 | 0.0792 | 1.0000 | 0.0000  | GSD1 |
| SEC2    | Defaut    | 25.0000 | 0.0781 | 2.0000 | 0.0000  | GSD2 |
| SEC2    | LitMineur | 25.0000 | 0.0781 | 2.0000 | 0.0000  | GSD2 |
| SEC2    | LitActif  | 25.0000 | 0.0781 | 2.0000 | 0.0000  | GSD2 |

•••••

| SEC3 | LFRG      | 25.0000 | 0.0792 | 1.0000 | 0.0000 | GSD1 |
|------|-----------|---------|--------|--------|--------|------|
| SEC3 | Rugo2     | 25.0000 | 0.0792 | 1.0000 | 0.0000 | GSD1 |
| SEC4 | Defaut    | 25.0000 | 0.1810 | 2.0000 | 0.0000 | GSD4 |
| SEC4 | LitMineur | 25.0000 | 0.1810 | 2.0000 | 0.0000 | GSD4 |
| SEC4 | LitActif  | 25.0000 | 0.1810 | 2.0000 | 0.0000 | GSD4 |
| SEC4 | CH2       | 25.0000 | 0.0792 | 2.0000 | 0.0000 | GSD1 |
| SEC4 | LFRD      | 25.0000 | 0.0792 | 1.0000 | 0.0000 | GSD1 |
| SEC4 | LFRG      | 25.0000 | 0.0792 | 1.0000 | 0.0000 | GSD1 |
| SEC4 | Rugo2     | 25.0000 | 0.0792 | 1.0000 | 0.0000 | GSD1 |

**Type=** Main Channel, Secondary Channel, Roughness zone, bank...

**K**= Strickler value

**D84**= D84 of the selected grain size distribution

**GSD**= selected GSD

Message = a code signaling a problem in the roughness selction (not used)

#### AnalyseLitMin()

Matrix of hydraulics resulst for the main channel (calculation for each H)

| н      | P       | Α      | R      | U      |
|--------|---------|--------|--------|--------|
| 0.0000 | 0.0000  | 0.0000 | 0.0000 | 0.0000 |
| 0.0400 | 1.1322  | 0.0228 | 0.0202 | 0.0199 |
| 0.0800 | 2.1443  | 0.0892 | 0.0416 | 0.0579 |
| 0.1200 | 2.9426  | 0.1913 | 0.0650 | 0.1102 |
| 0.1600 | 4.1071  | 0.3322 | 0.0809 | 0.1497 |
| 0.2000 | 5.2004  | 0.5172 | 0.0995 | 0.1987 |
| 0.2400 | 6.2935  | 0.7457 | 0.1185 | 0.2508 |
| 0.2800 | 7.2632  | 1.0154 | 0.1398 | 0.3105 |
| 0.3200 | 8.2547  | 1.3264 | 0.1607 | 0.3693 |
| 0.3600 | 8.7677  | 1.6642 | 0.1898 | 0.4511 |
| 0.4000 | 9.2556  | 2.0220 | 0.2185 | 0.5302 |
| 0.4400 | 9.7687  | 2.3996 | 0.2456 | 0.6036 |
| 0.4800 | 10.2747 | 2.7966 | 0.2722 | 0.6735 |
| 0.5200 | 10.6469 | 3.2120 | 0.3017 | 0.7490 |

#### HydrauResultLitMin()

Main channel hydraulics values (wetted perimeter P, wetted area A, hydraulic radius R, and mean velocity U) for water depth specified by the user (slider). Extrapolated from from AnalyseLitMin()

**data** 12.9764 8.4170 0.6486 1.4923

### HydrauSection() or HydrauS (in function Tarage\_f)

For a given water level Heau, and for each part of the section X+dX, U is computed for local flow depth H=Heau-Z in HydrauParam(), and secondly, for part of the section corresponding to 'Main channel' and 'secondary channel', U values are replaced by U values computed in HydrauResultLitMin() and HydrauResultCH2().

HydrauSection() is computed for graphical display

HydrauS is computed at each space step in function Tarage\_f for the construction of Tarage().

| x      | z      | XdX    | ZdZ     | н      | HdH    | dP     | dA     | Туре     | KvsD   | к       | D84    | U      |
|--------|--------|--------|---------|--------|--------|--------|--------|----------|--------|---------|--------|--------|
| 0.0000 | 2.0095 | 0.0000 | 99.9985 | 0.0000 | 0.0000 | 0.0015 | 0.0000 | CH2      | 2.0000 | 25.0000 | 0.0792 | 0.0000 |
| 0.0000 | 2.0079 | 0.0000 | 99.9969 | 0.0000 | 0.0000 | 0.0015 | 0.0000 | CH2      | 2.0000 | 25.0000 | 0.0792 | 0.0000 |
| 0.0000 | 2.0064 | 0.0000 | 99.9954 | 0.0000 | 0.0000 | 0.0015 | 0.0000 | CH2      | 2.0000 | 25.0000 | 0.0792 | 0.0000 |
| 0.0000 | 2.0048 | 0.0000 | 99.9938 | 0.0000 | 0.0000 | 0.0015 | 0.0000 | CH2      | 2.0000 | 25.0000 | 0.0792 | 0.0000 |
| 0.0000 | 2.0033 | 0.0000 | 99.9923 | 0.0000 | 0.0000 | 0.0015 | 0.0000 | CH2      | 2.0000 | 25.0000 | 0.0792 | 0.0000 |
|        | 0.0000 | 4 4004 | 00.0440 | 0.0000 | 0.0000 | 0.0407 | 0.0000 |          | 0.0000 | 05 0000 | 0.0700 | 4 4000 |
| 4.1251 | 0.9269 | 4.1361 | 98.9110 | 0.0000 | 0.0000 | 0.0127 | 0.0000 | Litiviin | 2.0000 | 25.0000 | 0.0792 | 1.4290 |
| 4.1361 | 0.9205 | 4.1471 | 98.9047 | 0.0000 | 0.0029 | 0.0127 | 0.0000 | LitMin   | 2.0000 | 25.0000 | 0.0792 | 1.4290 |
| 4.1471 | 0.9141 | 4.1582 | 98.8983 | 0.0029 | 0.0093 | 0.0127 | 0.0001 | LitMin   | 2.0000 | 25.0000 | 0.0792 | 1.4290 |
| 4.1582 | 0.9077 | 4.1692 | 98.8919 | 0.0093 | 0.0157 | 0.0127 | 0.0001 | LitMin   | 2.0000 | 25.0000 | 0.0792 | 1.4290 |
| 4.1692 | 0.9013 | 4.1802 | 98.8855 | 0.0157 | 0.0220 | 0.0127 | 0.0002 | LitMin   | 2.0000 | 25.0000 | 0.0792 | 1.4290 |
| 4.1802 | 0.8950 | 4.1912 | 98.8791 | 0.0220 | 0.0284 | 0.0127 | 0.0003 | LitMin   | 2.0000 | 25.0000 | 0.0792 | 1.4290 |
| 4.1912 | 0.8886 | 4.2022 | 98.8727 | 0.0284 | 0.0348 | 0.0127 | 0.0003 | LitMin   | 2.0000 | 25.0000 | 0.0792 | 1.4290 |

## Tarage()

| н      | Q      | RLitMin | ALitMin | ULitMin | RCH2   | ACH2   | UCH2   | U      | Α      | Р      | L      | La     | Lm     |
|--------|--------|---------|---------|---------|--------|--------|--------|--------|--------|--------|--------|--------|--------|
| 0.0000 | 0.0000 | 0.0000  | 0.0000  | 0.0000  | 0.0000 | 0.0000 | 0.0000 | 0.0000 | 0.0000 | 0.0000 | 0.0000 | 0.0000 | 0.0000 |
| 0.0401 | 0.0005 | 0.0202  | 0.0230  | 0.0200  | 0.0000 | 0.0000 | 0.0000 | 0.0200 | 0.0229 | 1.1322 | 1.1291 | 1.1291 | 1.1291 |
| 0.0802 | 0.0052 | 0.0417  | 0.0897  | 0.0581  | 0.0000 | 0.0000 | 0.0000 | 0.0581 | 0.0896 | 2.1684 | 2.1622 | 2.1622 | 2.1622 |
| 0.1203 | 0.0212 | 0.0651  | 0.1923  | 0.1105  | 0.0000 | 0.0000 | 0.0000 | 0.1105 | 0.1921 | 2.9426 | 2.9309 | 2.9309 | 2.9309 |
| 0.1604 | 0.0501 | 0.0811  | 0.3339  | 0.1501  | 0.0000 | 0.0000 | 0.0000 | 0.1502 | 0.3337 | 4.1313 | 4.1081 | 4.1081 | 4.1081 |
| 0.2005 | 0.1036 | 0.0997  | 0.5199  | 0.1993  | 0.0000 | 0.0000 | 0.0000 | 0.1993 | 0.5196 | 5.2246 | 5.1892 | 5.1892 | 5.1892 |
| 0.2406 | 0.1886 | 0.1188  | 0.7496  | 0.2517  | 0.0000 | 0.0000 | 0.0000 | 0.2517 | 0.7492 | 6.2935 | 6.2462 | 6.2462 | 6.2462 |
| 0.2807 | 0.3177 | 0.1401  | 1.0206  | 0.3114  | 0.0000 | 0.0000 | 0.0000 | 0.3114 | 1.0202 | 7.2872 | 7.2312 | 7.2312 | 7.2312 |
| 0.3208 | 0.4942 | 0.1612  | 1.3328  | 0.3709  | 0.0000 | 0.0000 | 0.0000 | 0.3709 | 1.3326 | 8.2547 | 8.1922 | 8.1922 | 8.1922 |
| 0.3609 | 0.7569 | 0.1904  | 1.6719  | 0.4528  | 0.0000 | 0.0000 | 0.0000 | 0.4528 | 1.6716 | 8.7677 | 8.6967 | 8.6967 | 8.6967 |
| 0.4009 | 1.0802 | 0.2191  | 2.0309  | 0.5320  | 0.0000 | 0.0000 | 0.0000 | 0.5320 | 2.0306 | 9.2807 | 9.2012 | 9.2012 | 9.2012 |
| 0.4410 | 1.4589 | 0.2463  | 2.4099  | 0.6054  | 0.0000 | 0.0000 | 0.0000 | 0.6054 | 2.4096 | 9.7857 | 9.6985 | 9.6985 | 9.6985 |

RLitMin= Hydraulics radius main channel ALitMin= wetted area main channel ULitMin=mean flow velocity main channel RCH2=Hydraulic radius secondary Channel ACH2=wetted area secondary channel UCH2=mean velocity secondary channel U= Section mean flow velocity A= section wetted area P= Section wetted perimeter

**L**=Water surface width

**La**=Water surface width (active section)

**Lm**= water surface width (man channel)

# **5.4Sediment transport**

#### SauvegardeQS()

| nameSEC | Q       | QS        | Туре |
|---------|---------|-----------|------|
| SEC1    | 0.0000  | 0.0000    | QH   |
| SEC1    | 0.0000  | 0.0000    | QS   |
| SEC1    | 2.0000  | 1.0000    | QS   |
| SEC1    | 5.0000  | 250.0000  | QS   |
| SEC1    | 12.0000 | 1500.0000 | QS   |
| SEC2    | 0.0000  | 0.0000    | QS   |
| SEC2    | 0.0000  | 0.0000    | QH   |
| SEC3    | 0.0000  | 0.0000    | QS   |
| SEC3    | 0.0000  | 0.0000    | QH   |
| SEC4    | 0.0000  | 0.0000    | QS   |
| SEC4    | 0.0000  | 0.0000    | QH   |
| SEC5    | 0.0000  | 0.0000    | QS   |
| SEC5    | 0.0000  | 0.0000    | QH   |

This matrix is actually used for both Q(H) and or Qs(Q)

Type indicates which kind of data are concerned .

Column QS can therefore have H values or QS values.

# SauvegardeGTM()

All validation data for bedload Grain Size Distribution

| nameSEC | nameGTM | beta | gamma2 | TfTc | Тс | Dref | Q  | phi0   | gamma0 | gamma1 | D  | %  |
|---------|---------|------|--------|------|----|------|----|--------|--------|--------|----|----|
| SEC1    | GTM1    | 2    | 20     | 2    | NA | 84   | 12 | 0.0100 | 0.1000 | 0.5000 | 2  | 4  |
| SEC1    | GTM1    | 2    | 20     | 2    | NA | 84   | 12 | 0.0100 | 0.1000 | 0.5000 | 4  | 5  |
| SEC1    | GTM1    | 2    | 20     | 2    | NA | 84   | 12 | 0.0100 | 0.1000 | 0.5000 | 6  | 12 |
| SEC1    | GTM1    | 2    | 20     | 2    | NA | 84   | 12 | 0.0100 | 0.1000 | 0.5000 | 8  | 12 |
| SEC1    | GTM1    | 2    | 20     | 2    | NA | 84   | 12 | 0.0100 | 0.1000 | 0.5000 | 12 | 5  |
| SEC1    | GTM1    | 2    | 20     | 2    | NA | 84   | 12 | 0.0100 | 0.1000 | 0.5000 | 34 | 6  |
| SEC1    | GTM2    | 2    | 20     | 2    | NA | 84   | 12 | 0.0100 | 0.1000 | 0.5000 | 2  | 2  |
| SEC1    | GTM2    | 2    | 20     | 2    | NA | 84   | 12 | 0.0100 | 0.1000 | 0.5000 | 4  | 4  |
| SEC1    | GTM2    | 2    | 20     | 2    | NA | 84   | 12 | 0.0100 | 0.1000 | 0.5000 | 6  | 12 |
| SEC1    | GTM2    | 2    | 20     | 2    | NA | 84   | 12 | 0.0100 | 0.1000 | 0.5000 | 8  | 23 |
| SEC1    | GTM2    | 2    | 20     | 2    | NA | 84   | 12 | 0.0100 | 0.1000 | 0.5000 | 12 | 12 |

# **5.5 Hydrology**

# SauvegardeHYD()

#### Hydraugraphs raw data

| nameHYD | т  | Q        |
|---------|----|----------|
| HYD1    | 1  | 111.0000 |
| HYD1    | 2  | 133.9020 |
| HYD1    | 3  | 100.7330 |
| HYD1    | 4  | 65.0770  |
| HYD1    | 5  | 49.7860  |
| HYD1    | 6  | 31.5820  |
| HYD1    | 7  | 22.5410  |
| HYD1    | 8  | 18.3640  |
| HYD1    | 9  | 16.6760  |
| HYD1    | 10 | 14.8810  |
| HYD1    | 11 | 13.4830  |

# SauvegardeHYD2()

#### Hydraugraphs MetaData

| nameHYD | UnitQ | UnitTime | NomHydrogramme | NomStation | LongStation | LatStation | NoteHydrogramme |
|---------|-------|----------|----------------|------------|-------------|------------|-----------------|
| HYD1    | 2     | 3        | Event 1989     | Diren      |             |            |                 |
| HYD2    | 2     | 3        | Short event    | Model      |             |            |                 |

# SauvegardeQCL()

#### Flow Duration Curves raw data

| nameQCL | т       | Q        |
|---------|---------|----------|
| QCL1    | 99.9945 | 120.0000 |
| QCL1    | 99.9863 | 100.0000 |
| QCL1    | 99.9726 | 90.0000  |
| QCL1    | 99.9452 | 79.0000  |
| QCL1    | 99.8630 | 62.0000  |
| QCL1    | 99.0000 | 51.1000  |
| QCL1    | 98.0000 | 43.7000  |
| QCL1    | 95.0000 | 35.8000  |
| QCL1    | 90.0000 | 29.0000  |
| QCL1    | 80.0000 | 20.2000  |
| QCL1    | 70.0000 | 13.7000  |
| QCL1    | 60.0000 | 8.9000   |
| QCL1    | 50.0000 | 5.5600   |
| QCL1    | 40.0000 | 3.8900   |
| QCL1    | 30.0000 | 2.9400   |
| QCL1    | 20.0000 | 2.3500   |
| QCL1    | 10.0000 | 1.9000   |
| QCL1    | 5.0000  | 1.6100   |
| QCL1    | 2.0000  | 1.3300   |
| QCL1    | 1.0000  | 1.1400   |

### SauvegardeQCL2()

#### Flow Duration Curves MetaData

| nameQCL | NomQCL    | NomStationQCL | LongStationQCL | LatStationQCL | NoteQCL |
|---------|-----------|---------------|----------------|---------------|---------|
| QCL1    | Data stat | Diren         |                |               |         |

# **5.6 Sediment Budget**

#### SauvegardeBIL()

| Equation       | m3 | m3/an | SEC3M3333T | SEC3M3333A | SEC2M3333T | SEC2M3333A | SEC1M3333T  | SEC1M3333A  | SEC4M3333T | SEC4M3333A |
|----------------|----|-------|------------|------------|------------|------------|-------------|-------------|------------|------------|
| Bagnold        | 0  | 0     | 94.1557    | 0          | 1789       | 0          | 9978.8975   | 9978.8975   | 119.4319   | 0          |
| Camenen Larson | 0  | 0     | 457.4711   | 0          | 13682      | 0          | 52357.3768  | 52357.3768  | 812.8267   | 0          |
| Einstein-Brown | 0  | 0     | 471.9715   | 0          | 14464      | 0          | 56362.1757  | 56362.1757  | 859.2521   | 0          |
| Engelund       | 0  | 0     | 445.7155   | 0          | 3841       | 0          | 25564.6408  | 25564.6408  | 634.3828   | 0          |
| Lefort         | 0  | 0     | 502.5724   | 0          | 5658       | 0          | 17125.8505  | 17125.8505  | 401.4029   | 0          |
| Meyer-P&M      | 0  | 0     | 1374.0415  | 0          | 24159      | 0          | 157926.3049 | 157926.3049 | 2664.5822  | 0          |
| Parker79       | 0  | 0     | 1023.7778  | 0          | 22103      | 0          | 115901.7397 | 115901.7397 | 1869.8799  | 0          |
| Parker90       | 0  | 0     | 152.4124   | 0          | 3993       | 0          | 12988.9067  | 12988.9067  | 297.7498   | 0          |
| Recking        | 0  | 0     | 172.5736   | 0          | 2556       | 0          | 18284.1183  | 18284.1183  | 349.6244   | 0          |
| Rickenmann     | 0  | 0     | 529.7249   | 0          | 17742      | 0          | 83453.9113  | 83453.9113  | 1252.7923  | 0          |
| Schocklitch    | 0  | 0     | 492.7008   | 0          | 7895       | 0          | 32053.1761  | 32053.1761  | 401.3563   | 0          |
| Smart Jaeggi   | 0  | 0     | 419.2401   | 0          | 11754      | 0          | 70133.1820  | 70133.1820  | 1446.0390  | 0          |
| Van Rijn       | 0  | 0     | 63.8689    | 0          | 2907       | 0          | 8200.6199   | 8200.6199   | 85.7437    | 0          |
| Wilcok-Crowe   | 0  | 0     | 1188.8756  | 0          | 10176      | 0          | 82596.6135  | 82596.6135  | 4060.7139  | 0          |
| Wong-Parker    | 0  | 0     | 604.7044   | 0          | 11193      | 0          | 71626.5054  | 71626.5054  | 1174.5350  | 0          |

2 columns for each sections named SEC \_num+ M3333T ('T' for a Time period volume, in m3) or M3333A ('A' for a mean Annual volume in m3/year). When a hydrograph is used and that the total hydrograph duration is less than 1 year the value in column M3333A is 0.

#### RescalHYDBIL()

Bedload computed for each of the hydrology time step and each equation

| Time    | dt     | w       | Q        | d      | taux    | t50    | t84    | Bag    | CL     | Ein    | Eng    | Lef    | MPM    | Par    | Par90  | Reck   | Rick   | Scho   | Sma    | VR     | Wilc   | WONG   |
|---------|--------|---------|----------|--------|---------|--------|--------|--------|--------|--------|--------|--------|--------|--------|--------|--------|--------|--------|--------|--------|--------|--------|
| 1.0000  | 1.0000 | 18.7000 | 111.0000 | 2.6377 | 88.3625 | 0.1949 | 0.0690 | 0.0067 | 0.0576 | 0.0484 | 0.0191 | 0.0253 | 0.0912 | 0.0910 | 0.0243 | 0.0162 | 0.0425 | 0.0248 | 0.0400 | 0.0098 | 0.0505 | 0.0441 |
| 2.0000  | 1.0000 | 18.7000 | 133.9020 | 2.8984 | 96.4818 | 0.2128 | 0.0753 | 0.0081 | 0.0732 | 0.0630 | 0.0247 | 0.0326 | 0.1082 | 0.1112 | 0.0331 | 0.0203 | 0.0504 | 0.0298 | 0.0478 | 0.0124 | 0.0621 | 0.0525 |
| 3.0000  | 1.0000 | 18.7000 | 100.7330 | 2.5151 | 84.3836 | 0.1861 | 0.0659 | 0.0060 | 0.0506 | 0.0422 | 0.0167 | 0.0221 | 0.0832 | 0.0817 | 0.0205 | 0.0144 | 0.0389 | 0.0226 | 0.0364 | 0.0086 | 0.0453 | 0.0402 |
| 4.0000  | 1.0000 | 18.7000 | 65.0770  | 2.0497 | 68.2514 | 0.1505 | 0.0533 | 0.0037 | 0.0268 | 0.0262 | 0.0090 | 0.0117 | 0.0534 | 0.0482 | 0.0089 | 0.0081 | 0.0259 | 0.0144 | 0.0231 | 0.0046 | 0.0269 | 0.0255 |
| 5.0000  | 1.0000 | 17.2448 | 49.7860  | 1.8147 | 60.0188 | 0.1324 | 0.0468 | 0.0027 | 0.0176 | 0.0183 | 0.0062 | 0.0077 | 0.0400 | 0.0340 | 0.0051 | 0.0056 | 0.0200 | 0.0107 | 0.0173 | 0.0031 | 0.0193 | 0.0190 |
| 6.0000  | 1.0000 | 14.7764 | 31.5820  | 1.4539 | 49.4891 | 0.1091 | 0.0386 | 0.0016 | 0.0089 | 0.0098 | 0.0035 | 0.0032 | 0.0248 | 0.0191 | 0.0021 | 0.0030 | 0.0125 | 0.0060 | 0.0108 | 0.0015 | 0.0115 | 0.0116 |
| 7.0000  | 1.0000 | 13.5593 | 22.5410  | 1.2419 | 42.1810 | 0.0930 | 0.0329 | 0.0010 | 0.0047 | 0.0053 | 0.0022 | 0.0014 | 0.0158 | 0.0110 | 0.0009 | 0.0017 | 0.0083 | 0.0034 | 0.0070 | 0.0008 | 0.0073 | 0.0072 |
| 8.0000  | 1.0000 | 13.1793 | 18.3640  | 1.1313 | 38.2555 | 0.0844 | 0.0299 | 0.0007 | 0.0031 | 0.0034 | 0.0016 | 0.0007 | 0.0116 | 0.0076 | 0.0006 | 0.0011 | 0.0063 | 0.0021 | 0.0052 | 0.0005 | 0.0055 | 0.0052 |
| 9.0000  | 1.0000 | 12.9967 | 16.6760  | 1.0835 | 36.5439 | 0.0806 | 0.0285 | 0.0006 | 0.0025 | 0.0027 | 0.0014 | 0.0005 | 0.0099 | 0.0063 | 0.0004 | 0.0009 | 0.0055 | 0.0016 | 0.0045 | 0.0004 | 0.0048 | 0.0044 |
| 10.0000 | 1.0000 | 12.8281 | 14.8810  | 1.0304 | 34.5850 | 0.0763 | 0.0270 | 0.0005 | 0.0019 | 0.0021 | 0.0012 | 0.0003 | 0.0080 | 0.0050 | 0.0004 | 0.0007 | 0.0046 | 0.0010 | 0.0037 | 0.0002 | 0.0040 | 0.0035 |

# ResclaBIL()

## Sediment budget computed for the active section

#### Columns m3/an is NA if the total hydrograph duration is less than 1 year

| Equation       | m3 (reel)   | m3/an      |
|----------------|-------------|------------|
| Bagnold        | 10553.7284  | 4797.1493  |
| Camenen Larson | 76303.8461  | 34683.5664 |
| Einstein-Brown | 70413.0711  | 32005.9414 |
| Engelund       | 34453.1706  | 15660.5321 |
| Lefort         | 30456.3044  | 13843.7747 |
| Meyer-P&M      | 157483.9497 | 71583.6135 |
| Parker79       | 136499.4443 | 62045.2019 |
| Parker90       | 29696.3419  | 13498.3372 |
| Recking        | 23396.0078  | 10634.5490 |
| Rickenmann     | 79922.4546  | 36328.3885 |
| Schocklitch    | 34259.9010  | 15572.6823 |
| Smart Jaeggi   | 70133.3567  | 31878.7985 |

# **5.7 Analysis**

## ListSECBIL()

| nameSEC | LinkPhoto | Comment | LongSEC | LatSEC | MorphoSEC | NomSection               | Compo                           | M3333T     | M3333A     |
|---------|-----------|---------|---------|--------|-----------|--------------------------|---------------------------------|------------|------------|
| SEC2    | XXXX      |         |         |        | 6         | ex avec chronique de Q   | SEC2 (ex avec chronique de Q)   | SEC2M3333T | SEC2M3333A |
| SEC3    | XXXX      |         |         |        | 4         | ex avec section complexe | SEC3 (ex avec section complexe) | SEC3M3333T | SEC3M3333A |
| SEC4    | XXXX      |         |         |        | 6         | ex avec débits classés   | SEC4 (ex avec débits classés)   | SEC4M3333T | SEC4M3333A |
| SEC1    | XXXX      |         |         |        | 3         |                          | SEC1 (SEC1)                     | SEC1M3333T | SEC1M3333A |

When the user select Sections SEC to be analyzed, the two last columns re used to extract appropriate columns in SauvegardeBIL().

#### SauvegardeANA()

| SECTION | Equation |
|---------|----------|
| 4       | 6        |
| 91      | 1        |
| 75      | 14       |
| 1       | 2        |
| TRUE    | 3        |
| FALSE   | 4        |
| FALSE   | 5        |
| XXXX    | 12       |
| XXXX    | 7        |
| XXXX    | 8        |
| XXXX    | 9        |
| XXXX    | 10       |
| XXXX    | 11       |
| XXXX    | 15       |
| XXXX    | NA       |
| SEC4    | NA       |
| SEC1    | NA       |
| SEC2    | NA       |
| SEC3    | NA       |